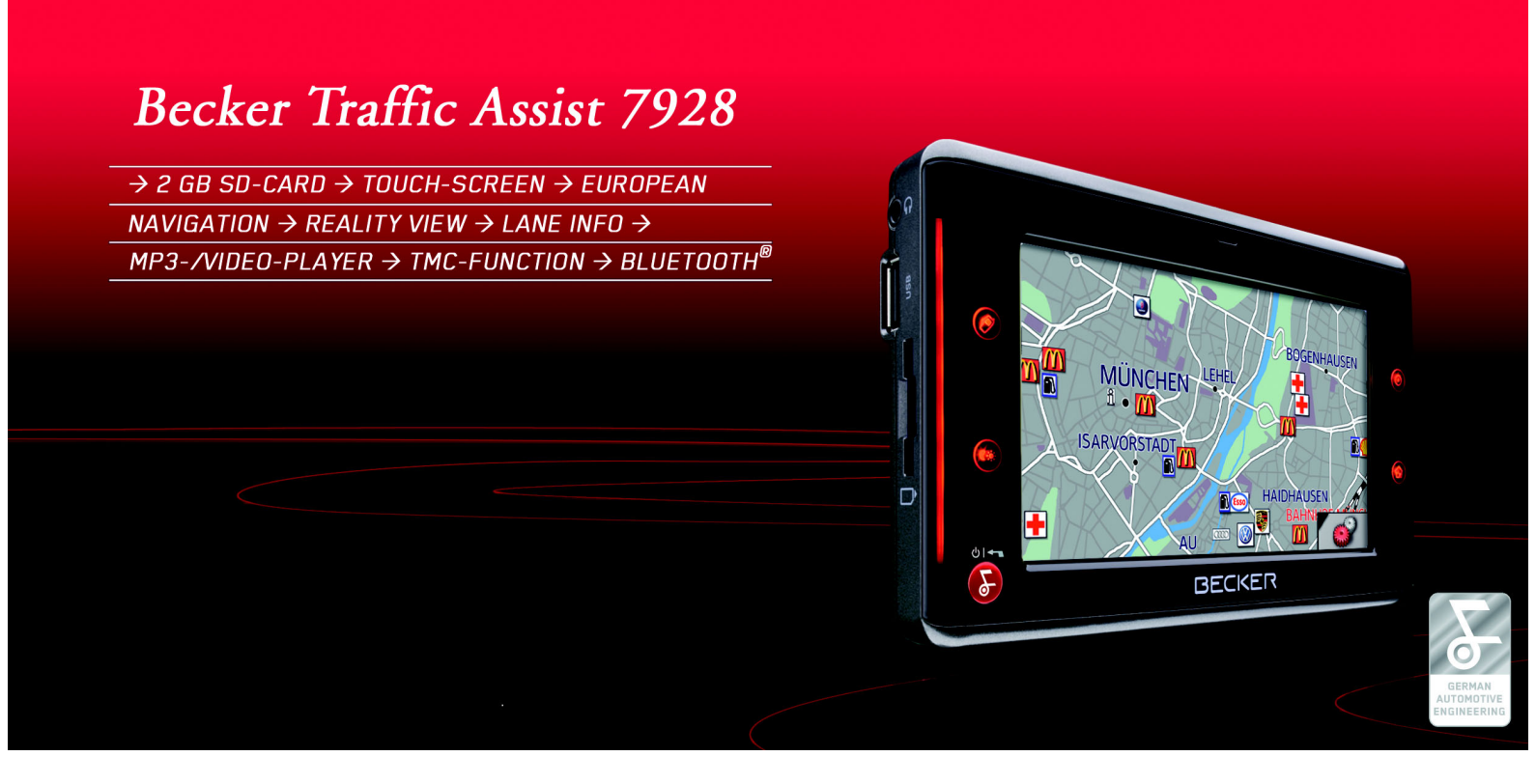

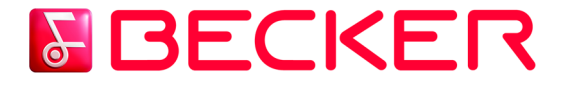

## Instrukcja obsługi

## >>> SPIS TREŚCI

|                  | Spis treści                           | 2  | Wskazówki dotyczące                  |    | Antena TMC                      | 26 |
|------------------|---------------------------------------|----|--------------------------------------|----|---------------------------------|----|
| ЪП               | Wskazówki dotyczace                   |    | dokumentacji                         | 13 | Montaż anteny TMC               | 26 |
| / 0              | bezpieczeństwa                        | 6  | Quick Start Guide                    | 13 | Podłączanie anteny TMC          | 26 |
| $\rightarrow$ GB | Traffic Assist                        | 8  | Instrukcja obsługi                   | 13 | Antena GPS                      | 27 |
|                  | Użytkowanie                           | 8  | Rejestracja                          | 13 | Antena urządzenia               | 27 |
| $\rightarrow$ F  | Nawigacja                             | 8  | Naprawa                              | 13 | Podłączanie zewnętrznej anteny  | 27 |
|                  | Muzyka                                | 8  | Emisje i utylizacja                  | 13 | Dodatkowe przyłącza             | 27 |
| $\rightarrow$ I  | Zdjęcia                               | 8  | Widok urzadzenia Traffic Assist      | 14 | Przyłączanie ściszania telefonu | 28 |
|                  | Wideo                                 | 8  | Konserwacja i czyszczenie            | 19 | Przyłączanie sygnału audio      | 28 |
| →E               | Telefon                               | 8  | Deklaracja jakości                   |    | Przyłącze USB nośnika danych    | 28 |
|                  | Rozpakowywanie zestawu                |    | akumulatora                          | 20 | Włączanie i wyłączanie systemu  |    |
| 7 F              | Traffic Assist                        | 9  | Deklaracja jakości wyświetlacza      | 20 | Traffic Assist                  | 29 |
| $\rightarrow$ NI | Sprawdzanie zawartości                | 9  | Uruchamianie                         | 20 | Włączanie                       | 29 |
| / 112            | Zawartość zestawu                     | 9  | Memory Card                          | 20 | Wyłączanie                      | 29 |
| $\rightarrow$ DK | Reklamacje                            | 10 | Wkładanie karty pamięci              | 21 | Podstawowe informacje o ekranie |    |
|                  | Sposób postępowania z                 |    | Wyjmowanie karty pamięci             | 21 | dotykowym                       | 30 |
| →S               | opakowaniem                           | 10 | Zasilanie                            | 22 | Obsługa                         | 30 |
|                  | Opis urządzenia                       | 10 | Zasilanie przy użyciu akumulatorów   | 22 | Kalibracja                      | 30 |
| $\rightarrow N$  | Traffic Assist - urządzenie           |    | Podłączanie do gniazdka sieciowego   | 22 | Podstawowe informacje na        |    |
|                  | podstawowe                            | 10 | Podłączanie napięcia zasilania       | 22 | temat menu                      | 30 |
|                  | Kabel zasilania z gniazda zapalniczki | 11 | Odłączanie napięcia zasilania        | 23 | Menu główne                     | 30 |
| → TR             | Zasilacz                              | 11 | Podłączanie do gniazda zapalniczki   | 23 | Wprowadzanie danych przy        |    |
| 2 11             | Akumulator                            | 11 | Uchwyt                               | 23 | użyciu menu                     | 30 |
| $\rightarrow$ GR | Karta pamięci SD (Memory Card)        | 11 | Mocowanie uchwytu                    | 24 | Wpisywanie znaków               | 31 |
|                  | Kabel połączeniowy USB                | 12 | Mocowanie na przedniej szybie        | 24 | Akceptowanie propozycji         | 31 |
| $\rightarrow$ PL | Uchwyt                                | 12 | Regulowanie uchwytu                  | 25 | Przewijanie list                | 31 |
|                  | Akcesoria                             | 12 | Pionowo                              | 25 | Znaki specjalne                 | 32 |
| $\rightarrow$ CZ | Zewnętrzna antena GPS                 | 12 | Poziomo                              | 25 | Wpisywanie liczb                | 32 |
| N 11             | Mikrofon zewnętrzny                   | 12 | Nakładanie urządzenia Traffic Assist | 25 | Przełączanie na pisownię        |    |
| →H               | Słuchawki                             | 12 | Zdejmowanie urządzenia               |    | wielkimi / małymi literami      | 33 |
|                  |                                       |    | Traffic Assist                       | 25 | Usuwanie znaków                 | 33 |
| 7 31             |                                       |    |                                      |    | Wpisywanie znaku spacji         | 33 |

| Klawisz Back                      | 33       | Menu nawigacyjne                   | 41 | Przycisk Strefa czasowa          | 61 |                   |
|-----------------------------------|----------|------------------------------------|----|----------------------------------|----|-------------------|
| Przyciski dotykowe                | 34       | Struktura menu nawigacji           | 41 | Przycisk Smart Speller           | 61 | → n               |
| Blokada przycisków                | 34       | Adres                              | 41 | Przycisk Kruispuntinformatie     | 62 | / 0               |
| Włączanie blokady przycisków      | 34       | Cel specjalny                      | 41 | Przycisk Adres domowy            | 62 | $\rightarrow$ GB  |
| Wyłączanie blokady przycisków     | 34       | Cel z mapy                         | 41 | Przycisk TMC                     | 63 | 7 00              |
| Regulacja głośności               | 34       | Podaj współrzędne                  | 41 | Przycisk Glośność                | 64 | $\rightarrow$ F   |
| Dodatkowe mapy                    | 35       | Planowanie trasy                   | 41 | Przycisk Zaciemnianie            | 64 |                   |
| Program instalacyiny              | 35       | Ustawienia                         | 41 | Przycisk Mapa                    | 64 | $\rightarrow$ I   |
| Kopiowanie plików                 | 35       | Menu nawigacyjne: Adres            | 42 | Przycisk Ustawienia fabrycz.     | 65 |                   |
| Kopiowanie przy użycju czytnika   | 55       | Wybór kraju                        | 42 | Co to jest nawigacja dynamiczna? | 65 | $\rightarrow$ E   |
| kart SD                           | 35       | Wybór adresu i uruchamianie        | 42 | Prezentacja komunikatów TMC      |    |                   |
| Kopiowanie przy użyciu złacza USB | 35       | Anulowanie nawigacji               | 48 | na mapie                         | 66 | $\rightarrow P$   |
| Koniowanie man                    | 36       | Menu nawigacyjne: Cel specjalny    | 48 | Korzystanie z funkcji TMC        | 66 |                   |
| Przesyłanie utworów muzycznych    | 50       | Cel specjalny:w okolicy            | 48 | Odczyt komunikatu                | 67 | $\rightarrow$ NL  |
| zdieć i pagrań wideo              | 36       | Cel specjalny: W calym kraju       | 49 | Wyświetl daną ulicę na mapie     | 67 |                   |
| Sposéh postopowopie w rozie       | 50       | Cel specjalny: W miejscowości      | 50 | Aktualizacja komunikatów         | 67 | →UK               |
| sposob postępowalita w razie      | 26       | Menu nawigacyjne: Cel z mapy       | 51 | Uwzględnianie komunikatów        |    |                   |
| Usterek                           | 30<br>07 | Menu nawigacyjne: Planowanie trasy | 52 | drogowych przy obliczaniu trasy  | 67 | 75                |
| Tryb nawigacji                    | 37       | Lista tras                         | 52 | Automatyczne ponowne             |    | $\rightarrow M$   |
| Co to jest nawigacja?             | 37       | Korzystanie z trasy                | 53 | obliczanie trasy                 | 67 | 2 11              |
| Wybieranie funkcji nawigacji      | 38       | Przyciski Nowa                     | 53 | Reczne ponowne obliczanie trasy  | 68 | $\rightarrow$ FIN |
| Pomoce nawigacyjne                | 38       | Przycisk Opracuj                   | 54 | Widok mapy                       | 68 | 21111             |
| Szybki dostęp                     | 38       | Przycisk Oblicz                    | 54 | Widok mapy                       | 69 | $\rightarrow$ TR  |
| Menu nawigacji                    | 38       | Przycisk Uruchom                   | 55 | Widok mapy bez prowadzenia       |    |                   |
| Widok mapy                        | 38       | Menu nawigacyjne: Podaj            |    | do celu                          | 69 | $\rightarrow$ GR  |
| Okno szybkiego dostępu            | 38       | współrzedneh                       | 55 | Widok mapy przy właczonym        |    |                   |
| Struktura okna szybkiego dostępu  | 38       | Menu nawigacvine: Ustawienia       | 56 | prowadzeniu do celu              | 69 | $\rightarrow$ PL  |
| Lista celów                       | 39       | Przycisk Tryb automatyczny         | 56 | Mapa w widoku rzeczywistym       | 70 |                   |
| Stosowane ikony                   | 39       | Przycisk Inform/mapa               | 57 | Widok mapy z paskiem narzedzi    | 70 | $\rightarrow$ CZ  |
| Obsługa okna szybkiego dostępu    | 39       | Przycisk Opcie trasy               | 58 | Obsługa widoku mapy              | 71 |                   |
| Uruchamianie z aktualnym celem    | 39       | Przycisk Inform/trasa              | 59 | Powtarzanie ostatniej zapowiedzi | 71 | $\rightarrow$ H   |
| Przewijanie pamięci celów         | 39       | Przycisk Format                    | 59 | Zmiana głośności komunikatu      | 71 |                   |
| Wyświetlanie lub edytowanie celu  | 40       | Przycisk Prędkość,                 | 60 | Informacje dodatkowe             | 72 | → SK              |

#### 3

## SPIS TREŚCI

>>>

## >>> SPIS TREŚCI

|                   | Informacje o położeniu            | 72 | Menu telefonu                     | 79 | Tryb odtwarzania muzyki            |
|-------------------|-----------------------------------|----|-----------------------------------|----|------------------------------------|
| → n               | Powiększanie mapy                 |    | Wybieranie numeru                 | 80 | Wybieranie funkcji odtwarzania     |
| 70                | (pasek narzędzi)                  | 72 | Książka telefoniczna              | 80 | muzyki                             |
| →GB               | Wyświetlanie trasy                |    | Przyłączanie telefonu komórkowego | 81 | MP3-Player                         |
| , 45              | (pasek narzędzi)                  | 72 | Otwieranie listy urządzeń         | 81 | Obsługa modułu odtwarzacza         |
| →F                | Wyświetlanie komunikatów TMC      |    | Automatyczne podłączanie          | 82 | MP3-Players                        |
|                   | (pasek narzędzi)                  | 73 | Wyszukiwanie telefonu             |    | Przeiście do innego tytułu         |
| $\rightarrow$ I   | Zmienianie sposobu wyświetlania   |    | komórkowego                       | 82 | Odtwarzanie                        |
|                   | (pasek narzędzi)                  | 73 | Podłączanie z listy urządzeń      | 83 | Przerywanie odtwarzania            |
| $\rightarrow$ E   | Pozycjonowanie w kierunku         |    | Ustawienia telefonu i interfejsu  |    | Przerywanie odtwarzania            |
|                   | północnym (pasek narzędzi)        | 73 | Bluetooth                         | 83 | Widok katalogu                     |
| $\rightarrow$ P   | Dostępne na trasie cele specjalne |    | Właczanie i wyłaczanie obsługi    |    | Powtarzanie utworu i losowe        |
|                   | (pasek narzędzi)                  | 73 | Bluetooth                         | 83 | odtwarzanie utworów                |
| $\rightarrow$ NL  | Przesuwanie mapy                  |    | Widzialność urządzenia            |    | Ustawianie poziomu głośności       |
| אם ג              | (pasek narzędzi)                  | 75 | Traffic Assist                    | 83 | Włączanie nadajnika FM             |
| 7 DK              | Wybieranie menu opcji             |    | Nazwa urządzenia                  | 84 | Nawigacja podczas odtwarzania      |
| 7 0               | (pasek narzędzi)                  | 75 | Ustawianie głośności i dzwonka    |    | plików MP3                         |
| / J               | Odtwarzanie plików MP3            |    | telefonu                          | 84 | Zamykanie odtwarzacza              |
| $\rightarrow N$   | podczas aktywnej nawigacji        |    | Rozmowy telefoniczne              | 84 | MP3-Player                         |
| 2.14              | (pasek narzędzi)                  | 76 | Nawiązywanie połączenia           | 84 | Tryb wyświetlania zdjęć            |
| $\rightarrow$ FIN | OBSŁUGA TELEFONU                  | 77 | Przyjmowanie połączenia           | 85 | Wybieranie wyświetlania zdjęć      |
|                   | Wybieranie trybu obsługi telefonu | 77 | Kończenie połączenia              | 85 | Picture Viewer                     |
| $\rightarrow$ TR  | Szybki dostęp do telefonu         | 77 | Przy trwającym prowadzeniu        |    | Obsługa przeglądarki zdjęć Picture |
|                   | Struktura szybkiego dostępu do    |    | do celu                           | 85 | Viewers                            |
| $\rightarrow$ GR  | telefonu                          | 77 | Bez prowadzenia do celu           | 85 | Przeglądanie                       |
|                   | Lista numerów                     | 78 |                                   |    | Pokaz slajdów                      |
| $\rightarrow$ PL  | Stosowane ikony                   | 78 |                                   |    | Tryb pełnoekranowy                 |
| > 07              | Obsługa szybkiego dostępu         | 78 |                                   |    | Zamykanie przeglądarki zdjęć       |
| →LZ               | Wybieranie zapisanego numeru      | 78 |                                   |    | Picture Viewer                     |
|                   | Przeglądanie listy numerów        | 78 |                                   |    |                                    |
| 211               | Wyświetlanie i edytowanie wpisów  | 79 |                                   |    |                                    |
| $\rightarrow$ SK  |                                   |    |                                   |    |                                    |

## SPIS TREŚCI

| Widok folderów                | 91 |
|-------------------------------|----|
| Obsługa widoku folderów       | 92 |
| Podkatalogi                   | 92 |
| Przeglądanie                  | 92 |
| Wybieranie zdjęcia            | 92 |
| Zmienianie folderów           | 92 |
| Zamykanie widoku folderów     | 92 |
| Regulacja głośności           | 92 |
| Odtwarzanie wideo             | 93 |
| Wybór odtwarzania wideo       | 93 |
| Odtwarzacz wideo              | 93 |
| Obsługa odtwarzacza wideo     | 93 |
| Otwieranie i odtwarzania      |    |
| nagrania wideo                | 93 |
| Wyświetlanie paska przycisków |    |
| w trakcie odtwarzania         | 94 |
| Zatrzymywanie i wznawianie    |    |
| odtwarzania                   | 94 |
| Szybkie przewijanie do przodu |    |
| i wstecz                      | 94 |
| Regulacja głośności           | 94 |
| Ustawienia                    | 95 |
| Wybieranie ustawień           | 95 |
| Menu ustawień                 | 95 |
| Obsługa                       | 95 |
| Możliwości wyboru             | 95 |
| Zamykanie menu ustawień       | 95 |
| Poszczególne punkty menu      | 95 |
| Energia                       | 95 |
| Wskazywanie źródła zasilania  | 95 |
| Zamykanie wskazywania statusu | 96 |
| Tryb pracy dzienny/nocny      | 96 |

| Kalibrację                      | 96        |         |
|---------------------------------|-----------|---------|
| Uruchamianie kalibracji         | 96        |         |
| Język                           | 97        |         |
| Wyświetlanie okna wyboru języka | 97        |         |
| Przeglądanie                    | 97        |         |
| Wybieranie języka               | 97        |         |
| Przerywanie wybierania języka   | 97        |         |
| Moodlight                       | 97        |         |
| Dźwięki                         | 98        |         |
| Automatycznie wł./wył.          | 98        |         |
| Włączanie i wyłączanie funkcji  | <u>98</u> |         |
| Nadajnik FM                     | 98        |         |
| Zapamiętywanie częstotliwości   | 99        |         |
| Information                     | 100       |         |
| Słownik terminów                | 101       |         |
| Hasła                           | 103       |         |
| Dane techniczne                 | 106       |         |
| ZAPAMIĘTAJ                      | 107       |         |
| Deklaracja zgodności WE         | 107       | Dane    |
| Utylizacja                      | 108       | dokum   |
|                                 |           | powia   |
|                                 |           | Żadna   |
|                                 |           | nowiel  |
|                                 |           | ioltim  |
|                                 |           | јакши   |
|                                 |           | pozwo   |
|                                 |           | Autom   |
|                                 |           | dane te |
|                                 |           | prawer  |
|                                 |           | © Cop   |
|                                 |           | Autom   |
|                                 |           |         |

|                                                        | ightarrow D      |
|--------------------------------------------------------|------------------|
|                                                        | ightarrow GB     |
|                                                        | ightarrow F      |
|                                                        | $\rightarrow$ I  |
|                                                        | ightarrow E      |
|                                                        | ightarrow P      |
|                                                        | ightarrow NL     |
|                                                        | ightarrow DK     |
|                                                        | $\rightarrow$ S  |
| Dane i informacje zawarte w tym                        | ightarrow N      |
| dokumencie mogą ulec zmianie bez powiadomienia.        | ightarrow FIN    |
| Żadna część tego dokumentu nie może być                | $\rightarrow$ TR |
| jakimkolwiek celu bez pisemnego                        | ightarrow GR     |
| Automotive Systems GmbH. Wszystkie                     | ightarrow PL     |
| dane techniczne, rysunki itd. są chronione             | ightarrow CZ     |
| © Copyright 2007, HARMAN/BECKER                        | ightarrow H      |
| Automotive Systems GmbH<br>Wszelkie prawa zastrzeżone. | $\rightarrow$ SK |
|                                                        |                  |

## >>> WSKAZÓWKI DOTYCZACE BEZPIECZEŃSTWA

 $\rightarrow$  D  $\rightarrow$  GB

- $\rightarrow$  F
- $\rightarrow$  |
- $\rightarrow$  E
- $\rightarrow P$
- ightarrow NL
- → DK
- ⇒s
- $\rightarrow$  N
- $\rightarrow$  FIN
- $\rightarrow$  TR
- →GR
- ightarrow PL
- →CZ

→LZ

 $\rightarrow$  H  $\rightarrow$  SK

### **∆Wskazówki dotyczące bezpieczeństwa**

- Urządzenie można obsługiwać tylko wtedy, gdy zezwala na to aktualna sytuacja w ruchu drogowym i gdy użytkownik jest całkowicie pewny, że nie naraża w ten sposób samego siebie, pasażerów ani pozostałych uczestników ruchu drogowego na zagrożenie, przeszkody lub utrudnienia.
- W każdym przypadku zastosowanie mają przepisy ruchu drogowego. Wprowadzanie danych miejsca docelowego może odbywać się wyłącznie podczas postoju pojazdu.
- System nawigacyjny stanowi jedynie środek pomocniczy, dane/informacje mogą być w konkretnych przypadkach obarczone błędami. Kierowca musi w każdej sytuacji rozstrzygnąć samodzielnie, czy skorzysta z podanych informacji. Wyklucza się odpowiedzialność z tytułu błędnych wskazań systemu nawigacyjnego. Ze względu na zmieniające się znaki drogowe lub też rozbieżności danych może dojść do udzielenia nieprecyzyjnych lub błędnych instrukcji. Dlatego też należy zawsze zwracać uwagę na konkretne oznakowanie oraz regulowanie ruchu drogowego. System nawigacyjny nie może służyć zwłaszcza jako środek pomagający w orientacji w przypadku złej widoczności.
  - Urządzenie może być użytkowane wyłącznie zgodnie z przeznaczeniem. Poziom głośności system nawigacyjny należy ustawić w taki sposób, aby nadal słyszalne były odgłosy z zewnątrz.W przypadku zakłócenia działania (np. wydobywania się dymu lub zapachu) urządzenie należy niezwłocznie wyłączyć.Ze względów bezpieczeństwa urządzenie mogą otwierać wyłącznie specjaliści. W razie konieczności naprawy należy skontaktować się ze sprzedawcą.

 Kartę pamięci SD można teraz wyjąć. Uwaga! Małe dzieci mogą przypadkowo połknąć kartę.  $\rightarrow D$  $\rightarrow GB$ • Nie wolno przekraczać napięcia znamionowego (V) podanego odpowiednio na wtyczce zasilacza sieciowego, przystawce ładowarki samochodowej oraz na samym urządzeniu. Nieprzestrzeganie tego może spowodować  $\rightarrow$  F zniszczenie urządzenia, ładowarki lub eksplozję akumulatora.  $\rightarrow$  I • W żadnym wypadku nie wolno otwierać urządzenia ani akumulatora. Wszelki zmiany w urządzeniu są  $\rightarrow E$ niedozwolone i spowodują utratę pozwolenia na użytkowanie.  $\rightarrow P$  Należy stosować tylko oryginalne akcesoria firmy BECKER, aby mieć pewność, że wszystkie wymagane warunki są spełnione, i uniknąć uszczerbku zdrowia lub szkód materialnych. Zużyte urządzenie i akumulatory należy  $\rightarrow NL$ utylizować zgodnie z obowiązującymi przepisami.  $\rightarrow DK$ • Niewłaściwe użytkowanie urządzenia spowoduje utratę wszelkich gwarancji! Powyższe wskazówki dotyczące  $\rightarrow$  S bezpieczeństwa odnoszą się także do oryginalnych akcesoriów firmy BECKER.  $\rightarrow N$  $\rightarrow$  FIN  $\rightarrow$  TR  $\rightarrow$  GR  $\rightarrow$  PL  $\rightarrow CZ$  $\rightarrow H$  $\rightarrow$  SK

>>>

## TRAFFIC ASSIST

## Użytkowanie

System Traffic Assist to wydajny system PND (**P**ersonal **N**avigation **D**evice), przeznaczony do użytku w pojazdach oraz w pomieszczeniach zamkniętych. Urządzenie należy chronić przed wilgocią i zanieczyszczeniem.

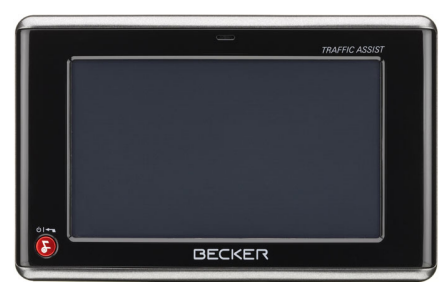

System Traffic Assist może być stosowany jako:

- urządzenie nawigacyjne
- odtwarzacz plików MP3
- przeglądarka zdjęć JPEG
- · Odtwarzacz wideo
- Dzięki obsłudze technologii Bluetooth® może być praktycznym zestawem głośnomówiącym

#### Nawigacja

GPS (Global Positioning System) sprawia, iż zbędne staje się nużące przeglądanie map drogowych.

Dzięki zintegrowanej z urządzeniem antenie odbiorczej można również na otwartym terenie zachować stały dostęp do możliwości nawigacji. Wewnatrz budynków korzystanie z funkcji nawigacyjnych może być niemożliwe, co zależy od poziomu odbioru. W przypadku użytkowania systemu Traffic Assist w pojazdach odbiór danych systemu GPS może być niewystarczający, na co wpływa sposób zamontowania urządzenia. W takim przypadku możliwe jest podłączenie zewnętrznej anteny (która nie jest objęta zakresem dostawy).

Urządzenie nawigacyjne Traffic Assist z TMC jest wyposażone w funkcję TMC, która za pośrednictwem anteny TMC umożliwia odbiór komunikatów drogowych. Przy uruchomionej funkcji TMC przekazuje komunikatv 0 występujacych utrud-nieniach komunikacyjnych. Urządzenie, W zależności od ustawienia. może pokierować przez objazdy automaty-cznie badź z potwierdzeniem kierowcy.

#### Muzyka

Zintegrowany odtwarzacz MP3-Player umożliwia zabranie ze sobą w podróż ulubionych nagrań.

#### Zdjęcia

System Traffic Assist posiada przeglądarkę zdjęć Picture Viewer, wyposażoną w wiele funkcji wyświetlania zdjęć.

#### Wideo

Urządzenie Traffic Assist jest wyposażone w odtwarzacza wideo.

#### Telefon

Urządzenie Traffic Assist jest wyposażone w bezprzewodowy interfejs Bluetooth®. Urządzenie można połączyć z telefonem komórkowym wyposażonym w interfejs bezprzewodowy Bluetooth®. Wtedy Traffic Assist może służyć jako bardzo praktyczny zestaw głośnomówiący.

 $\rightarrow NL$ 

 $\rightarrow DK$ 

 $\rightarrow$  S

 $\rightarrow N$ 

 $\rightarrow$  FIN

 $\rightarrow$  TR

 $\rightarrow$  GR

 $\rightarrow PL$ 

 $\rightarrow CZ$ 

 $\rightarrow H$ 

 $\rightarrow$  SK

>>>

 $\rightarrow$  D

 $\rightarrow GB$ 

 $\rightarrow F$ 

 $\rightarrow$  I

## TRAFFIC ASSIST

>>>

## Rozpakowywanie zestawu Traffic Assist

#### Wskazówka:

System Traffic Assist dostarczany jest w stabilnym opakowaniu. W przypadku gdyby opakowanie lub jego zawartość wykazywały znaczne uszkodzenia, urządzenia nie należy rozpakowywać. Należy wtedy skontaktować się ze sprzedawcą.

#### Sprawdzanie zawartości

Przed rozpoczęciem użytkowania systemu Traffic Assist należy dokładnie sprawdzić kompletność oraz stan dostarczonego zestawu (patrz także strona 14).

→ Rozpakuj i dokładnie sprawdź zawartość opakowania.

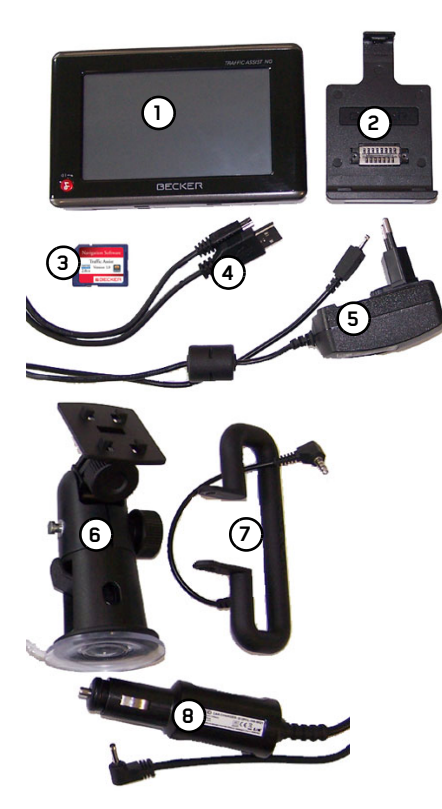

Zawartość zestawu

| 1 | Urządzenie Traffic Assist,                                          |                  |
|---|---------------------------------------------------------------------|------------------|
|   | przenośny system nawigacyjny ze                                     | ightarrow D      |
|   | zintegrowanym odtwarzaczem MP3,<br>odtwarzaczem wideo, przegladarka | $\rightarrow$ GB |
|   | zdjęć i praktycznym zestawem                                        | $\rightarrow$ F  |
|   | głosnomowiącym obsługiwanym<br>przez interfeis Bluetooth®.          |                  |
| 2 | Stacja dokująca                                                     | 71               |
| 3 | Karta pamięci SD (Memory Card) z                                    | ightarrowE       |
|   | zainstalowanymi wstępnie danymi<br>map                              | ightarrow P      |
| 4 | Kabel USB                                                           | $\rightarrow$ NL |
| 5 | Zasilacz umożliwiający zasilanie z                                  |                  |
|   | sieci 230 V                                                         | $\rightarrow$ DK |
| 6 | Uchwyt do mocowania urządzenia                                      | ⇒s               |
| 7 | Antena TMC                                                          | , 0              |
| 8 | Przystawka zasilacza                                                | $\rightarrow N$  |
|   | zapalniczki                                                         | ightarrow FIN    |
| 9 | Płyta DVD zawierająca program<br>instalacyjny map, dane map oraz    | ightarrow TR     |
|   | instrukcje obsługi (nie pokazano na                                 | ightarrow GR     |
|   | ilustracji).                                                        | ightarrow PL     |
|   |                                                                     | → C7             |
|   |                                                                     | , UL             |
|   |                                                                     | $\rightarrow$ H  |
|   |                                                                     | $\rightarrow$ SK |

## >>> TRAFFIC ASSIST

#### Reklamacje

W razie reklamacji należy skontaktować się ze sprzedawcą. Urządzenie można również odesłać w oryginalnym opakowaniu firmie Harman/Becker.

# → I Sposób postępowania z opakowaniem ⇒ E Opakowanie pależy z postępowanie pależy z postępowanie pależy z postępowanie pależy z postępowanie pależy z postępowanie pależy z postępowanie pależy z postępowanie pależy z postępowanie pależy z postępowanie pależy z postępowanie z postępowanie z post

Opakowanie należy przechować w suchym miejscu przynajmniej przez okres gwarancji.

Wskazówka: Utylizacji należy dokonywać w odpowiedni sposób zgodnie z obowiazujacymi przepisami. Opakowania nie wolno palić. przeznaczenia W zależności od kraju opakowanie również można oddać sprzedawcy.

## Opis urządzenia

System Traffic Assist składa się z urządzenia podstawowego Traffic Assist oraz wchodzących w zakres dostawy akcesoriów.

Przegląd poszczególnych elementów zaprezentowano w rozdziale:

• "Widok urzadzenia Traffic Assist" na stronie 14

#### Wskazówka:

Urządzenia podstawowego ani akcesoriów nie wolno otwierać lub też w jakikolwiek sposób modyfikować.

# Traffic Assist - urządzenie podstawowe

Wszystkie układy elektroniczne znajdują się w urządzeniu podstawowym:

- wbudowana antena,
- odbiornik TMC do odbioru komunikatów drogowych,
- ekran dotykowy,
- przyciski dotykowe służące do obsługi,
- wbudowany głośnik do odtwarzania komunikatów głosowych podczas nawigacji oraz plików MP3 i rozmów telefonicznych,
- mikrofon.

Na bokach urządzenia znajdują się paski świetlne i różne przyłącza oraz interfejsy.

Dodatkowe informacje na temat urządzenia zawiera rozdział:

• "Dane techniczne" na stronie 106

 $\rightarrow D$ 

 $\rightarrow F$ 

 $\rightarrow P$ 

 $\rightarrow NL$ 

 $\rightarrow DK$ 

 $\rightarrow$  S

 $\rightarrow N$ 

 $\rightarrow$  FIN

 $\rightarrow$  TR

 $\rightarrow$  GR

 $\rightarrow$  PL  $\rightarrow$  CZ

 $\rightarrow H$ 

## TRAFFIC ASSIST

#### Kabel zasilania z gniazda zapalniczki

Kabel ten umożliwia podłączenie do gniazda zapalniczki w samochodzie. Wymagania dotyczące zasilania:

 Prąd stały 12 V 0,5 A

#### Zasilacz

Zasilacz sieciowy umożliwia podłączenie odtwarzacza Traffic Assist do gniazda ściennego.

Wymagania odnośnie zasilania prądem:

 Prąd przemienny 100–240 V 0,2 A 50–60 Hz

#### Akumulator

Rozładowany akumulator urządzenia można naładować przez podłączenie urządzenia Traffic Assist do zasilania prądem.

W tym celu należy podłączyć urządzenie przez kabel USB do komputera, przez przystawkę zasilacza samochodowego do gniazda 12V w samochodzie lub przez zasilacz sieciowy do sieci 230 V.

## Karta pamięci SD (Memory Card)

Karta pamięci służy jako nośnik danych map, plików muzycznych i zdjęć. Karta pamięci dołączona do urządzenia Traffic Assist ma pojemność 2 GB, co wystarcza na przechowywanie na niej pełnego zestawu map Europy; kart pamięci o większej pojemności urządzenie nie obsługuje. W celu zastosowania urządzenia nawigacyjnego Traffic Assist do słuchania muzyki lub przeglądania zdjęć, należy zapisać te dane na osobnej karcie (nie znajduje się w zestawie). Opcjonalnie do urządzenia można przyłączyć przez port USB wymienne urządzenie pamięci USB do przechowywania plików MP3 lub zdjęć.

#### Wskazówki:

Pełny zestaw map Europy zajmuje około 1,8 GB pamięci.

Do odtwarzania muzyki lub przeglądania zdjęć za pomocą urządzenia Traffic Assist zaleca się korzystanie z oddzielnej karty pamięci (nie znajduje się zestawie). Aby w trakcie nawigacji odtwarzać muzykę za pomocą urządzenia Traffic Assist odtwarzane pliki muszą być zapisane na dołączonej karcie pamięci. W urządzeniu Traffic Assist nie można zmieniać karty pamięci przy uruchomionej nawigacji.  $\rightarrow$  |  $\rightarrow$  F  $\rightarrow P$  $\rightarrow NL$  $\rightarrow DK$  $\rightarrow$  S  $\rightarrow N$  $\rightarrow$  FIN  $\rightarrow$  TR  $\rightarrow$  GR  $\rightarrow PL$  $\rightarrow CZ$  $\rightarrow H$  $\rightarrow$  SK

>>>

 $\rightarrow D$ 

 $\rightarrow GB$ 

 $\rightarrow$  F

## TRAFFIC ASSIST

>>>

 $\rightarrow D$ 

 $\rightarrow$  F

 $\rightarrow$  I

 $\rightarrow E$ 

 $\rightarrow P$ 

 $\rightarrow$  S

 $\rightarrow N$ 

 $\rightarrow$  FIN

 $\rightarrow$  TR

 $\rightarrow$  GR

 $\rightarrow PL$ 

 $\rightarrow$  CZ

 $\rightarrow H$ 

 $\rightarrow$  SK

Gdy karta pamięci znajduje się poza urządzeniem, należy przechowywać ją w dostarczonym opakowaniu w miejscu  $\rightarrow GB$ i nie suchym narażonym na promieniowanie słoneczne. Należy unikać dotykania oraz zabrudzenia styków karty. Karty pamięci nie należy kłaść w pobliżu urządzeń elektrycznych oraz w strefie oddziaływania pól magnetycznych, ponieważ może to spowodować utrate zapisanych danych.

- Dodatkowe informacje na temat kart  $\rightarrow NL$ pamieci zawiera rozdział:
- $\rightarrow DK$ "Dane techniczne" na stronie 106

#### Kabel połączeniowy USB

Za pomocą kabla połączeniowego USB można połączyć urzadzenie z typowym komputerem PC, wyposażonym w złącze USB. Dalsze użycie wymaga jednak zainstalowania w komputerze PC bezpłatnego oprogramowania "Active Sync" firmy Microsoft<sup>®</sup>.

#### Uchwyt

Traffic Urządzenie Assist można zamocować w samochodzie za pomoca uchwytu lub w stacji dokującej.

#### Akcesoria

#### Zewnętrzna antena GPS

Dzięki zewnętrznej antenie (która jednak nie jest objęta zakresem dostawy) można poprawić jakość odbioru w pojazdach, w których odbiór sygnałów GPS jest ograniczony. Informacje na ten temat można uzyskać w specjalistycznych puktach sprzedaży.

#### Mikrofon zewnętrzny

przypadku W niekorzystnego umieszczenia urządzenia Traffic Assist w samochodzie wbudowany mikrofon Traffic Assist nie zapewnia dostatecznej jakości rozmowy.

W takim wypadku należy użyć mikrofonu zewnetrznego (oferowanego opcjonalnie). Dodatkowe informacje na ten temat można uzyskać w specjalistycznych punktach sprzedaży.

#### Słuchawki

Podczas używania urządzenia Traffic Assist jako odtwarzacza MP3 można podłączyć zwykłe słuchawki z wtykiem 3,5 mm lub odpowiednią przystawką (nie znajdują się w zestawie).

#### ▲ Niebezpieczeństwo!

Unikanie uszkodzenia słuchu

Używanie słuchawek przez dłuższy czas przy nastawieniu wysokiego poziomu głośności może powodować trwałe uszkodzenie słuchu. Producent urzadzenia gwarantuje

zgodność z wartościami granicznymi ciśnienia akustycznego zgodnie ze standardem NF EN 50332-1:2000 według French Article L. 5232-1.

#### Wskazówka:

Korzystanie ze słuchawek w trakcie jazdy jest zabronione. W tym zakresie należy przestrzegać krajowych przepisów i ustaw.

# Wskazówki dotyczące dokumentacji

#### **Quick Start Guide**

Ten krótki przewodnik służy do szybkiego zapoznanie się z funkcjami obsługi urządzenia nawigacyjnego Traffic Assist. Objaśnione są tu najważniejsze podstawowe funkcje urządzenia Traffic Assist.

#### Instrukcja obsługi

Pełny opis funkcji znajduje się w instrukcji obsługi.

## Rejestracja

Zapraszamy do zarejestrowania się w naszym serwisie oprogramowania, w którym będziemy informować na bieżąco o aktualizacjach i innych nowościach.

Rejestrację można wykonać online na stronie internetowej firmy Becker www.mybecker.com.

Łącze "Software update" znajduje się w sekcji "SERVICE/SUPPORT".

## Naprawa

W razie uszkodzenia urządzenia nie wolno otwierać. Należy zwrócić się do specjalistycznego punktu handlowego.

## Emisje i utylizacja

Informacje o emisjach, kompatybilności elektromagnetycznej i utylizacji, patrz "ZAPAMIĘTAJ" na stronie 107. >>>

ightarrow D

 $\rightarrow GB$ 

 $\rightarrow$  F

 $\rightarrow 1$ 

 $\rightarrow E$ 

 $\rightarrow P$ 

 $\rightarrow NL$ 

 $\rightarrow DK$ 

 $\rightarrow$  S

 $\rightarrow N$ 

 $\rightarrow$  FIN

 $\rightarrow$  TR

→ GR → PL → CZ

 $\rightarrow$  H

## WIDOK URZADZENIA TRAFFIC ASSIST

 $\rightarrow$  D  $\rightarrow GB$ 2  $\rightarrow$  F 4 3 - ALARANA  $\rightarrow$  I  $\rightarrow E$  $\rightarrow P$ 8  $\rightarrow NL$  $\rightarrow DK$ 6)  $\rightarrow$  S  $\rightarrow N$ Zawartość zestawu  $\rightarrow$  FIN Traffic Assist - PND (Personal Navigation Device -1  $\rightarrow$  TR osobiste urządzenie nawigacyjne) 2 Stacja dokująca  $\rightarrow$  GR Uchwyt do mocowania urządzenia 3 Antena do odbioru komunikatów kanału TMC 4  $\rightarrow$  PL Przewód umożliwiający zasilanie z gniazda zapalniczki 5  $\rightarrow$  CZ (12 V) Zasilacz umożliwiający zasilanie z sieci 230 V 6  $\rightarrow$  H Kabel USB 7 Karta pamięci SD (z danymi nawigacyjnymi) 8  $\rightarrow$  SK

>>>

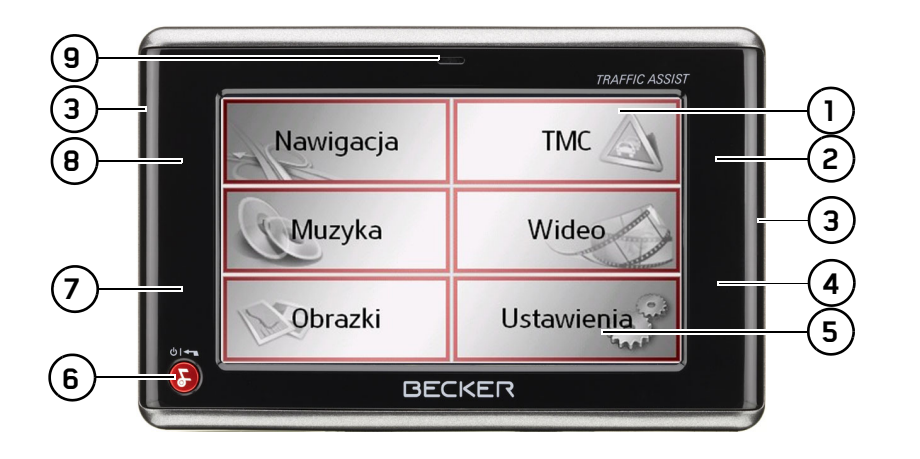

## Widok urządzenia od przodu z zaznaczonymi elementami obsługowymi i wskaźnikami

- 1 Ekran dotykowy z wybranym menu głównym
- 2 Obszar przycisku dotykowego w widoku mapy (zobacz "Widok mapy" na stronie 68)
- **3** Pasek świetlny (Mood Light)
- Obszar przycisku dotykowego "Adres domowy" (zobacz "Struktura okna szybkiego dostępu" na stronie 38)
- 5 Przycisk ekranu dotykowego Naciśnięcie aktywuje funkcję danego przycisku
- 6 Przycisk BACK

Naciśnięcie powoduje przejście wstecz w wielu zastosowaniach

Długie naciśnięcie powoduje włączenie lub wyłączenia urządzenia Traffic Assist

- 7 Obszar przycisku dotykowego przełączającego na tryb pracy dziennej i nocnej (zobacz "Przyciski dotykowe" na stronie 34)
- 8 Obszar przycisku dotykowego "Telefon" (zobacz "Wybieranie trybu obsługi telefonu" na stronie 77)

9 Mikrofon

 $\rightarrow D$ 

 $\rightarrow GB$ 

 $\rightarrow$  F

 $\rightarrow 1$ 

 $\rightarrow E$ 

 $\rightarrow P$ 

 $\rightarrow NL$ 

 $\rightarrow DK$ 

 $\rightarrow$  S

 $\rightarrow N$ 

 $\rightarrow$  FIN

 $\rightarrow$  TR

 $\rightarrow$  GR

 $\rightarrow PL$ 

 $\rightarrow CZ$ 

 $\rightarrow H$ 

## WIDOK URZADZENIA TRAFFIC ASSIST

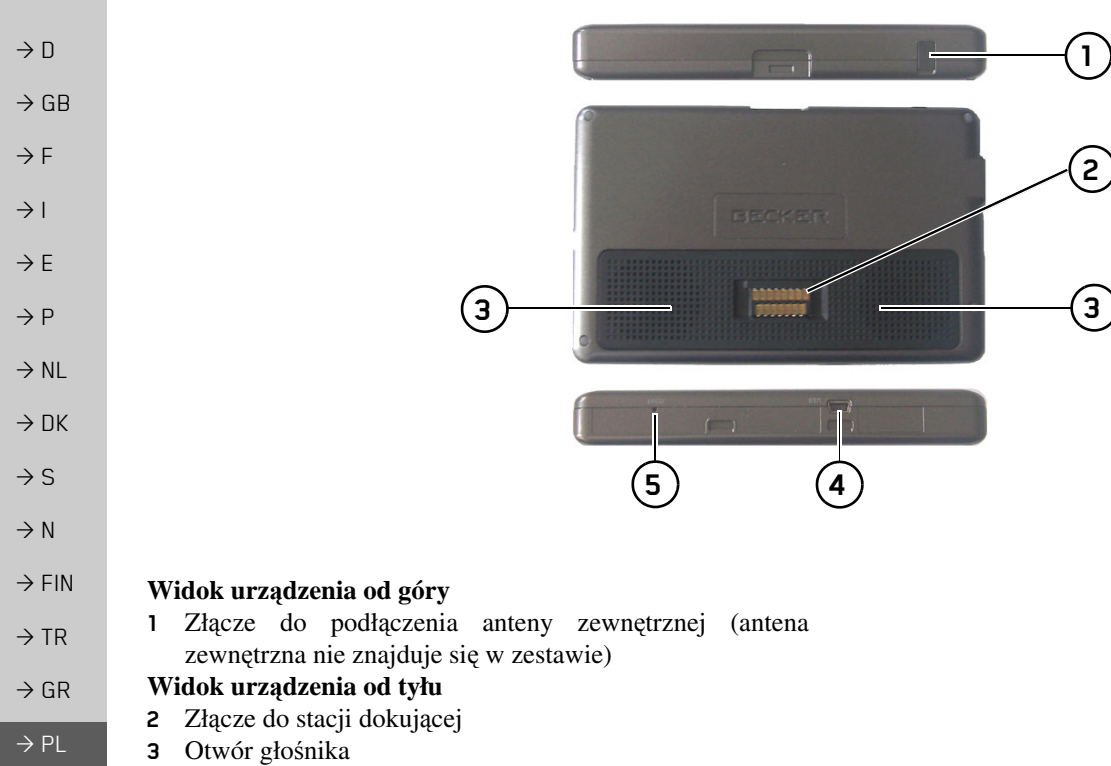

#### Widok urządzenia od dołu

- 4 Interfejs przyłącza USB do komputera
- **5** Przycisk resetowania

16

 $\rightarrow$  CZ

 $\rightarrow$  H

 $\rightarrow$  SK

>>>

## WIDOK URZADZENIA TRAFFIC ASSIST >>>

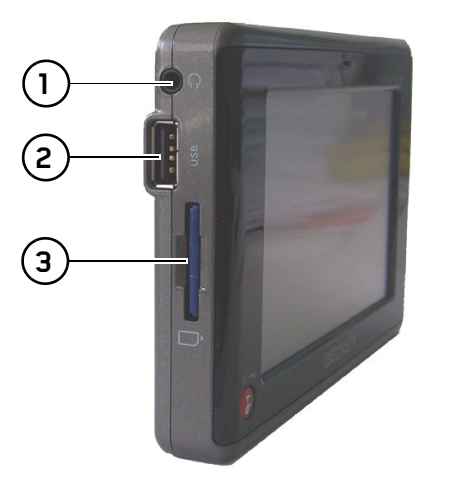

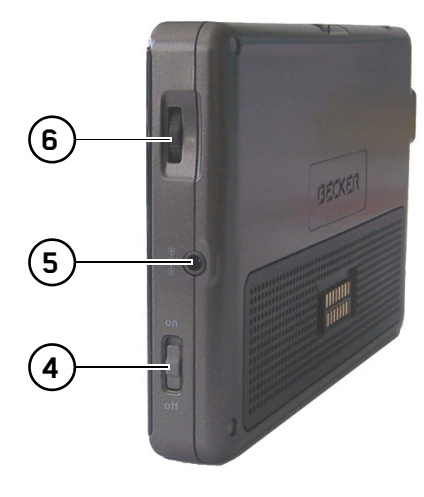

| Lewa | strona   | urzadzenia   |
|------|----------|--------------|
| u    | Der onte | ai by abound |

- 1 Gniazdo 3,5 mm do słuchawek (słuchawki nie znajdują się w zestawie)
- 2 Złącze USB do podłączenia nośnika danych z plikami MP3 lub zdjęciami i obrazami
- 3 Kieszeń na karty pamięci SD

#### Prawa strona urządzenia

- 4 Przełącznik On/Off (Wł./Wył.)
- 5 Przyłącze zewnętrznego źródła zasilania
- 6 Regulacja głośności Kroconie w góre powoduje zwiej

Kręcenie w górę powoduje zwiększenie głośności

Kręcenie w dół powoduje zmniejszenie głośności Naciśnięcie powoduje wyłączenie dźwięku  $\rightarrow$  D  $\rightarrow GB$  $\rightarrow$  F  $\rightarrow$  |  $\rightarrow E$  $\rightarrow P$  $\rightarrow NL$  $\rightarrow DK$  $\rightarrow$  S  $\rightarrow N$  $\rightarrow$  FIN  $\rightarrow$  TR  $\rightarrow$  GR  $\rightarrow$  PL  $\rightarrow CZ$  $\rightarrow$  H  $\rightarrow$  SK

## WIDOK URZADZENIA TRAFFIC ASSIST

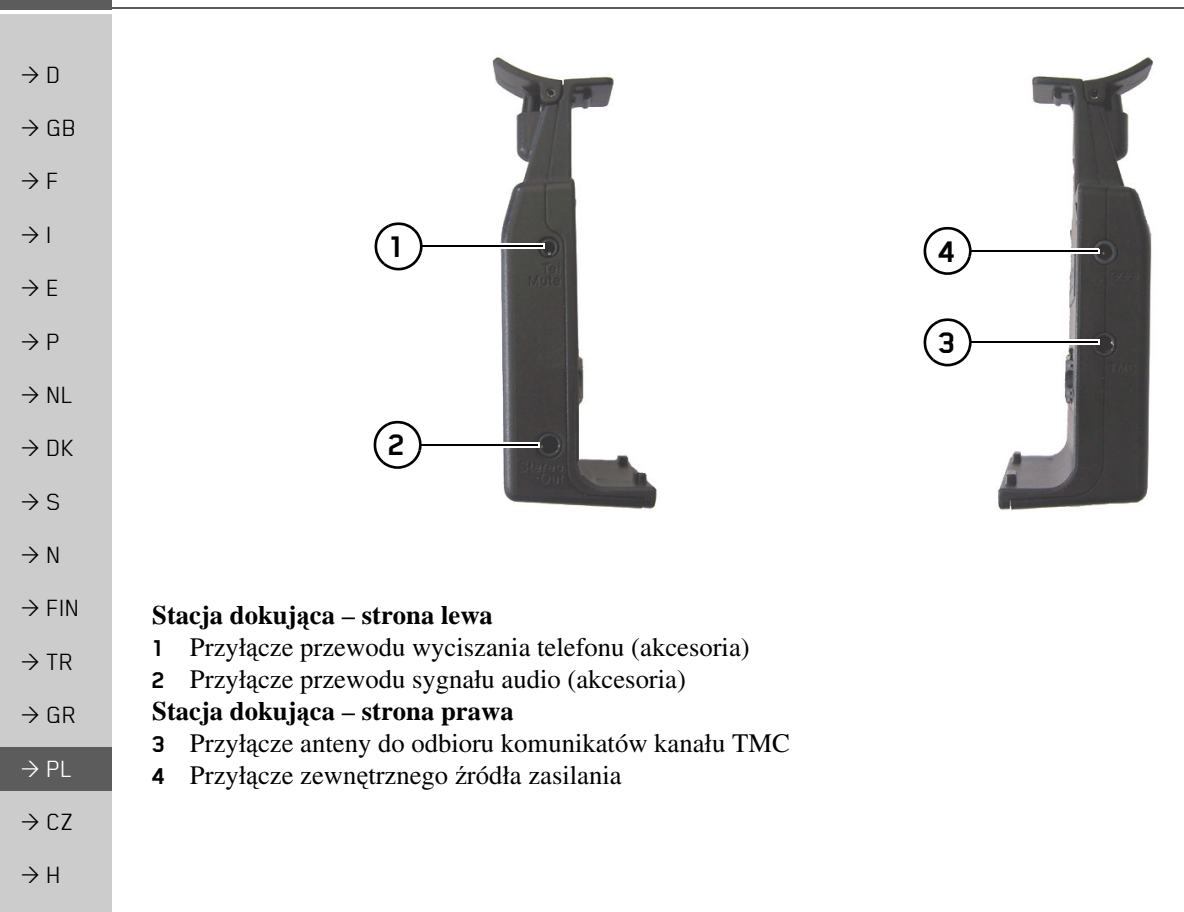

 $\rightarrow$  SK

>>>

 $\rightarrow GB$ 

 $\rightarrow$  F

 $\rightarrow$  I

 $\rightarrow$  F

 $\rightarrow P$ 

 $\rightarrow NL$ 

 $\rightarrow DK$ 

 $\rightarrow$  S

 $\rightarrow N$ 

 $\rightarrow$  FIN

 $\rightarrow TR$ 

 $\rightarrow$  GR

 $\rightarrow PL$ 

 $\rightarrow C.7$ 

 $\rightarrow H$ 

 $\rightarrow$  SK

## Konserwacja i czyszczenie

Urządzenie nie wymaga konserwacji. Do czyszczenia można stosować zwykłe środki czyszczące do użytkowych urządzeń elektrycznych, nanosząc je wilgotną i miękką ściereczką.

#### ▲ Niebezpieczeństwo!

Zagrożenie żvcia wyniku w porażenia Przed pradem. przystapieniem do czyszczenia urzadzenia, odłaczyć niego od wszystkie elementy i akcesoria, następnie wyłączyć urządzenie oraz zasilacz sieciowy.

#### Wskazówki:

Nie stosować agresywnych lub szorujących środków oraz ściereczek, rysujących powierzchnie.

rządzenie nie może być oblewane wodą.

To przenośne urządzenie nawigacyjne zostało skonstruowane i wyprodukowane z największą starannością i należy się z nim równie starannie obchodzić. Przestrzeganie poniższych zaleceń zapewni przyjemne korzystanie z przenośnego urządzenia nawigacyjnego.

- Urządzenie nawigacyjne należy chronić przez wilgocią i zalaniem wodą! Gdy do urządzenia dostanie się wilgoć, należy je natychmiast wyłączyć i odłączyć od zasilania prądem. Pozostawić urządzenie do wyschnięcia w temperaturze pokojowej.
- Nie stosować i nie przechowywać urządzenia nawigacyjnego w zakurzonym lub brudnym miejscu.
- Nie przechowywać urządzenia w gorącym otoczeniu. Wysokie temperatury mogą powodować skrócenie żywotności elektronicznych elementów urządzenia, uszkodzenie akumulatorów i zniekształcenie lub stopienie się niektórych tworzyw sztucznych.
- Nie przechowywać urządzenia w zimnym otoczeniu. Gdy podczas pracy urządzenie ponownie nagrzeje się do temperatury roboczej, może w jego środku dojść do skroplenia się wilgoci, powodując uszkodzenie jego elementów.

- Chronić przenośne urządzenie nawigacyjne przed upadkami, uderzeniami i wstrząsami. Nieprawidłowe obchodzenie się z urządzeniem może powodować uszkodzenie jego elementów.
- Nie należy stosować żrących chemikaliów, roztworów czyszczących opartych na rozpuszczalnikach ani silnych środków czyszczących.

Wszystkie wskazówki dotyczą w takim samym stopniu przenośnego urządzenia nawigacyjnego, akumulatora, zasilacza sieciowego, przystawki ładowarki samochodowej oraz wszystkich akcesoriów. Gdy jeden w tych elementów nie działa prawidłowo, należy skontaktować się ze sprzedawcą.

# Deklaracja jakości akumulatora

Pojemność akumulatora przenośnego urządzenia nawigacyjnego zmniejsza się wraz z każdym cyklem ładowania/ rozładowania. Zmniejszenie pojemności może być spowodowane także nieprawidłowym przechowywaniem w za wysokiej lub za niskiej temperaturze. Przez to także przy pełnym naładowaniu czas pracy może ulec znacznemu skróceniu.

Akumulator jest tak skonstruowany, że także po 6 miesiącach od zakupu przenośnego urządzenia nawigacyjnego może być jeszcze ładowany i rozładowywany. W przypadku znacznego spadku wydajności zaleca się wymianę akumulatora. W tym celu należy skontaktować się ze sprzedawcą. Należy stosować wyłącznie oryginalne części zamienne firmy BECKER.

## Deklaracja jakości wyświetlacza

W wyjatkowych przypadkach na wyświetlaczu się moga pojawić technologicznie uwarunkowane małe punkciki (piksele) o innych kolorach. Ponadto niektóre, pojedyncze punkty być jaśniejsze obrazu moga lub ciemnieisze. Nie jest to jednak wada.

#### Uruchamianie

Po rozpakowaniu i sprawdzeniu systemu Traffic Assist pod względem ew. uszkodzeń, można rozpocząć korzystanie z urządzenia. Poszczególne etapy przygotowań:

- włożyć kartę pamięci
- podłączyć napięcia zasilania
- Włączanie urządzenia
- Zapewnianie odbioru antenowego (gdy żądana jest nawigacja)

## Memory Card

Karta pamięci dołączona do urządzenia Traffic Assist ma pojemność 2 GB, co wystarcza na przechowywanie na niej pełnego zestawu map Europy; kart pamięci o większej pojemności urządzenie nie obsługuje.

Pełny zestaw map Europy zajmuje około 1,8 GB pamięci.

Do odtwarzania muzyki lub przeglądania zdjęć za pomocą urządzenia Traffic Assist zaleca się korzystanie z oddzielnej karty pamięci (nie znajduje się zestawie).

Aby w trakcie nawigacji odtwarzać muzykę za pomocą urządzenia Traffic Assist odtwarzane pliki muszą być zapisane na dołączonej karcie pamięci. W urządzeniu Traffic Assist nie można zmieniać karty pamięci przy uruchomionej nawigacji.

>>>

 $\rightarrow D$ 

 $\rightarrow GB$ 

 $\rightarrow$  F

 $\rightarrow 1$ 

 $\rightarrow E$ 

 $\rightarrow P$ 

 $\rightarrow NL$ 

 $\rightarrow DK$ 

 $\rightarrow$  S

 $\rightarrow N$ 

 $\rightarrow$  FIN

 $\rightarrow$  TR

 $\rightarrow$  GR

 $\rightarrow$  PL  $\rightarrow$  CZ

 $\rightarrow H$ 

#### Wskazówki:

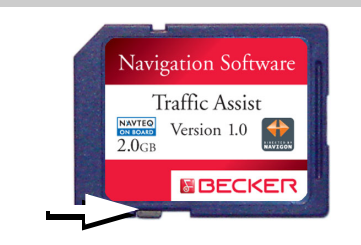

Po jednej stronie karty znajduje się mały suwak.

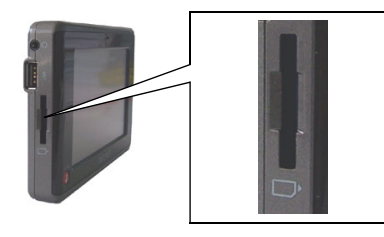

Po lewej stronie urządzenia znajduje się kieszeń gniazda kart SD. Gniazdo karty pamięci wyposażone jest w sprężynowy mechanizm blokowania i wyjmowania karty.

#### Wskazówki:

Wkładanie i wyjmowanie karty pamięci powinno odbywać się przy wyłączonym urządzeniu. Zlekceważenie tego zalecenia grozi utrata danych.

Bez włożonej karty pamięci, zawierającej dane map, nie jest możliwe korzystanie z trybu nawigacji. Wyjęcie karty podczas nawigacji powoduje natychmiastowe przerwanie naprowadzania na punkt docelowy.

### Wkładanie karty pamięci

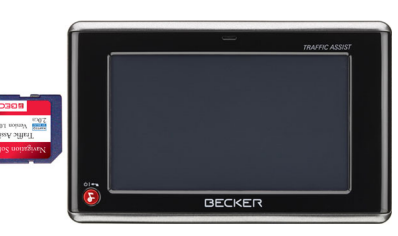

- $\rightarrow$  Wyjmij kartę pamięci z opakowania, chroniac jej styki przed dotykaniem i zabrudzeniem.
- $\rightarrow$  Chwyć kartę pamięci w taki sposób, aby styki karty były skierowana w stronę urządzenia, w kierunku jego tylnej części.

 $\rightarrow$  Włóż kartę pamięci do gniazda.

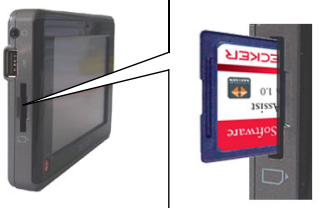

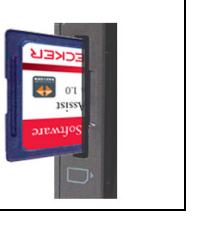

 $\rightarrow$  Z lekkim naciskiem wsuń kartę pamięci do gniazda, aż nastąpi zablokowanie karty.

### Wyimowanie karty pamieci

Karta wysuwa się z gniazda w tył, tak by było możliwe uchwycenie jej dwoma palcami.

→ Lekko wciśnij palcem kartę pamięci do gniazda w kierunku przeciwnym do oporu sprężyny, a następnie puść ją.

Karta zostanie wysunięta.

→Wyjmij kartę pamięci i włóż ją w opakowanie, nie dotykając jej styków.  $\rightarrow GB$  $\rightarrow F$  $\rightarrow 1$  $\rightarrow$  F  $\rightarrow P$  $\rightarrow NL$  $\rightarrow DK$  $\rightarrow$  S  $\rightarrow N$  $\rightarrow$  FIN  $\rightarrow$  TR  $\rightarrow$  GR  $\rightarrow PL$  $\rightarrow CZ$  $\rightarrow H$  $\rightarrow$  SK

 $\rightarrow GB$ 

 $\rightarrow F$ 

 $\rightarrow 1$ 

 $\rightarrow$  F

 $\rightarrow P$ 

 $\rightarrow NL$ 

 $\rightarrow DK$ 

 $\rightarrow$  S

 $\rightarrow N$ 

 $\rightarrow$  FIN

 $\rightarrow TR$ 

 $\rightarrow$  GR

 $\rightarrow PL$ 

 $\rightarrow C.7$ 

 $\rightarrow H$ 

 $\rightarrow$  SK

## Zasilanie

W domu zasilanie zestawu Traffic Assist można uzyskać z gniazda ściennego za pomocą dostarczonego zasilacza. W samochodzie do tego samego celu służy dostarczony przewód umożliwiający zasilanie z gniazda zapalniczki. W obu przypadkach następuje ładowanie wewnętrznego akumulatora urządzenia Traffic Assist. Zasilanie można podłączyć bezpośrednio do urządzenia Traffic Assist lub do stacji dokującej.

# Zasilanie przy użyciu akumulatorów

Wewnętrzne zasilanie prądem zapewnia zintegrowany akumulator. Akumulator nie wymaga konserwacji ani szczególnego czyszczenia.

#### Wskazówka:

W przypadku uszkodzonego akumulatora należy skontaktować się ze sprzedawcą. Nie demontować samodzielnie akumulatora.

## Podłączanie do gniazdka sieciowego

### ∆ Zagrożenie życia!

Należy zwrócić uwagę na to, aby ręce nie były wilgotne i aby zasilacz był suchy. Zasilacz można podłączać tylko do odpowiedniej dla niego sieci elektrycznej.

#### Podłączanie napięcia zasilania

Urządzenie można przyłączyć do instalacji elektrycznej za pośrednictwem zasilacza sieciowego w następujący sposób:

→ Chwyć wtyk zasilacza i wsuń go aż do oporu, nie używając dużej siły, w odpowiednie gniazdo przyłączeniowe urządzenia Traffic Assist lub stacji dokującej.

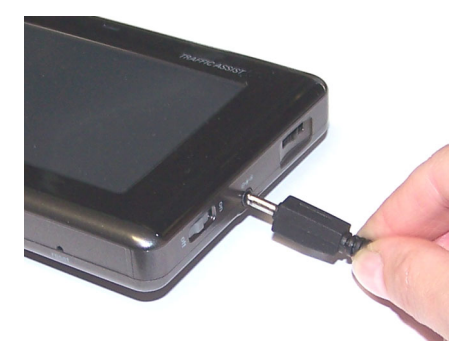

Wskazówki:

- Należy pamiętać, że odbiór komunikatów drogowych (TMC) jest możliwy tylko przy podłączeniu zasilania do stacji dokującej.
- Jeśli akumulator urządzenia jest wyładowany, należy podłączyć zasilanie zewnętrzne. W takim przypadku może być konieczne odczekanie około 1 minuty, aby urządzenie Traffic Assist można było włączyć.

22

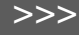

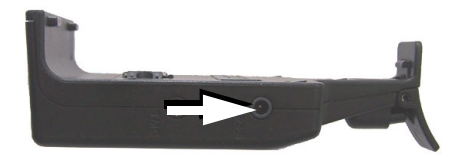

→ Wetknij wtyczkę zasilacza do gniazda zasilania.

#### Odłączanie napięcia zasilania

→ Odłącz urządzenie od zasilania w odwrotnej kolejności.

#### Wskazówka:

Jeśli system Traffic Assist nie jest używany przez dłuższy czas, należy odłączyć zasilacz.

#### Podłączanie do gniazda zapalniczki

#### Wskazówka:

Jeśli zapalniczka była przedtem używana i jeszcze jest rozgrzana, należy poczekać, aż ostygnie.

Podłączanie zasilania z akumulatora pojazdu za pomocą załączonego kabla, podłączanego do gniazda zapalniczki, odbywa się w następujący sposób:

- → Chwyć wtyk zasilacza i wsuń go aż do oporu, nie używając dużej siły, w odpowiednie gniazdo przyłączeniowe urządzenia Traffic Assist lub stacji dokującej.
- → Podłącz wtyczkę adaptera do gniazda zapalniczki.

#### Wskazówka:

Gdy silnik jest wyłączony, zasilanie z gniazda zapalniczki prowadzi do rozładowania akumulatora pojazdu! Dlatego też systemu Traffic Assist nie należy używać przez dłuższy czas, kiedy silnik jest wyłączony.

## Uchwyt

Za pomocą uchwytu do mocowania urządzenie Traffic Assist można przymocować do przedniej szyby.

#### Wskazówka:

Zarówno Traffic Assist, jak i uchwyt nie powinny być narażone przez dłuższy czas na bezpośrednie oddziaływanie promieni słonecznych. Temperatura wewnętrzna rzędu +70 st. Celsjusza może uszkodzić elementy uchwytu.

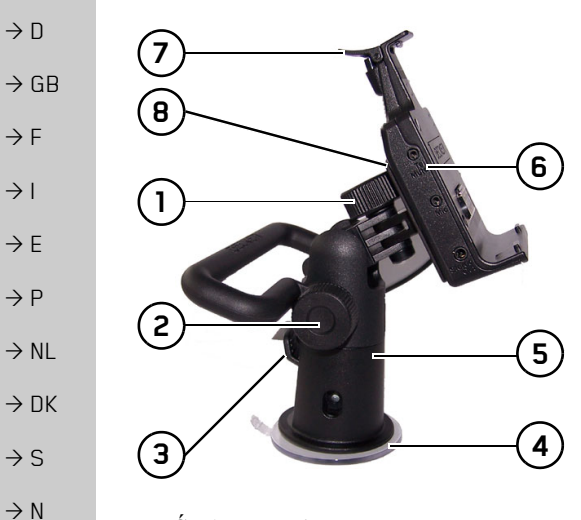

- 1 Śruba mocująca
- 2 Śruba mocująca
  - **3** Dźwignia
  - 4 Przyssawka
- 5 Stopka
- 6 Stacja dokująca
- 7 Pałąk
  - 8 Płyta nośna

### Mocowanie uchwytu

#### Wskazówka:

Przymocuj uchwyt urządzenia w taki sposób, aby zamontowany przyrząd nawigacyjny nie ograniczał widoczności i nie znajdował się w obszarze działania poduszki powietrznej.

Należy zwrócić uwagę na to, aby kable elektryczne nie ograniczały dostępu do elementów obsługi pojazdu.

Ponadto należy zadbać o odpowiednią ilość miejsca w celu bezproblemowego wysunięcia systemu Traffic Assist z uchwytu.

Miejsce mocowania na przedniej szybie należy dokładnie oczyścić i odtłuścić. Nie należy w tym celu używać środków czyszczących zawierających mydło. Mocowanie na przedniej szybie

Uchwyt mocuje się na szybie za pomocą mechanizmu wytwarzającego podciśnienie.

 $\rightarrow$  Wybierz odpowiednie miejsce.

- → Przyciśnij nóżkę (5) stroną zasysającą do szyby przedniej.
- → Obróć uchwyt tak, aby płytka nośna ustawiona była w żądanym kierunku patrzenia.

 $\rightarrow$  Naciśnij dźwignię (3) w dół.

Uchwyt przyssał się do przedniej szyby. Wtedy można ustawić dokładnie jego położenie. W celu zdjęcia należy ponownie użyć dźwigni (3).

 $\rightarrow$  FIN

 $\rightarrow$  TR

 $\rightarrow$  GR

 $\rightarrow PL$ 

 $\rightarrow$  CZ

 $\rightarrow H$ 

 $\rightarrow GB$ 

 $\rightarrow$  F

 $\rightarrow$  |

 $\rightarrow E$ 

 $\rightarrow P$ 

 $\rightarrow NL$ 

 $\rightarrow DK$ 

 $\rightarrow$  S

 $\rightarrow N$ 

#### Regulowanie uchwytu

Płytkę nośną (7) można odchylać w dwóch płaszczyznach (poziomej i pionowej). Dlatego też można ja ustawić pod prawie każdym katem w stosunku do kierowcy.

#### Wskazówka:

Płytki nośnej nie należy przechylać w obu płaszczyznach równocześnie! Najpierw należy zdjąć system Traffic Assist z uchwytu.

#### Pionowo

- $\rightarrow$  Odkręć śrubę ustalającą (2) do momentu, gdy bez użycia dużej siły możliwe bedzie przechylanie płytki mocującej (8) z góry na dół.
- $\rightarrow$  Przytrzymaj jedną ręką stopkę (5) i przechyl druga reka płytke mocujaca (8) do żądanego położenia.

 $\rightarrow$  Ponownie dokręć śrubę ustalająca (2) tak, aby urządzenie Traffic Assist w czasie jazdy trzymało się bezpiecznie w uchwycie.

#### Poziomo

- $\rightarrow$  Odkreć śrube ustalająca (1) do momentu, gdy bez użycia dużej siły możliwe bedzie przechylanie płytki mocującej (8) na lewo i na prawo.
- $\rightarrow$  Przytrzymaj jedną ręką stopkę (5) i przechyl druga reka płytke mocujaca (8) do żądanego położenia.
- $\rightarrow$  Ponownie dokręć śrubę ustalającą (1) tak, aby urzadzenie Traffic Assist w czasie jazdy trzymało się bezpiecznie w uchwycie.

#### Nakładanie urządzenia Traffic Assist

Stacja dokująca (6) wyposażona jest w cztery prowadnice, płytka mocująca (8) posiada odpowiednie noski przytrzymujące.

→Załóż stację dokującą prowadnicami na noski przytrzymujące płytki mocującej.

| → Przesuń stację dokującą do oporu w dół. |
|-------------------------------------------|
| Urządzenie Traffic Assist ma na górnej i  |
| dolnej części obudowy punkty mocowania    |
| do stacji dokującej.                      |

urzadzenie Traffic →Nałóż Assist punktami mocowania w dolnej cześci obudowy na stację dokującą.

→ Wciśnij Traffic Assist, nie używajac dużej siły, w stację dokującą, aż pałąk (7) zablokuje sie w mocowaniu.

#### Zdejmowanie urzadzenia Traffic Assist

→ Naciśnij palcem pałąk (7) uchwytu urządzenia. Drugą ręką wyciągnij urządzenie z uchwytu.

 $\rightarrow$  FIN

 $\rightarrow PL$ 

 $\rightarrow CZ$ 

## Antena TMC

Dostępna jako akcesorium antena TMC służy do odbioru komunikatów drogowych. Antena jest dostarczana osobno – należy zamontować ją do uchwytu urządzenia.

#### Montaż anteny TMC

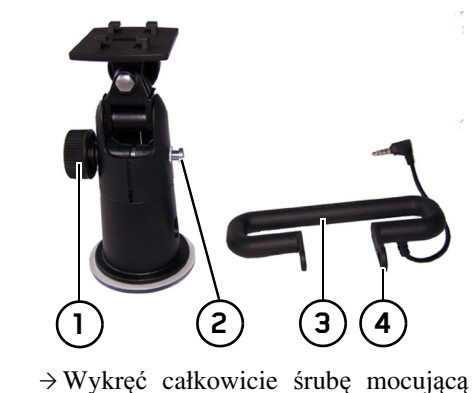

Wykręć całkowicie śrubę mocującą

→ Końcówkę z podłużnym otworem ④ anteny TMC ③ nasuń na nosek ② w uchwycie. → Ustaw otwór na drugiej końcówce anteny TMC tak, ③ aby znalazł się naprzeciwko otworu śruby mocującej.

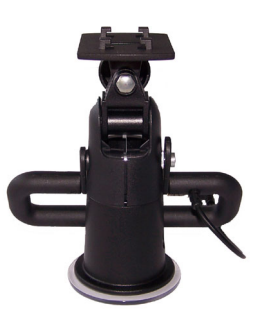

 $\rightarrow$  Wkręć ponownie śrubę mocującą (1).

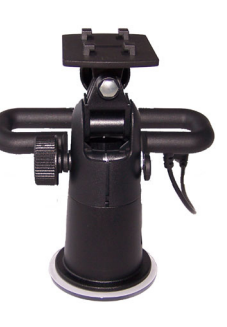

Antena jest zamontowana.

#### Podłączanie anteny TMC

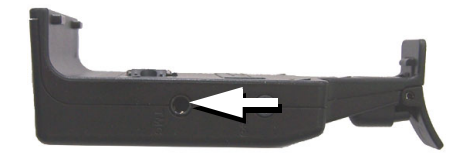

→ Chwyć wtyk anteny TMC i wciśnij go, nie używając dużej siły, w odpowiednie gniazdo po prawej stronie stacji dokującej.

>>>

 $\rightarrow$  D

 $\rightarrow GB$ 

 $\rightarrow$  F

 $\rightarrow$  I

 $\rightarrow E$ 

 $\rightarrow P$ 

 $\rightarrow$  NL  $\rightarrow$  DK

 $\rightarrow$  S  $\rightarrow$  N

 $\rightarrow$  FIN

 $\rightarrow$  TR

 $\rightarrow$  GR

 $\rightarrow PL$ 

 $\rightarrow$  CZ

 $\rightarrow$  H

## Antena GPS

#### Antena urządzenia

Antena GPS zintegrowana jest w obudowie.

#### Wskazówka:

GPS Zintegrowana antena iest nieodpowiednia do odbioru sygnałów w samochodach wyposażonych w szyby przyciemniane (z uwagi na naparowanie metalu lub folie metaliczną (można rozpoznać po nadruku na szybie SIGLA SOL, SIGLA CHROM, SIGLA, KOOL-OF. SUNGATE itp.)) oraz w samochodach posiadajacych bardzo drobna sieć przewodów ogrzewania szyb. W wymienionych przypadkach należy skorzystać z anteny zewnętrznej GPS. Dodatkowe informacje na ten temat można uzyskać w specjalistycznych punktach sprzedaży.

## Podłączanie zewnętrznej anteny

W celu zapewnienia odbioru w niekorzystnych warunkach można podłączyć zewnętrzną antenę GPS (nie znajduje się w zestawie). Do tego celu służy zamykane gniazdo przyłączeniowe na tylnej stronie obudowy. Gdy nie jest podłączona antena zewnętrzna, przyłącze musi być zamknięte.

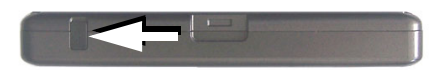

- → Otwórz zamknięcie przez lekkie pociągnięcie jego górnej części.
- → Podłącz antenę zewnętrzną za pomocą dostępnego opcjonalnie adaptera.

## Dodatkowe przyłącza

Na stacji dokującej znajdują się dodatkowe przyłącza. Za pomocą tych przyłączy urządzenie Traffic Assist można podłączyć do systemu audio zamontowanego w samochodzie.

#### Wskazówka:

Należy pamiętać, że opisane niżej możliwości przyłączeń mogą nie być dostępne we wszystkich systemach audio.

| $\rightarrow$                                                                                                    | GΒ                              |
|----------------------------------------------------------------------------------------------------|---------------------------------|
| $\rightarrow$                                                                                                    | F                               |
| $\rightarrow$                                                                                                    | I                               |
| $\rightarrow$                                                                                                    | E                               |
| $\rightarrow$                                                                                                    | Ρ                               |
| $\rightarrow$                                                                                                    | NL                              |
| $\rightarrow$                                                                                                    | DK                              |
| $\rightarrow$                                                                                                    | S                               |
| $\rightarrow$                                                                                                    | Ν                               |
| $\rightarrow$                                                                                                    | FIN                             |
|                                                                                                    |                                 |
| $\rightarrow$                                                                                                    | TR                              |
| $\rightarrow$                                                                                                    | TR<br>GR                        |
| $\rightarrow$<br>$\rightarrow$<br>$\rightarrow$                                                                                                    | TR<br>GR<br>PL                  |
| $\rightarrow$<br>$\rightarrow$<br>$\rightarrow$<br>$\rightarrow$                                                                                                   | TR<br>GR<br>PL<br>CZ            |
| $\begin{array}{c} \rightarrow \\ \rightarrow \\ \rightarrow \\ \rightarrow \\ \rightarrow \\ \rightarrow \end{array}$                                              | TR<br>GR<br>PL<br>CZ<br>H       |
| $\begin{array}{c} \rightarrow \\ \rightarrow \\ \rightarrow \\ \rightarrow \\ \rightarrow \\ \rightarrow \\ \rightarrow \\ \rightarrow \\ \rightarrow \end{array}$ | TR<br>GR<br>PL<br>CZ<br>H<br>SK |

>>>

 $\rightarrow D$ 

 $\rightarrow GB$ 

 $\rightarrow F$ 

 $\rightarrow 1$ 

 $\rightarrow$  F

 $\rightarrow P$ 

#### Przyłączanie ściszania telefonu

Za pośrednictwem specjalnego kabla ściszania telefonu (dostępnego jako wyposażenie opcjonalne) urządzenie Traffic Assist można przyłączyć do systemu audio zamontowanego w samochodzie.

Jeśli ten kabel zostanie prawidłowo podłączony, Traffic Assist wycisza radio samochodowe podczas nawigacji.

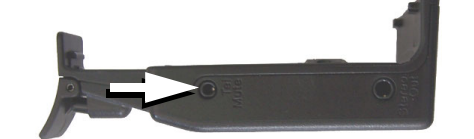

- → Włóż wtyk kabla w odpowiednie gniazdo stacji dokującej.
- → Chwyć za drugi koniec kabla i przyłącz go do gniazda ściszania telefonu w radioodtwarzaczu.

Należy przy tym przestrzegać wskazówek producenta dotyczących przyłączania!

#### Przyłączanie sygnału audio

Za pośrednictwem specjalnego kabla wyjścia sygnału audio (dostępnego jako wyposażenie opcjonalne) urządzenie Traffic Assist można przyłączyć do systemu audio zamontowanego w samochodzie.

Jeśli ten kabel zostanie prawidłowo podłączony, sygnał audio można odtwarzać przez system audio zamontowany w samochodzie.

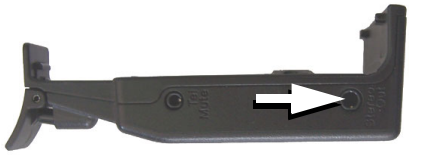

- → Włóż wtyk kabla w odpowiednie gniazdo stacji dokującej.
- → Chwyć za drugi koniec kabla i przyłącz go do wejścia audio w radioodtwarzaczu.

Należy przy tym przestrzegać wskazówek producenta dotyczących przyłączania!

#### Przyłącze USB nośnika danych

Do urządzenia Traffic Assist można przyłączyć pamięć USB lub zewnętrzny dysk twardy.

Z tego nośnika można wtedy odtwarzać zdjęcia, muzykę i nagrania wideo.

#### Wskazówki:

- Zewnętrzny dysk twardy można podłączyć tylko wtedy, gdy nie pobiera on więcej prądu niż 500 mA. Dysku twardego można używać, gdy urządzenie Traffic Assist jest zasilane z zasilacza sieciowego lub z gniazda zapalniczki.
- Należy jednak pamiętać, że podczas korzystania z urządzenia pamięci USB do odtwarzania plików MP3, zdjęć lub nagrań wideo znacznie skraca się czas pracy akumulatora (jeśli nie jest podłączone zewnętrzne zasilanie).

Przyłącze USB nośnika danych znajduje się po lewej stronie urządzenia.

- $\rightarrow$  NL  $\rightarrow$  DK
- ⇒s
- $\rightarrow N$
- $\rightarrow$  FIN  $\rightarrow$  TR

 $\rightarrow$  GR

 $\rightarrow PL$ 

 $\rightarrow CZ$ 

 $\rightarrow H$ 

## Włączanie i wyłączanie systemu Traffic Assist

Urządzenie można włączać i wyłączać za pomoca klawisza BACK.

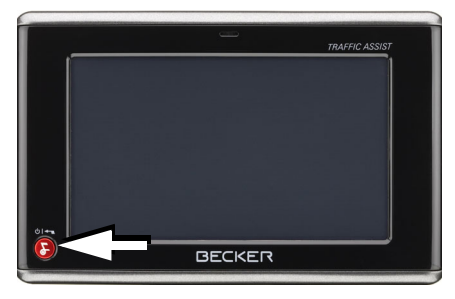

#### Wskazówka:

Należy wyłączyć oświetlenie urządzenia Becker-Mood używanego w samochodzie podczas jazdy, aby uniknąć rozpraszania uwagi od sytuacji na drodze!

### Włączanie

- → Ustaw przełącznik On/Off znajdujący się po prawej stronie urządzenia w położeniu On.
- → Naciskać kilka sekund klawisz BACK.

Urzadzenie zostanie właczone. Na ekranie dotykowym pojawi się logo producenta.

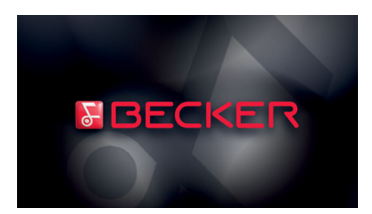

Wkrótce potem pojawi się następujący monit: Przestrzegać Kodeksu.

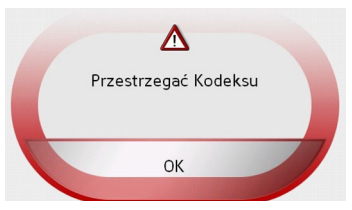

→ Jeśli akceptujesz wezwanie do przepisów przestrzegania ruchu drogowego, naciśnij przycisk OK.

| Wskazówka:                                                             |                  |
|------------------------------------------------------------------------|------------------|
| Użytkowanie systemu Traffic Assist ohne                                | $\rightarrow D$  |
| TMC jest dozwolone wyłącznie w                                         | ightarrow GB     |
| zgodzie z obowiązującymi w danym kraju<br>przepisami ruchu drogowego!  | ightarrow F      |
|                                                                        | $\rightarrow$ I  |
| Wyłączanie<br>Urządzenie można wyłączyć w każdej                       | ightarrowE       |
| chwili. W razie potrzeby należy przedtem                               | ightarrow P      |
| <ul> <li>→ Naciskać kilka sekund klawisz</li> </ul>                    | ightarrow NL     |
| Urzadzenie przechodzi w tryb hibernacii.                               | ightarrow DK     |
| → W celu całkowitego wyłączenia<br>urzadzenia przestaw przełacznik ON/ | →S               |
| OFF w położenie OFF.                                                   | ightarrow N      |
|                                                                        | ightarrow FIN    |
|                                                                        | $\rightarrow$ TR |
|                                                                        | $\rightarrow$ GR |
|                                                                        | ightarrow PL     |
|                                                                        | →CZ              |
|                                                                        | ightarrow H      |
|                                                                        | $\rightarrow$ SK |

 $\rightarrow GB$ 

 $\rightarrow F$ 

 $\rightarrow$  I

 $\rightarrow$  F

 $\rightarrow P$ 

 $\rightarrow NL$ 

 $\rightarrow DK$ 

 $\rightarrow$  S

 $\rightarrow N$ 

 $\rightarrow$  FIN

 $\rightarrow$  TR

 $\rightarrow GR$ 

 $\rightarrow PL$ 

 $\rightarrow CZ$ 

 $\rightarrow H$ 

 $\rightarrow$  SK

# Podstawowe informacje o ekranie dotykowym

System Traffic Assist wyposażony jest w ekran dotykowy.

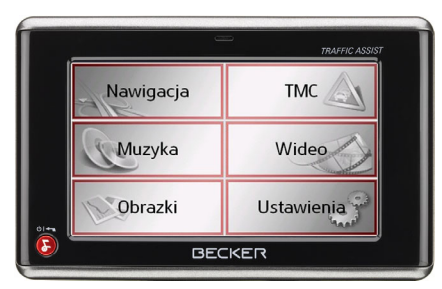

#### Wskazówka:

Aby nie uszkodzić powierzchni wyświetlacza, można dotykać jej tylko palcami lub tępym i nie brudzącym przedmiotem.

#### Obsługa

Przyciski wyświetlane w poszczególnych menu oraz w oknach komunikatów wystarczy dotknąć tylko na tyle, aby zostały przedstawione jako naciśnięte. Jeśli naciśnięcie klawisza w aktualnym miejscu jest niedozwolone, rozlegnie się krótki sygnał dźwiękowy.

#### Kalibracja

Jeśli ekran dotykowy reaguje nieprecyzyjnie i np. klawisza można użyć tylko poprzez naciśnięcie punktu poza jego środkiem, należy przeprowadzić kalibrację ekranu.

Funkcję kalibracji można uruchomić z poziomu menu ustawień (patrz także strona 96).

# Podstawowe informacje na temat menu

Obsługę urządzenia ułatwiają różne menu oraz okna dialogowe wprowadzania.

#### Menu główne

Najwyższy poziom menu stanowi menu główne. Z poziomu menu głównego można uruchamiać poszczególne aplikacje.

| Nawigacja | тмс 🔊      |
|-----------|------------|
| Muzyka    | Wideo      |
| Obrazki   | Ustawienia |

Informacje na temat tychże aplikacji znaleźć można w poświęconych im rozdziałach.

## Wprowadzanie danych przy użyciu menu

W przypadku niektórych aplikacji konieczne jest wprowadzenie danych poprzez odpowiednie menu. Menu takie obsługuje się podobnie jak klawiaturę.

|   |   |   |   |   |   | 2 |     |
|---|---|---|---|---|---|---|-----|
| Α | В | С | D | Ε | F | G | 123 |
| Н | Т | J | К | L | М | Ν |     |
| 0 | Ρ | Q | R | S | Т | U | AU  |
| ۷ | W | Х | Y | Ζ | - | - | ОК  |

W górnym wierszu w menu wyświetlane są znaki wpisane przy użyciu klawiatury. Obszar środkowy służy do wpisywania znaków. W dolnym wierszu dostępne są funkcje pomocnicze. W dalszej części opisano sposób obsługi.

 $\rightarrow GB$ 

 $\rightarrow$  F

 $\rightarrow 1$ 

 $\rightarrow$  F

 $\rightarrow P$ 

 $\rightarrow NL$ 

 $\rightarrow DK$ 

 $\rightarrow$  S

 $\rightarrow N$ 

 $\rightarrow$  FIN

 $\rightarrow$  TR

 $\rightarrow$  GR

 $\rightarrow PL$ 

 $\rightarrow CZ$ 

 $\rightarrow H$ 

 $\rightarrow$  SK

#### Wpisywanie znaków

Wpisywanie znaków odbywa się poprzez naciskanie klawiszy w części środkowej.

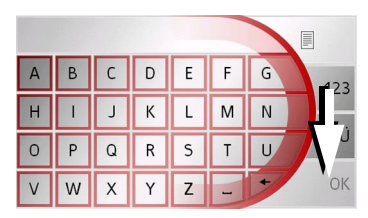

Zakończenie wpisu należy potwierdzić za pomocą przycisku **OK**, co powoduje przekazanie wpisu do systemu Traffic Assist w celu jego przetworzenia.

#### Akceptowanie propozycji

Podczas wprowadzania punktu docelowego dla nawigacji system Traffic Assist porównuje wpis z zasobami danych na karcie pamięci. Traffic Assist oferuje następnie do wyboru możliwe litery i uzupełnia wpisane już litery, tworząc z nich odpowiednią propozycję.

Propozycja i znaki, których nie można wybrać zostaną przedstawione jaśniejszą czcionką. Gdy po wprowadzeniu pierwszej litery lub cyfry, w górnej części wyświetlacza pojawi się już żądane wprowadzenie, można natychmiast przyjąć tę propozycję.

#### Wskazówka:

W razie konieczności w ustawieniach nawigacji można wyłączyć funkcję Smart-Speller.

Ponadto należy pamiętać, że w przypadku krajów południa Europy (np. Włoch) słowa opisujące przed nazwami miejscowości (np. via Gran Mundo) muszą być podawane na drugim miejscu (np. Gran Mundo\_via).

| Ha                                                                                                    | mburg                                                                     | 9                                                          | <                                                         |                                       | _                                                |                                                                                                    |            |                                                  |               |             |          |
|----------------------------------------------------------------------------------------------------|---------------------------------------------------------------------------|------------------------------------------------------------|-----------------------------------------------------------|---------------------------------------|--------------------------------------------------|----------------------------------------------------------------------------------------------------|------------|--------------------------------------------------|---------------|-------------|----------|
| А                                                                                                    | В                                                                         | С                                                          | D                                                         | Ε                                     | F                                                | G                                                                                                    | 7          | 123                                              |               |             |          |
| Н                                                                                                    | T                                                                         | J                                                          | К                                                         | L                                     | Μ                                                | Ν                                                                                                    |            | • 0                                              |               |             |          |
| 0                                                                                                    | Ρ                                                                         | Q                                                          | R                                                         | S                                     | Т                                                | U                                                                                                    | A          |                                                  |               |             |          |
| V                                                                                                    | W                                                                         | Х                                                          | Υ                                                         | Z                                     | -                                                | *                                                                                                    |            | OK                                               |               |             |          |
| $\rightarrow A$                                                                                                    | Abv                                                                       | 3                                                          | zaal                                                      | ccer                                  | otov                                             | vać                                                                                                    | 1          | pro                                              | poz           | zvci        | e.       |
| n                                                                                                    | aciś                                                                      | nii                                                        | n                                                         | ale                                   | w                                                | nros                                                                                                    | vad        | 791                                              | po.<br>nia    | -)-)<br>1u  | ih       |
| 11<br>n                                                                                                    | racis                                                                     | nnj<br>viole                                               | P'                                                        |                                       | vv                                               | prov                                                                                                    | n au       | 1Zai                                             | na            | IU          | 10       |
| р                                                                                                    | rzyc                                                                      | ISK                                                        | UK                                                        | •                                     |                                                  |                                                                                                    |            |                                                  |               |             |          |
|                                                                                                    |                                                                           |                                                            |                                                           |                                       |                                                  |                                                                                                    |            |                                                  |               |             |          |
| Prz                                                                                                    | zewi                                                                      | iian                                                       | ie li                                                     | st                                    |                                                  |                                                                                                    |            |                                                  |               |             |          |
| Loái                                                                                                    | 1                                                                         | icor                                                       |                                                           |                                       | 1120                                             | litar                                                                                                    | żod        | lon                                              |               | 07117       | .,       |
| Jesi                                                                                                    | u wp                                                                      | nsai                                                       | 10 Ju                                                     | IZ KI                                 | пка                                              | mer                                                                                                    | ząc        | lant                                             | ej n          | azw         | у,       |
|                                                                                                    |                                                                           |                                                            |                                                           | riet                                  | 1Ć                                               | list                                                                                                    | e          | WS                                               | SZV           | stkic       | ۰h       |
| mo                                                                                                    | żna                                                                       | W                                                          | ysw                                                       | icu                                   | i c                                              | 1150                                                                                                    | ۹.         |                                                  |               |             | /11      |
| mo:<br>pun                                                                                                    | żna<br>Iktóv                                                              | N<br>N                                                     | doc                                                       | elov                                  | wycl                                             | h (                                                                                                    | )<br>)     | pot                                              | enc           | jaln        | ie       |
| moz<br>pun                                                                                                    | žna<br>Iktóv<br>Idnej                                                     | W<br>W                                                     | doc<br>doc                                                | elov                                  | wycl                                             | h (                                                                                                    | )          | pot                                              | enc           | jaln        | ie       |
| mo:<br>pun<br>zgo                                                                                                    | żna<br>iktów<br>odnej                                                     | w<br>v<br>j ko:                                            | doc<br>mbi                                                | elov<br>nacj                          | vycl<br>ji lit                                   | h o<br>er.                                                                                                | )          | pot                                              | enc           | jaln        | ie       |
| moz<br>pun<br>zgo                                                                                                    | žna<br>iktóv<br>odnej                                                     | w<br>i ko:                                                 | doc<br>mbi                                                | elov<br>nacj                          | wycl<br>ji lit                                   | h o<br>er.                                                                                                | )<br>[     | pot                                              | enc           | jaln        | ie       |
| moz<br>pun<br>zgo<br>Ha                                                                                                    | żna<br>iktów<br>odnej<br>mburg                                            | w<br>v<br>j ko:                                            | doc<br>mbi                                                | elov                                  | vycl<br>ji lit                                   | h o<br>er.                                                                                                |            | pot                                              | enc           | jaln        | ie       |
| mo:<br>pun<br>zgo<br>Ha                                                                                                    | žna<br>Iktóv<br>Idnej<br>mburg<br>B                                       | w<br>i ko:<br>c                                            | doc<br>mbi                                                | elov<br>nacj                          | wycl<br>ji liti                                  | h o<br>er.                                                                                                |            | pot<br>6                                         | enc           | jaln        | ie       |
| moz<br>pun<br>zgo<br>Ha                                                                                                    | żna<br>Iktóv<br>odnej<br>mburg<br>B                                       | w<br>ko<br>c                                               |                                                           |                                       | ite<br>wycl<br>ji lite<br>F                      | h o<br>er.                                                                                                |            | 6 123                                            | enc           | jaln        | ie       |
| moz<br>pun<br>zgo<br>Ha<br>A                                                                                                    | żna<br>Iktóv<br>odnej<br>mbur<br>B<br>I                                   | w<br>j ko<br>j<br>c<br>J                                   | doc<br>mbi                                                |                                       | ite<br>wycl<br>ji lite<br>F<br>M                 | nst<br>h (<br>er.                                                                                         |            | pot<br>6<br>123<br>ÄÜ                            | enc           | jaln        | ie       |
| moz<br>pun<br>zgo<br>Ha<br>A<br>H                                                                                                    | żna<br>iktóv<br>odnej<br>mburg<br>B<br>I<br>P                             | w<br>j kor<br>c<br>J<br>Q                                  | doc<br>mbi                                                | elov<br>nacj<br>E<br>L                | F<br>M                                           | nst<br>h o<br>er.<br>G<br>N                                                                               |            | pot<br>6<br>123<br>ÄÜ                            | enc           | jaln        | ie       |
| mor<br>pun<br>zgo<br>Ha<br>A<br>H<br>v                                                                                                    | żna<br>iktów<br>odnej<br>mburg<br>B<br>I<br>P<br>W                        | w<br>v<br>ko<br>c<br>J<br>a<br>x                           | doc<br>mbi<br>D<br>K<br>R                                 | elov<br>nacj                          | it wycl<br>ji lite<br>F<br>M                     | h cer.                                                                                                    |            | pot<br>6<br>123<br>ÄÜ<br>OK                      | enc           | jaln        | ie       |
| mor<br>pun<br>zgo<br>Har<br>A<br>H<br>V                                                                                                    | žna<br>Iktóv<br>odnej<br>mburg<br>B<br>I<br>P<br>W                        | w<br>ko<br>c<br>J<br>a<br>x                                | doc<br>mbi                                                | elov<br>nacj<br>E<br>L<br>S<br>Z      | it lite                                          | h o<br>er.                                                                                                |            | роt<br>6<br>123<br>ÄÜ<br>ОК                      | enc           | jaln        | ie       |
| modulation modulation | žna<br>iktóv<br>odnej<br>mburg<br>B<br>I<br>P<br>W                        | w<br>v<br>j kon<br>c<br>J<br>a<br>x<br>v                   | D<br>K<br>R<br>Y                                          | E<br>L<br>S<br>Z<br>yć                | ii lite                                          | h o<br>er.                                                                                                | ybo        | 6<br>123<br>ÄÜ<br>OK<br>ru,                      | na            | ciśn        | ie       |
| mo:<br>pun<br>zgo<br>Ha<br>A<br>H<br>$\circ$<br>$\vee$<br>$\rightarrow A$<br>p                                                                                                    | žna<br>iktóv<br>odnej<br>mbur<br>B<br>I<br>P<br>W<br>Xby                  | w<br>v<br>j kor<br>c<br>J<br>a<br>x<br>otw                 | doc<br>mbi<br>D<br>K<br>R<br>Y<br>orz<br>W                | E<br>E<br>Z<br>yć                     | wycl<br>ji litu<br>F<br>M<br>Iiste               | h o<br>er.                                                                                                | ybo<br>gó  | роt<br>6<br>123<br>ÄÜ<br>ОК<br>ru,               | na<br>m       | ciśn<br>rog | ie<br>iu |
| mo:<br>pun<br>zgo<br>Ha<br>A<br>H<br>O<br>V<br>$\rightarrow A$                                                                                                    | iktóv<br>dnej<br>mbur<br>B<br>I<br>P<br>W<br>Aby<br>rzyc<br>krar          | w<br>i ko:<br>c<br>J<br>a<br>x<br>otw<br>cisk              | D<br>K<br>R<br>Y<br>Vorz                                  | E<br>E<br>V<br>V<br>C<br>PI           | ilite<br>ilite<br>F<br>M<br>T<br>liste<br>cawy   | nst<br>h (<br>er.                                                                                         | ybo<br>gó  | 6<br>123<br>ÄÜ<br>OK<br>ru,<br>rny               | na<br>m       | ciśn<br>rog | ii       |
| mo:<br>pun<br>zgo<br>Ha<br>A<br>H<br>O<br>V<br>$\rightarrow A$<br>p<br>e<br>Z os                                                                                                    | iktóv<br>dnej<br>mbur<br>B<br>I<br>P<br>W<br>Aby<br>rzyc<br>krar          | w<br>i kor<br>c<br>J<br>a<br>x<br>otw<br>cisk<br>nu.       | vysw<br>doc<br>mbi:                                       | E<br>L<br>S<br>Z<br>yć<br>pi          | iliti<br>ji liti<br>F<br>M<br>T<br>liste         | h (<br>er.<br>U<br>t<br>t<br>t<br>t<br>t<br>t<br>t<br>t<br>t<br>t<br>t<br>t<br>t<br>t<br>t<br>t<br>t<br>t | ybo<br>gó  | 6<br>123<br>ÄÜ<br>ок<br>ru,<br>rny               | na<br>m       | ciśn<br>rog | iie      |
| mo:<br>pun<br>zgo<br>Haar<br>A<br>H<br>$\circ$<br>V<br>$\rightarrow A$<br>p<br>e<br>Zos                                                                                                    | iktóv<br>dnej<br>mbur<br>B<br>I<br>P<br>W<br>Nby<br>rzyc<br>krar<br>stani | w<br>v<br>i kon<br>c<br>J<br>a<br>x<br>otw<br>cisk<br>iu.  | doc<br>mbi:<br>C<br>K<br>R<br>Y<br>Vorz<br>W<br>Vorz<br>W | E<br>L<br>S<br>Z<br>yć<br>pi          | ji lite                                          | G<br>N<br>Q<br>W<br>Y<br>W<br>Y<br>M                                                                      | ybo<br>gó: | роt<br>6<br>123<br>ÄÜ<br>ок<br>ru,<br>rny<br>bor | na<br>mu.     | ciśn<br>rog | iie      |
| mo:<br>pun<br>zgo<br>Ha<br>A<br>H<br>$\circ$<br>V<br>$\rightarrow A$<br>p<br>e<br>Zos                                                                                                    | iktóv<br>dnej<br>mbur<br>B<br>I<br>P<br>W<br>Aby<br>rzyc<br>krar<br>stani | w<br>v<br>j kor<br>c<br>J<br>a<br>x<br>otw<br>cisk<br>visk | doc<br>mbi<br>K<br>Y<br>Vorz<br>W<br>yśw                  | E<br>L<br>S<br>Z<br>yć<br>pr<br>ietlo | ility<br>ji lity<br>F<br>M<br>T<br>liste<br>cawy | G<br>G<br>V<br>V<br>V<br>V<br>V<br>V<br>V<br>V<br>V<br>V<br>V<br>V<br>V<br>V<br>V<br>V<br>V<br>V          | ybo<br>gó  | 6<br>123<br>ÄÜ<br>ок<br>ru,<br>rny<br>bor        | na<br>m<br>u. | ciśn<br>rog | iie      |

 $\rightarrow GB$ 

 $\rightarrow F$ 

 $\rightarrow$  I

 $\rightarrow F$ 

 $\rightarrow P$ 

 $\rightarrow NL$ 

 $\rightarrow DK$ 

 $\rightarrow$  S

 $\rightarrow N$ 

 $\rightarrow$  FIN

 $\rightarrow$  TR

 $\rightarrow$  GR

 $\rightarrow PL$ 

 $\rightarrow$  CZ

 $\rightarrow H$ 

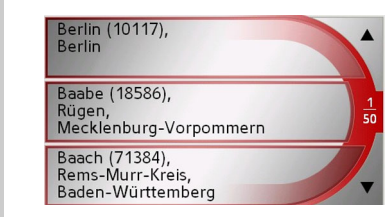

- → Aby przewinąć listę, naciskaj przyciski przy prawej krawędzi ekranu.
- → Naciśnij wpis żądanego puktu docelowego.
- Punkt docelowy zostanie zaakceptowany i lista zostanie zamknięta.

#### Znaki specjalne

Podczas wpisywania nazw miejscowości i ulic wprowadzanie znaków specjalnych nie jest konieczne. System Traffic Assist dostosowuje w razie potrzeby odpowiednie wpisy.

→ Jeśli np. poszukiwana jest miejscowość "Kętrzyn", wtedy wystarczy wybrać "Ketrzyn".

Znaki specjalne mogą być przydatne podczas ustalania punktów docelowych i tras.

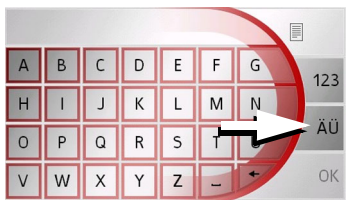

→ Aby przejść do znaków specjalnych, naciśnij przycisk ÄÜ.

Zostanie wyświetlona klawiatura ze znakami specjalnymi.

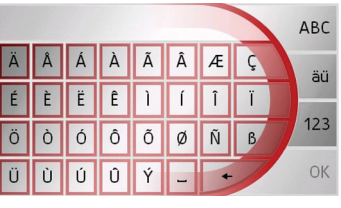

 $\rightarrow$  Wpisz żądany znak specjalny.

Po wprowadzeniu znaku specjalnego następuje automatyczny powrót do widoku zwykłej klawiatury.

#### Wpisywanie liczb

W celu wpisania liczb należy przejść do klawiatury numerycznej.

 $\rightarrow$  Naciśnij przycisk **123**.

Zostanie wyświetlona numeryczna.

klawiatura

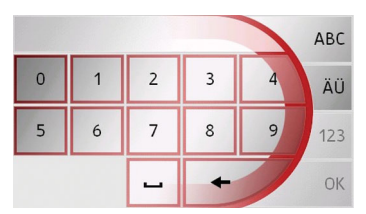

→ Aby powrócić do wpisywania liter, naciśnij przycisk ABC.

Przełączanie na pisownię wielkimi / małymi literami

Wprowadzając dowolny tekst, można korzystać z pisowni wielkimi i małymi literami.

 $\rightarrow$  Naciśnij przycisk **abc**.

Na wyświetlaczu obowiązuje pisownia małymi literami.

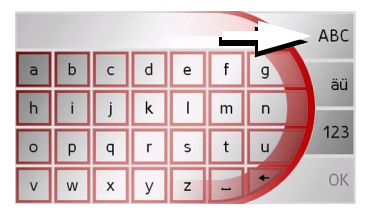

→ Aby powrócić do pisowni wielkimi literami, naciśnij przycisk ABC.

Usuwanie znaków

W celu usunięcia ostatniego znaku należy użyć klawisza powrotu.

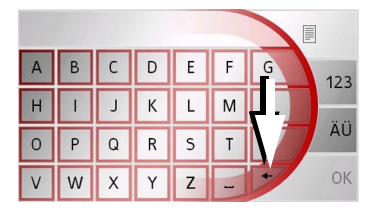

→ Aby usunąć znak z lewej strony kursora, naciśnij przycisk .

#### Wpisywanie znaku spacji

Jeśli zachodzi konieczność wpisania dwóch słów, np. dwuczłonowej nazwy miasta, należy je rozdzielić spacją.

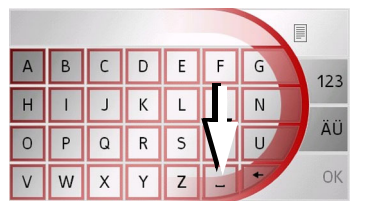

→ Aby wpisać znak spacji, naciśnij przycisk .

#### Klawisz Back

Klawisz Back znajduje się w lewym, dolnym rogu obudowy.

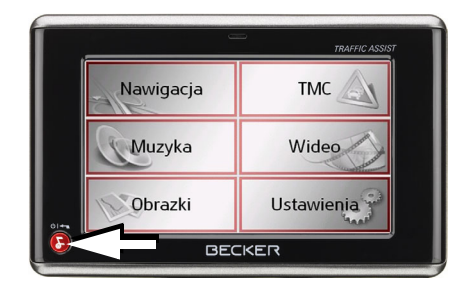

Ma on przypisane różne funkcje:

- Naciśnięcie i przytrzymanie przycisku powoduje włączenie urządzenia Traffic Assist lub przełączenie go w tryb czuwania (stand-by).
- W zależności od kontekstu menu krótkie naciśnięcie powoduje powrót do poprzedniego poziomu wprowadzania.

 $\rightarrow GB$  $\rightarrow$  F  $\rightarrow$  I  $\rightarrow$  F  $\rightarrow P$  $\rightarrow NL$  $\rightarrow DK$  $\rightarrow$  S  $\rightarrow N$  $\rightarrow$  FIN  $\rightarrow TR$  $\rightarrow$  GR  $\rightarrow PL$  $\rightarrow CZ$  $\rightarrow H$  $\rightarrow$  SK

#### >>>

 $\rightarrow D$ 

 $\rightarrow GB$ 

 $\rightarrow$  F

 $\rightarrow 1$ 

 $\rightarrow F$ 

 $\rightarrow P$ 

 $\rightarrow NL$ 

 $\rightarrow DK$ 

 $\rightarrow$  S

 $\rightarrow N$ 

 $\rightarrow$  FIN

 $\rightarrow$  TR

 $\rightarrow$  GR

 $\rightarrow PL$ 

 $\rightarrow CZ$ 

 $\rightarrow H$ 

 $\rightarrow$  SK

#### Przyciski dotykowe

Po lewej i prawej stronie ekranu dotykowego znajdują się po dwa przyciski dotykowe.

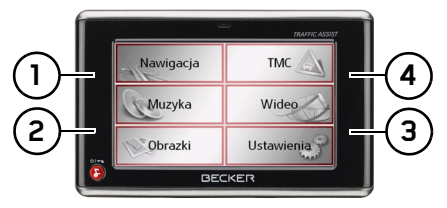

- Przycisk dotykowy obsługi telefonu Przyciskiem tym wywołuje się funkcje telefonu.Patrz "Wybieranie trybu obsługi telefonu" na stronie 77.
  - Przycisk dotykowy trybu pracy dziennej/nocnej
    - Przyciskiem tym przełącza się ekran na tryb pracy dziennej lub nocnej.
- Przycisk dotykowy adresu domowego

Przyciskiem tym włącza się prowadzenie do celu, którym jest adres domowy, jeśli został on określony.Patrz "Przycisk Adres domowy" na stronie 62.

Przycisk dotykowy mapy Przyciskiem tym wywołuje się widok mapy.Patrz "Widok mapy" na stronie 68.

#### Blokada przycisków

Blokada przycisków służy do zabezpieczenia urządzenia Traffic Assist przed przypadkowym wprowadzeniem danych za pomocą przycisków lub ekranu dotykowego.

#### Włączanie blokady przycisków

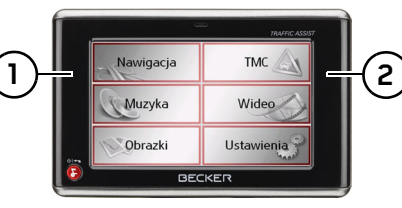

→ Naciśnij jednocześnie przyciski dotykowe (1) i (2).

Blokada przycisków zostanie włączona.

Po włączeniu blokady przycisków naciśnięcie dowolnego przycisku lub ekranu dotykowego powoduje wyświetlenie komunikatu wskazującego na włączenie blokady.

#### Wyłączanie blokady przycisków

→ Naciśnij jednocześnie przyciski dotykowe (1) i (2).

Blokada przycisków zostanie wyłączona.

### Regulacja głośności

Głośność można regulować nie tylko za pomocą znajdującego się na urządzeniu Traffic Assist pokrętła. Jest to również możliwe w różnych zastosowaniach.

#### Wskazówka:

Instrukcje dotyczące regulacji głośności w różnych zastosowaniach znajdują się w odpowiednich rozdziałach.

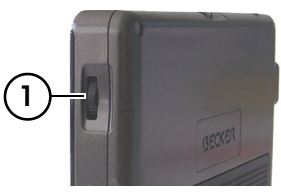

Pokrętło regulacji głośności (1) znajduje się po prawej stronie urządzenia Traffic Assist.

→ Aby zwiększyć lub zmniejszyć siłę dźwięku, przekręć pokrętło odpowiednio w górę lub w dół.

#### lub

→ Naciśnij pokrętło regulacji głośności urządzenia Traffic Assist, aby wyłączyć dźwięk.

 $\rightarrow GB$ 

 $\rightarrow$  F

 $\rightarrow$  |

 $\rightarrow E$ 

 $\rightarrow P$ 

 $\rightarrow NL$ 

 $\rightarrow DK$ 

 $\rightarrow$  S

 $\rightarrow N$ 

 $\rightarrow$  FIN

 $\rightarrow TR$ 

 $\rightarrow$  GR

 $\rightarrow PL$ 

 $\rightarrow CZ$ 

 $\rightarrow H$ 

 $\rightarrow$  SK

## Dodatkowe mapy

Karta pamięci dołączona do urządzenia Traffic Assist ma pojemność 2 GB, co wystarcza na przechowywanie na niej pełnego zestawu map Europy; kart pamięci o większej pojemności urządzenie nie obsługuje.

W przypadku zgubienia bądź uszkodzenia dołączonej karty pamięci, zestaw map można zainstalować na innej karcie pamięci.

#### Program instalacyjny

Na dysku DVD z mapami zapisany jest program do instalacji map, który zwykle uruchamia się automatycznie po umieszczeniu dysku w napędzie DVD komputera PC. Program ten prowadzi użytkownika przez proces instalacji.

W przeciwnym razie program należy uruchomić ręcznie.

- $\rightarrow$  Otwórz w tym celu program Eksplorator Windows<sup>®</sup>.
- → Wybierz katalog na umieszczonym w napędzie dysku DVD.
- → Kliknij dwukrotnie ikonę pliku "Setup.exe".

### Kopiowanie plików

Kopiowanie plików może odbywać się pośrednio za pomocą karty pamięci lub też bezpośrednio przy użyciu złącza USB.

#### Wskazówka:

Z systemem Traffic Assist można używać wyłącznie dostarczonych map. Instalowanie lub kopiowanie plików lub programów ograniczających lub zmieniających działanie systemu Traffic Assist ohne TMC jest zabronione!

## Kopiowanie przy użyciu czytnika kart SD

Najprostszy sposób kopiowania polega na posłużeniu się dostępnym w handlu czytnikiem kart SD (który nie wchodzi w zakres dostawy). Umieszczana jest w nim karta pamięci.

Następnie przy użyciu oprogramowania komputerowego na karcie pamięci zapisywane są żądane pliki.

#### Kopiowanie przy użyciu złącza USB

Za pomocą złącza USB system Traffic Assist można połączyć bezpośrednio z komputerem PC.

Aby umożliwić przesyłanie, na komputerze musi być zainstalowany program Microsoft® Active Sync. Program Microsoft® Active Sync znajduje się na dołączonej płycie DVD.

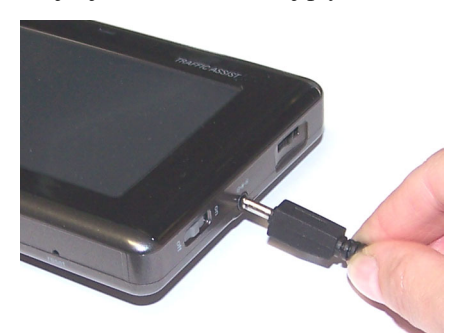

- Łączenie odbywa się w kilku etapach: → Wyłącz system Traffic Assist.
- $\rightarrow$  Za pomocą kabla USB połącz system
  - Traffic Assist z komputerem PC.
- → Ponowne włączenie urządzenia Traffic Assist (po włączeniu na naciskać na ekran!).

35

#### >>>

| →D               | Program ActiveSync nawiąże<br>automatycznie połączenie z systemem                                |
|------------------|--------------------------------------------------------------------------------------------------|
| $\rightarrow$ GB | Traffic Assist.                                                                                  |
| ightarrow F      | Kopiowanie map                                                                                   |
| $\rightarrow$ I  | bo kopiowania nalezy użyć znajdującego<br>się na dysku DVD oprogramowania                        |
| ightarrowE       | instalacyjnego. Procedura ta obejmuje kilka etapów:                                              |
| ightarrow P      | <ul> <li>→ Wyłącz system Traffic Assist.</li> <li>→ Wyimii karte namieci i włóż ja do</li> </ul> |
| ightarrow NL     | czytnika kart SD lub też połącz system                                                           |
| $\rightarrow$ DK | Traffic Assist za pomocą kabla USB z<br>komputerem PC.                                           |
| →S               | → Uruchom komputer i włóż dysk DVD<br>do napedu.                                                 |
| ightarrow N      | <ul> <li>→ Przy użyciu programu instalacyjnego</li> </ul>                                        |
| ightarrow FIN    | skopiuj wybrane mapy.<br>→Umieść kartę pamięci ponownie w                                        |
| $\rightarrow$ TR | systemie Traffic Assist lub odłącz w<br>prawidłowy sposób kabel USB.                             |
| $\rightarrow$ GR | → Ponownie włącz system Traffic<br>Assist Nowa mana dostanna jest od                             |
| ightarrow PL     | razu do użytku.                                                                                  |
| $\rightarrow$ CZ |                                                                                                  |
| ightarrow H      |                                                                                                  |
| →SK              |                                                                                                  |

# Przesyłanie utworów muzycznych, zdjęć i nagrań wideo

Ponieważ pełny zestaw map Europy zajmuje prawie całą pamięć na dołączonej karcie, wszystkie zdjęcia, muzykę i nagrania wideo należy przechowywać na oddzielnej karcie pamięci (nie znajduje się w zestawie).

Pliki można skopiować za pomocą czytnika kart lub też złącza USB.

#### Wskazówka:

Nazwy katalogów powinny być łatwo identyfikowalne, aby łatwiej było potem znaleźć w systemie Traffic Assist żądany plik.

# Sposób postępowania w razie usterek

Zakłócenia w pracy systemu operacyjnego lub urządzenia są odpowiednio sygnalizowane. Jeśli w następstwie tego nie można wykonać żądanej funkcji, należy ponownie uruchomić urządzenie Traffic Assist za pomocą przełącznika On/ Off lub przycisku resetowania.

Jeśli komunikaty wyświetlane są ponownie lub urządzenie nie działa prawidłowo z innych przyczyn, należy skontaktować się ze sprzedawcą.

#### Wskazówka:

Nie można próbować samodzielnie otwierać urządzenia! W przypadku, gdy nie jest możliwe samodzielne usunięcie zakłócenia, należy skontaktować się ze sprzedawcą!
>>>

 $\rightarrow D$ 

 $\rightarrow GB$ 

 $\rightarrow F$ 

 $\rightarrow$  I

 $\rightarrow$  F

 $\rightarrow P$ 

 $\rightarrow NL$ 

 $\rightarrow DK$ 

 $\rightarrow$  S

 $\rightarrow N$ 

 $\rightarrow$  FIN

 $\rightarrow TR$ 

 $\rightarrow$  GR

 $\rightarrow PL$ 

 $\rightarrow CZ$ 

 $\rightarrow H$ 

 $\rightarrow$  SK

### Co to jest nawigacja?

Termin nawigacja (od łac. navigare = żeglować) oznacza ogólnie określanie pozycji pojazdu, ustalanie kierunku i odległości od żądanego punktu docelowego oraz ustalanie i śledzenie prowadzącej do niego trasy. Jako środki pomocnicze w nawigacji służą m.in. gwiazdy, charakterystyczne punkty, kompas i satelity.

W przypadku systemu Traffic Assist określanie pozycji odbywa się przy użyciu odbiornika GPS. Global Positioning System (GPS) został stworzony w latach siedemdziesiątych przez amerykańską armię i miał służyć jako system naprowadzania rakiet.

Podstawę działania systemu GPS stanowią 24 satelity, okrążające ziemię i wysyłające sygnały. Odbiornik GPS rejestruje te sygnały i na podstawie czasów przebiegu sygnałów oblicza swoją odległość od poszczególnych satelitów. Na tej podstawie można następnie obliczyć aktualną pozycję geograficzną. W celu ustalenia pozycji potrzebne są sygnały przynajmniej z trzech satelitów, w przypadku czterech można natomiast obliczyć aktualną wysokość nad poziomem morza.

Ustalanie kierunku oraz odległości od celu odbywa się w przypadku systemu Traffic Assist na podstawie cyfrowej mapy drogowej, zapisanej na karcie SD, oraz komputera nawigacyjnego.

Ze względów bezpieczeństwa naprowadzanie na punkt docelowy odbywa się **przeważnie za pomocą komunikatów głosowych.** Dodatkowe ułatwienie stanowią wskazania kierunku oraz mapa wyświetlana na ekranie dotykowym.

# ▲Wskazówki dotyczące bezpieczeństwa

- Najważniejsze są zawsze przepisy ruchu drogowego. System nawigacyjny stanowi jedynie środek pomocniczy, dane/informacje mogą być w konkretnych przypadkach obarczone błędami. Kierowca musi w każdej sytuacji rozstrzygnąć samodzielnie, czy skorzysta z podanych informacji. Wyklucza się odpowiedzialność z tytułu błędnych wskazań systemu nawigacyjnego.
- Podczas pierwszego uruchomienia urządzenia ustalenie pozycji może trwać nawet do 30 minut.
- Należy zawsze stosować się przede wszystkim do znaków drogowych oraz lokalnych przepisów ruchu drogowego.
- Wskazówki komunikacyjne odnoszą się wyłącznie do samochodów osobowych. Nie uwzględniono specjalnych zaleceń i przepisów, dotyczących inych pojazdów (np. pojazdów użytkowych).
- Wprowadzanie danych miejsca docelowego może odbywać się wyłącznie podczas postoju pojazdu.

37

### Wybieranie funkcji nawigacji

Tryb nawigacji można włączyć z poziomu menu.

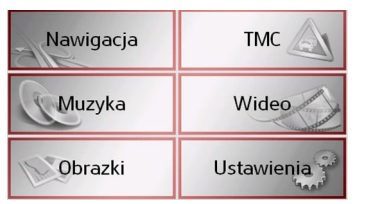

→ Naciśnij w menu głównym przycisk Nawigacja.

Zostanie otwarte okno szybkiego dostępu.

Pomoce nawigacyjne

W nawigacji i prowadzeniu do celu są dostępne następujące ułatwienia:

- Szybki dostęp
  - Menu nawigacji
  - Widok mapy

Szybki dostęp

Szybki dostęp uruchamia się automatycznie, umożliwiając wybór zapamiętanego celu.

#### Menu nawigacji

W widoku szybkiego dostępu można w razie potrzeby otworzyć menu nawigacji, aby np. wprowadzić nowy cel.

Patrz "Menu nawigacyjne" na stronie 41.

#### Widok mapy

Widok mapy można wywołać również, naciskając przycisk dotykowy w prawym górnym rogu urządzenia Traffic Assist. Widok mapy, oprócz wskazania aktualnego położenia, umożliwia również wybór nowego celu.

Patrz "Widok mapy" na stronie 68.

### Okno szybkiego dostępu

Okno szybkiego dostępu zawiera wybór najważniejszych funkcji, umożliwiających szybkie rozpoczęcie nawigacji. Poniżej przedstawiono jego widok z przykładowymi celami.

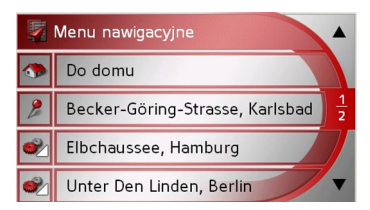

# Struktura okna szybkiego dostępu

W trybie szybkiego dostępu w górnym wierszu jest wyświetlany przycisk **Menu nawigacyjne** służący do wywołania menu nawigacji.

W drugim wierszu można rozpocząć prowadzenie do celu będącego adresem domowym, jeśli adres domowy został już zdefiniowany. Prowadzenie do adresu domowego można również rozpocząć, naciskając odpowiedni przycisk dotykowy.

W następnych wierszach jest wyświetlana lista celów.

 $\rightarrow$  GB

 $\rightarrow$  F  $\rightarrow$  I

>>>

 $\rightarrow$  D

→E

 $\rightarrow P$ 

 $\rightarrow NL$ 

 $\rightarrow DK$ 

 $\rightarrow$  S

 $\rightarrow N$ 

 $\rightarrow$  FIN

 $\rightarrow$  TR

 $\rightarrow$  GR

 $\rightarrow PL$ 

 $\rightarrow CZ$ 

 $\rightarrow H$ 

Obsługa okna szybkiego

#### Lista celów

Na liście celów wyświetlone są w kolejnych wierszach wszystkie dostępne do szybkiego wyboru punkty docelowe. W pierwszym wierszu możesz rozpocząć prowadzenie do celu będącego adresem domowym, o ile adres domowy został już zdefiniowany. Każdy wiersz podzielony jest na dwa pola. Każde pole listy wyświetlane jest w postaci przycisku. Na przycisku po prawej stronie widnieje nazwa celu, zaś ikona z lewej strony wskazuje jego właściwości.

#### Wskazówka:

Na liście celów jest automatycznie zapamiętywanych 50 ostatnich celów. Gdy cała pamięć zostanie zajęta, w celu zapisania nowego celu kasowany jest automatycznie najstarszy wpis. Ważne cele można jednak zabezpieczyć.

Jeśli wybierzesz adres domowy, a ten nie został jeszcze zdefiniowany, będziesz musiał wprowadzić dane adresu.

#### Stosowane ikony

Na liście celów stosowane są następujące ikony.

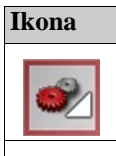

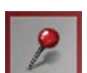

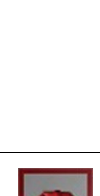

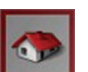

|                            | Uruchamianie z aktualnym celem                                         |
|----------------------------|------------------------------------------------------------------------|
| Znaczenie                  | Cele zapisane w pamięci cel                                            |
| Cel standardowy bez cech   | wyświetlane są na liście celów.                                        |
| szczególnych.              | → Naciśnij przycisk z żądanym cele<br>aby rozpocząć wyznaczanie trasy. |
| Cel zabezpieczony. Cel ten | Zostanie rozpoczęte obliczanie.                                        |
| nie zostanie usunięty w    | zakończeniu obliczania zosta                                           |
| przypadku zapełnienia      | wyświetlony widok mapy i rozpocznie                                    |
| pamięci celów. Można to    | naprowadzanie.                                                         |
| jednak zrobić ręcznie.     |                                                                        |
| W przypadku chronionego    | Przewijanie pamięci celów                                              |
| wpisu można go także       | Za pomocą przycisków 🔻 🔪 moż                                           |
| odszukać w widoku          | przewijać wpisy na liście zgodnie                                      |
| szybkiego dostępu.         | kierunkiem danej strzałki.                                             |
| Ten cel jest aktualnym     | Pomiędzy celami wyświetlana                                            |
| adresem domowym.           | aktualna strona listy oraz łączna licz                                 |
| -                          | stron.                                                                 |

dostepu

### $\rightarrow D$ $\rightarrow GB$ celów $\rightarrow$ F celem. $\rightarrow$ I Po $\rightarrow$ F zostanie $\rightarrow P$ znie się $\rightarrow NL$ $\rightarrow DK$ można $\rightarrow$ S dnie z $\rightarrow N$ a jest liczba $\rightarrow$ FIN $\rightarrow$ TR $\rightarrow$ GR $\rightarrow$ PL $\rightarrow CZ$ $\rightarrow H$ $\rightarrow$ SK

>>>

Wyświetlanie lub edytowanie celu

- Każdy punkt docelowy, zapisany w pamięci celów można wyświetlić lub edytować.
- → Naciśnij ikonę znajdującą się z lewej strony obok wybranego celu.
- → Zostanie wyświetlone menu wyboru.

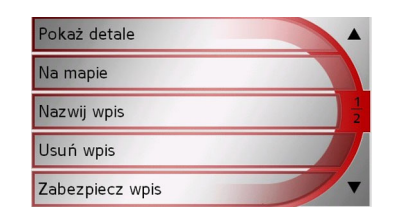

| Wybór          | Znaczenie                                                          |
|----------------|--------------------------------------------------------------------|
| Pokaż          | Wyświetlane są pełne dane                                          |
| detale         | punktu docelowego.                                                 |
| Na mapie       | Wyświetlany jest widok<br>mapy z paskiem narzędzi<br>oraz z celem. |
| Nazwij<br>wpis | Pozwala zmienić nazwę celu.                                        |
| Usuń wpis      | Cel zostanie usunięty z<br>pamięci celów podróży.                  |

| Zabezpi-   | Cel zostanie chroniony przed  |  |
|------------|-------------------------------|--|
| ecz wpis   | automatycznym                 |  |
|            | skasowaniem. Ta funkcja jest  |  |
|            | dostępna tylko w przypadku    |  |
|            | celów, które nie są chronione |  |
|            | przed skasowaniem.            |  |
| Obezpi-    | Ochrona wpisu zostanie        |  |
| ecz wpis   | anulowana. Ta funkcja jest    |  |
|            | dostępna tylko dla celów,     |  |
|            | które są chronione przed      |  |
|            | skasowaniem.                  |  |
| Przesuń    | Wpis zostanie przesunięty o   |  |
| do góry    | jedną pozycję w górę. Ta      |  |
|            | funkcja jest dostępna tylko   |  |
|            | dla celów, które są chronione |  |
|            | przed skasowaniem.            |  |
| Przesuń w  | Wpis zostanie przesunięty o   |  |
| dół        | jedną pozycję w dół. Ta       |  |
|            | funkcja jest dostępna tylko   |  |
|            | dla celów, które są chronione |  |
|            | przed skasowaniem.            |  |
| Usuń listę | Wszystkie cele (również       |  |
|            | chronione) zostaną usunięte   |  |
|            | z listy. Adresu domowego      |  |
|            | nie można usunąć.             |  |

Punkty w menu wyboru wyświetlane po utworzeniu adresu domowego:

| Pokaż detale      | -        |
|-------------------|----------|
| Zmień             |          |
| Usuń Adres domowy | <u>1</u> |
|                   |          |

| Wybór  | Znaczenie                    |  |  |
|--------|------------------------------|--|--|
| Pokaż  | Wyświetlą się szczegółowe    |  |  |
| detale | dane na temat adresu         |  |  |
|        | domowego.                    |  |  |
| Ustal  | Jeśli żaden adres nie został |  |  |
|        | jeszcze wprowadzony, tu      |  |  |
|        | można dokonać wyboru.        |  |  |
| Zmień  | Możesz zmienić               |  |  |
|        | zapamiętane dane adresu      |  |  |
|        | domowego.                    |  |  |
| Usuń   | Zapamiętany adres domowy     |  |  |
| Adres  | zostanie usunięty.           |  |  |
| domowy |                              |  |  |

40

 $\rightarrow$  D

 $\rightarrow GB$ 

 $\rightarrow$  F

 $\rightarrow$  |

 $\rightarrow E$ 

 $\rightarrow P$ 

 $\rightarrow \rm NL$ 

 $\rightarrow \text{DK}$ 

 $\rightarrow$  S  $\rightarrow$  N

 $\rightarrow$  FIN

 $\rightarrow$  TR

 $\rightarrow$  GR

 $\rightarrow$  PL  $\rightarrow$  CZ  $\rightarrow$  H

>>>

### Menu nawigacyjne

Jeśli szybki wybór celu nie jest potrzebny lub jeśli zaplanowanego punktu docelowego nie ma jeszcze w pamięci celów, użytkownik ma możliwość ustalenia nowego celu na poziomie menu nawigacji.

| 1        | Menu nawigacy                   |               |
|----------|---------------------------------|---------------|
| ۰        | Do domu                         |               |
| 2        | Becker-Göring-Strasse, Karlsbad | <u>1</u><br>2 |
| <u>م</u> | Elbchaussee, Hamburg            | 7             |
| <u>م</u> | Unter Den Linden, Berlin        | ▼             |

→ Naciśnij w oknie szybkiego dostępu przycisk Menu nawigacyjne, znajdujący się przy górnej krawędzi ekranu.

Zostanie wyświetlone menu nawigacji.

| 🔰 Adres             |               |
|---------------------|---------------|
| 🧏 Cel specjalny     |               |
| 🦽 Cel z mapy        | <u>1</u><br>2 |
| 🌸 Podaj współrzędne |               |
| 🎢 Planowanie trasy  | 7             |

#### Struktura menu nawigacji

#### Adres

Za pomocą przycisku **Adres** można wykonać różne czynności – od wybrania celu, po uruchomienie prowadzenia do celu.

• Patrz "Menu nawigacyjne: Adres" na stronie 42.

#### Cel specjalny

Za pomocą przycisku **Cel specjalny** można wybierać cele specjalne, np. promy, restauracje, hotele, stacje paliw lub obiekty publiczne, i uruchomić prowadzenie do wybranego celu.

• Patrz "Menu nawigacyjne: Cel specjalny" na stronie 48.

#### Cel z mapy

Za pomocą przycisku **Cel z mapy** można wybrać cel bezpośrednio na mapie i uruchomić prowadzenie do tego celu.

• Patrz "Menu nawigacyjne: Cel z mapy" na stronie 51.

| Podaj wspońzędne                                                                       |                  |
|----------------------------------------------------------------------------------------|------------------|
| Za pomocą przycisku Podaj współrzędne                                                  | ightarrow D      |
| mozna wprowadzic wspołrzędne<br>geograficzne celu i uruchomić                          | ightarrow GB     |
| prowadzenie do tego celu.                                                              | ightarrow F      |
| <ul> <li>Patrz "Menu nawigacyjne: Podaj<br/>współrzędneh" na stronie 55.</li> </ul>    | $\rightarrow$ I  |
| Planowanie trasy                                                                       | ightarrowE       |
| Za pomocą przycisku <b>Planowanie trasy</b><br>można zaplanować trasę z wieloma celami | ightarrow P      |
| pośrednimi.                                                                            | ightarrow NL     |
| <ul> <li>Patrz "Menu nawigacyjne:<br/>Planowanie trasy" na stronie 52.</li> </ul>      | ightarrow DK     |
| listawionia                                                                            | $\rightarrow$ S  |
| Za pomocą przycisku Ustawienia można                                                   | ightarrow N      |
| wprowadzić różne ogólne ustawienia<br>nawigacji.                                       |                  |
| <ul> <li>Patrz "Menu nawigacyjne:</li> </ul>                                           | $\rightarrow$ TR |
| Ustawienia" na stronie 56.                                                             | ightarrow GR     |
|                                                                                        | ightarrow PL     |
|                                                                                        | $\rightarrow$ CZ |
|                                                                                        | ightarrow H      |
|                                                                                        | $\rightarrow$ SK |
|                                                                                        |                  |

#### Menu nawigacyjne: Adres

Z poziomu Menu nawigacyjne za pomocą przycisku **Adres** można otworzyć okno wyboru, umożliwiające wyznaczenie celu.

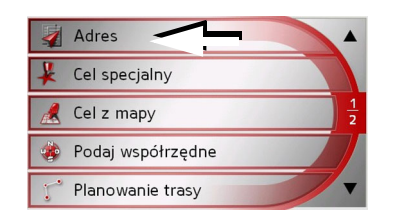

- → Naciśnij w menu nawigacji przycisk Adres.
- Pojawi się okno wprowadzania adresu celu.

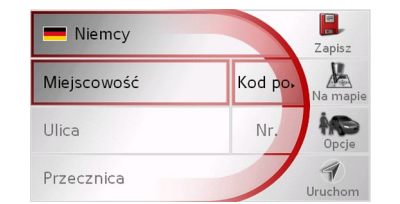

#### Wybór kraju

Przycisk **Kraju** udostępnia do celów nawigacyjnych wszystkie znajdujące się na karcie pamięci kraje. Po wybraniu kraju następuje jego automatyczne zastosowanie w menu wprowadzania adresu. Jeśli kraj docelowy został już podany wcześniej, jest on wpisany w pierwszym wierszu jako aktualnie obowiązujący.

| Niemcy      | -       | E.<br>Zapisz |
|-------------|---------|--------------|
| Miejscowość | Kod po, | Na mapie     |
| Ulica       | Nr.     | Opcje        |
| Przecznica  |         | ¶<br>Uruchom |

→ Aby przejść do listy wyboru krajów, naciśnij przycisk Kraju. Zostanie wyświetlona lista wyboru.

|    | Luksemburg | -             |
|----|------------|---------------|
| ** | Macedonia  |               |
| -  | Monako     | <u>5</u><br>8 |
| -  | Niemcy     |               |
| #  | Norwegia   | -             |

→ Naciśnij przycisk z wpisem żądanego kraju. → Aby przewinąć listę dostępnych krajów docelowych, naciskaj w razie potrzeby przyciski strzałek v kaw przy prawej krawędzi ekranu.

#### Wskazówka:

Po naciśnięciu flagi państwa zostaną wyświetlone informacje o danym kraju.

#### Wybór adresu i uruchamianie

W oknie adresu można wpisać dokładny adres docelowy.

| E Niemcy    |        | E.<br>Zapisz |
|-------------|--------|--------------|
| Miejscowość | Kod po | Na mapie     |
| Ulica       | Nr.    | AS<br>Opcje  |
| Przecznica  | 1      | ¶<br>Uruchom |

W oknie adresu można wprowadzić następujące dane:

- miasto
- kod pocztowy
- ulica oraz nr domu
- przecznice, jako pomoc dla orientacji

 $\rightarrow$  P  $\rightarrow$  NL  $\rightarrow$  DK

 $\rightarrow D$ 

 $\rightarrow GB$ 

 $\rightarrow$  F

 $\rightarrow$  I

 $\rightarrow E$ 

 $\rightarrow$  GR

 $\rightarrow PL$ 

 $\rightarrow CZ$ 

 $\rightarrow H$ 

>>>

IN

Istnieje również możliwość:

- wyświetlenia celu na mapie
- ustalenia opcji dla profilu jazdy,
- zapisania celu w pamięci celów
- rozpoczęcia od razu naprowadzania na punkt docelowy

#### Wybieranie miasta

Miasto docelowe można wprowadzić wpisując nazwę lub kod pocztowy. Przy czym po wprowadzeniu każdej litery wyświetlana jest możliwa nazwa miasta wzgl. po wprowadzeniu cyfry - możliwy kod pocztowy. W widoku nazw miast duże miasta maia pierwszeństwo nad kolejnością alfabetyczną. Przykład: Wybieramy pierwszą literę nazwy "K"; urządzenie Traffic Assist wyświetli jako propozycję duże miasto o nazwie rozpoczynającej się tą literą, np. "Köln", a nie miasto, które mogłoby być pierwsze pod względem kolejności alfabetycznej. System Traffic Assist wyklucza wszystkie niemożliwe kombinacje liter i kodów pocztowych i uaktywnia tylko te pola liter i cyfr, które wskazują na istniejące miasto wzgl. kod pocztowy (Smart Speller).

 $\rightarrow$  Wybierz tryb wprowadzania nazwy miejscowości lub kodu pocztowego.

U P Q R S W Х Υ Ζ →Wprowadź kolejno litery nazwy miejscowości lub kod pocztowy.

#### Wskazówka:

- W razie konieczności w ustawieniach nawigacji można wyłączyć funkcję Smart-Speller.
- Ponadto należy pamiętać, że w przypadku krajów południa Europy (np. Włoch) słowa opisujące przed nazwami miejscowości (np. via Gran Mundo) muszą być podawane na drugim miejscu (np. Gran Mundo via).
- · Po wprowadzeniu kodu pocztowego nazwa miejscowości nie będzie jeszcze widoczna w menu wprowadzania. Najpierw należy wprowadzić nazwę ulicy. Wtedy pojawi się również nazwa miejscowości.

#### Przycisk OK

| Przy użyciu przycisku <b>OK</b> wybrany cel                                                    | ightarrow D      |
|------------------------------------------------------------------------------------------------|------------------|
| Jeśli po wprowadzeniu pierwszych liter                                                         | ightarrow GB     |
| lub cyfr żądany cel zostanie wyświetlony<br>w górnej części ekranu, cel ten można              | ightarrow F      |
| zaakceptować za pomocą przycisku <b>OK</b>                                                     | $\rightarrow$ I  |
| <ul> <li>→ Aby przenieść cel do menu obliczania</li> <li>trasy, naciśnii pzycisk OK</li> </ul> | $\rightarrow$ E  |
| Wahanémba                                                                                      | $\rightarrow$ P  |
| W razie konieczności wprowadzenia                                                              | ightarrow NL     |
| dwóch słów, należy je rozdzielić znakiem                                                       | $\rightarrow$ DK |
|                                                                                                | $\rightarrow$ S  |
|                                                                                                | ightarrow N      |
|                                                                                                | ightarrow FIN    |
|                                                                                                | $\rightarrow$ TR |
|                                                                                                | $\rightarrow$ GR |
|                                                                                                | $\rightarrow$ PL |
|                                                                                                | ightarrow CZ     |
|                                                                                                | ightarrow H      |
|                                                                                                | $\rightarrow$ SK |
|                                                                                                |                  |

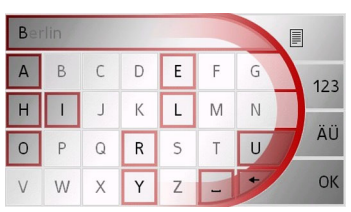

#### Korzystanie z listy miast

Jeśli wpisano już kilka liter żądanej nazwy miasta, za pomocą funkcji Lista można wyświetlić listę wszystkich miast o potencjalnie zgodnej kombinacji liter.

- → Aby otworzyć listę miejscowości, naciśnij przycisk w prawym górnym rogu ekranu.
- → Wyboru miasta dokonuje się przez naciśnięcie odpowiedniego przycisku.

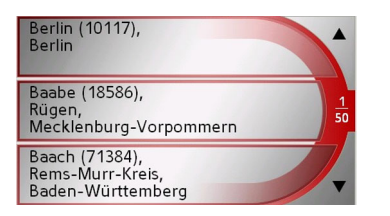

#### Wybieranie ulicy

W obszarze menu ulicy docelowej można wprowadzić, za pośrednictwem pola liter i cyfr, oddzielnie ulicę oraz numer domu. Po wpisaniu każdej litery wyświetlana jest możliwa nazwa ulicy.

System Traffic Assist wyklucza niemożliwe kombinacje liter i uaktywnia tylko te pola liter, ktore wskazują na istniejącą ulicę.

Numer domu można wybrać dopiero wtedy, gdy została wybrana ulica, wzgl. jeśli dane zawierają również numerację domów.

→ Naciśnij kolejno klawisze liter ulicy docelowej.

#### Przycisk OK

Przy użyciu przycisku **OK** wybrany cel można przenieść do menu obliczania trasy. Jeśli po wprowadzeniu pierwszych liter lub liczb żądany cel zostanie wyświetlony w górnej części ekranu, cel ten można zaakceptować za pomocą przycisku **OK** bez użycia funkcji listy.

→ Aby przenieść cel do menu obliczania trasy, naciśnij przycisk OK.

 $\rightarrow GB$ 

 $\rightarrow$  F

 $\rightarrow$  |

 $\rightarrow E$ 

 $\rightarrow P$ 

 $\rightarrow NL$ 

 $\rightarrow DK$ 

 $\rightarrow$  S

 $\rightarrow N$ 

 $\rightarrow$  FIN

 $\rightarrow$  TR  $\rightarrow$  GR

 $\rightarrow$  PL  $\rightarrow$  CZ

 $\rightarrow H$ 

 $\rightarrow H$ 

 $\rightarrow$  SK

>>>

Ν

#### Korzystanie z listy ulic

Jeśli wpisano już kilka liter żądanej nazwy ulicy, za pomocą funkcji Lista można wyświetlić listę wszystkich ulic o potencjalnie zgodnej kombinacji liter.

- → Aby otworzyć listę ulic, naciśnij przycisk w prawym górnym rogu ekranu.
- → Wyboru ulicy dokonuje się przez naciśnięcie odpowiedniego przycisku.

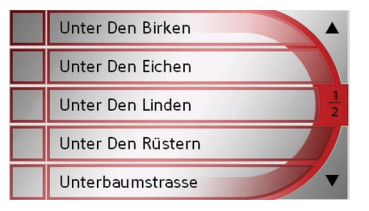

#### Wskazówka:

Naciskając pole po lewej stronie nazwy ulicy, można wyświetlić inne informacje o danej ulicy. Może to ułatwić wybór, gdy szukana ulica występuje wielokrotnie na liście.

#### Wybór opcji Przecznica

Po wprowadzeniu docelowego miasta i ulicy możesz, aby lepiej sprecyzować cel, podać przecznicę.

#### Wskazówka:

Zamiast nazwy przecznicy możesz podać numer domu; nie możesz jednak podać obu wpisów jednocześnie.

- $\rightarrow$  Naciśnij przycisk **Przecznica**.
- Wyświetli się menu wpisu nazwy przecznicy.

→ Podaj nazwę przecznicy, a następnie naciśnij przycisk OK.

Odbywa się to na tej samej zasadzie, co wprowadzanie nazwy ulicy, patrz "Wybieranie ulicy" na stronie 44..

Przy podawaniu nazwy ulicy możesz również skorzystać z listy ulic, patrz "Korzystanie z listy ulic" na stronie 45..

| Wybór numeru domu                                                                |                 |
|----------------------------------------------------------------------------------|-----------------|
| Po wprowadzeniu docelowego miasta i<br>ulicy możesz, aby lepiej sprecyzować cel. | $\rightarrow$ D |
| podać numer domu.                                                                | ightarrow G     |
| Wskazówka:                                                                       | ightarrow F     |
| Zamiast numeru domu możesz podać nazwę przecznicy; nie możesz jednak             | $\rightarrow$   |
| podać obu wpisów jednocześnie.                                                   | $\rightarrow$ E |
| → Naciśnij przycisk <b>Nr.</b> .<br>Wyświetli się menu wpisu numeru domu.        | $\rightarrow$ P |
| → Podaj numer domu, a następnie<br>naciśnij przycisk <b>OK</b> .                 | $\rightarrow$ N |
| Odbywa się to na tej samej zasadzie, co                                          | $\rightarrow$ D |
| wprowadzanie nazwy ulicy, patrz<br>"Wybieranie ulicy" na stronie 44              | →S              |
| $\rightarrow$ Przy podawaniu numeru domu możesz                                  | $\rightarrow$ N |
| również skorzystać z listy numerów<br>domów. Odbywa się to na tej samej          | $\rightarrow$ F |
| zasadzie, co wprowadzanie nazwy ulicy, patrz "Korzystanie z listy ulic" na       | $\rightarrow$ T |
| stronie 45                                                                       | $\rightarrow$ G |
|                                                                                  | $\rightarrow$ P |
|                                                                                  | → C             |

 $\rightarrow$  S

 $\rightarrow N$ 

 $\rightarrow$  FIN

 $\rightarrow$  TR

 $\rightarrow$  GR

 $\rightarrow PL$ 

 $\rightarrow$  CZ

 $\rightarrow$  H

 $\rightarrow$  SK

 $\rightarrow$  D

**Wyświetlanie punktu docelowego na mapie** Po wprowadzeniu cel można wyświetlić na mapie otoczenia.

→ Naciśnij przycisk Na mapie, aby wyświetlić żądany cel na mapie.

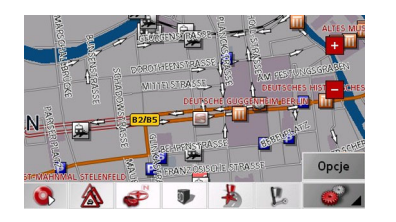

#### Opcje profilu jazdy

W oknie adresu można ustawić własny profil jazdy. W tym celu należy nacisnąć przycisk **Opcje**. Ustawienia wybrane w tym miejscu będą miały wpływ na sposób obliczania przewidywanych czasów jazdy i długości trasy.

| Normalne auto |           |  |
|---------------|-----------|--|
| Profil trasy  | szybka    |  |
| Autostrady    | Dozwolone |  |
| Promy         | Dozwolone |  |
| Drogi płatne  | Dozwolone |  |

- → Po naciśnięciu pola w lewym górnym rogu wybierz swój styl jazdy.
- → Wybierz jedną z dostępnych opcji, naciskając kilkakrotnie pole z prawej strony widoku Profil trasy.

| Opcja     | Znaczenie                                                                                                    |
|-----------|----------------------------------------------------------------------------------------------------|
| optymalna | Przy wybraniu tej opcji<br>obliczana jest trasa<br>optymalna pod względem<br>nakładu czasu i ilości<br>pokonanych kilometrów. |
| szybka    | W przypadku tej opcji<br>obliczana jest trasa<br>najkrótsza pod względem<br>wymaganego czasu<br>przejazdu.                    |
| krótka    | W przypadku tej opcji<br>obliczana jest trasa<br>najkrótsza pod względem<br>liczby kilometrów do<br>przejechania.             |
| ciekawa   | Po wybraniu tej opcji<br>wytyczana jest trasa<br>prowadząca możliwie<br>najbardziej krętymi<br>odcinkami.                     |

→ Wybierz jedną z dostępnych opcji, naciskając kilkakrotnie pole z prawej strony widoku Autostrady, Promy lub Drogi płatne.

>>>

| Opcja      | Znaczenie               |
|------------|-------------------------|
| Dozwolone  | Po wybraniu tej opcji w |
|            | obliczeniach zostanie   |
|            | uwzględniony            |
|            | odpowiedni rodzaj       |
|            | drogi.                  |
| Unikaj     | Po wybraniu tej opcji   |
|            | odpowiedni rodzaj       |
|            | drogi zostanie w miarę  |
|            | możliwości pominięty    |
|            | w obliczeniach.         |
| Zabronione | Po wybraniu tej opcji   |
|            | odpowiedni rodzaj       |
|            | drogi zostanie          |
|            | pominięty w             |
|            | obliczeniach.           |

 $\rightarrow$  Po naciśnięciu przycisku  $\checkmark$  możesz rozpoczać prowadzenie do podanego celu.

#### Zapisywanie celu

Przycisk Zapisz otwiera menu wprowadzania, służące do wpisywania nazwy wprowadzonego celu. Po wpisaniu nazwy i zaakceptowaniu jej za pomocą przycisku OK, cel przenoszony jest do okna szybkiego dostępu, gdzie zostaje zabezpieczony. Menu wprowadzania umożliwia przełaczanie pomiedzy wielkimi i małymi literami.

#### Uruchamianie nawigacji

Za pomocą przycisku Uruchom można od rozpocząć nawigację. Podczas razu obliczania trasy przetwarzane są wszystkie wprowadzone dotychczas dane.

 $\rightarrow$  Aby rozpocząć nawigację, naciśnij przycisk Uruchom.

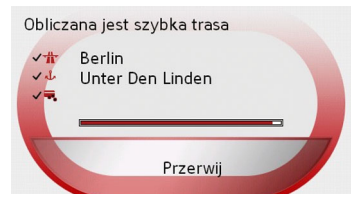

Zostanie rozpoczęte obliczanie trasv. Następnie zostanie wyświetlony widok mapy i rozpocznie się naprowadzanie.

| Welteráwko                                                                            |                  |
|---------------------------------------------------------------------------------------|------------------|
| leśli podczas obliczania trasy nie jest                                               | ightarrow D      |
| dostępny sygnał GPS, pojawi się<br>następujacy komunikat.                             | ightarrow GB     |
|                                                                                       | ightarrow F      |
| Z momentem odbioru sygnału nawigacja<br>będzie kontynuowana automatycznie.            | $\rightarrow$ I  |
| Symulacja                                                                             | ightarrowE       |
| Przerwij Demonstrację                                                                 | ightarrow P      |
| Gdy pojawi się sygnał GPS, obliczanie                                                 | ightarrow NL     |
| trasy rozpocznie się automatycznie.<br>Po naciśnięciu przycisku <b>Symulacja</b>      | ightarrow DK     |
| zostanie przedstawiona symulacja                                                      | ightarrow S      |
| celu.                                                                                 | ightarrow N      |
| Po naciśnięciu przycisku <b>Demonstrację</b><br>zostanie przedstawiony zapisany pokaz | ightarrow FIN    |
| prowadzenia do celu.                                                                  | $\rightarrow$ TR |
|                                                                                       | ightarrow GR     |
|                                                                                       | ightarrow PL     |
|                                                                                       | $\rightarrow$ CZ |
|                                                                                       | ightarrow H      |

#### Anulowanie nawigacji → Naciśnij przycisk BACK.

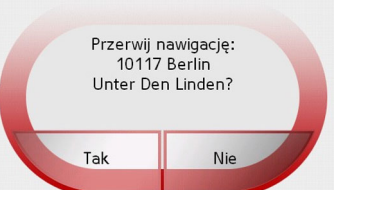

→ Aby potwierdzić anulowanie, naciśnij przycisk Tak.

# Menu nawigacyjne: Cel specjalny

Cele specjalne (niem. Cel specjalny), zwane też w skrócie POI (od ang. **P**oint **o**f Interest), znajdują się na mapie i mogą być na niej wyświetlone. Cele tego rodzaju to porty lotnicze i przystanie promów, restauracje, hotele, stacje benzynowe instytucje publiczne i inne Cele specjalne mogą być wykorzystywane jako cele nawigacyjne.

#### Wskazówka:

Cele specjalne z najbliższej okolicy można wybierać tylko wtedy, kiedy jakość odbioru jest wystarczająca do ustalenia pozycji.

Dostępny jest wybór pomiędzy:

- celem w najbliższej okolicy,
- celem w obrębie regionu oraz
- celem w danej miejscowości.

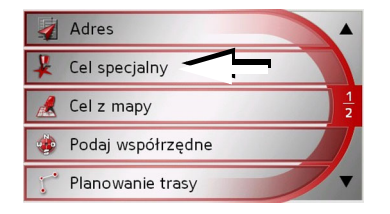

→ Aby wyświetlić cele specjalne, naciśnij przycisk Cel specjalny.

Zostanie wyświetlone okno wyboru obszaru wyszukiwania.

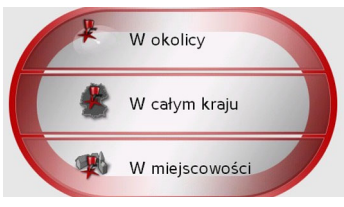

Teraz można wybrać obszar wyszukiwania przy użyciu odpowiednich przycisków.

Cel specjalny: ...w okolicy → Dotknij przycisk w okolicy.

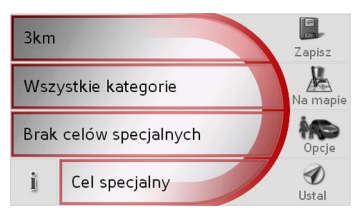

W tym oknie celów specjalnych można zdefiniować następujące opcje wyszukiwania:

→ W górnym polu wpisz w kilometrach promień wyszukiwania celu specjalnego.

>>>

 $\rightarrow D$ 

 $\rightarrow GB$ 

 $\rightarrow F$ 

 $\rightarrow$  |

 $\rightarrow E$ 

 $\rightarrow P$ 

 $\rightarrow NL$ 

 $\rightarrow N$ 

 $\rightarrow CZ$ 

 $\rightarrow H$ 

- → Wybierz w polu Wszystkie kategorie jedną z głównych kategorii (np. Stacja paliw). Zostaną wyświetlone tylko te cele specjalne, jakie są dostępne w wyznaczonej okolicy.
- $\rightarrow$  W tym menu wybierz podkategorię (np. Aral, Esso).

Informacje na temat przewijania list zamieszczono w rozdziale "Przewijanie list" na stronie 31.

#### Wskazówka:

Jeśli nie wybierzesz żadnej podkategorii, wyświetlą się wszystkie cele specjalne kategorii głównej dostępne w wybranej okolicy.

- → Naciśnij przycisk Cel specjalny, by przejść do menu wpisu.
- → Za pośrednictwem menu wpisu wybierz właściwy cel specjalny.

Informacje o posługiwaniu się menu wpisu uzyskasz w rozdziale "Wprowadzanie danych przy użyciu menu" na stronie 30. Informacje o przewijaniu list uzyskasz w rozdziale "Przewijanie list" na stronie 31.

#### Wskazówka:

Pola **kategorii** nie muszą być wypełnione. Służą one jedynie do ograniczania listy celów specjalnych. Lista ta może być bardzo obszerna, zwłaszcza w dużych miastach. Cel specjalny: W calym kraju → Naciśnij przycisk **W calym kraju**.

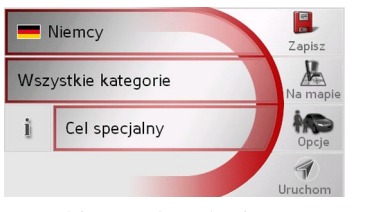

→Wybierz żądany kraj.

→ Dotknij przycisk **Wszystkie kategorie**.

| Wszystkie kategorie | -             |
|---------------------|---------------|
| 🛃 Lotnisko          |               |
| 🗧 Turystyka/Natura  | $\frac{1}{2}$ |
| 🔯 Kultura           |               |
| 📝 Sport             |               |

- → Wybierz żądaną kategorię.
- → Aby przejść do trybu wprowadzania, naciśnij przycisk Cel specjalny.
- →Za pomocą menu wprowadzania wybierz teraz żądany cel specjalny.

 $\rightarrow D$ 

 $\rightarrow GB$ 

 $\rightarrow$  F

 $\rightarrow 1$ 

 $\rightarrow E$ 

 $\rightarrow P$ 

 $\rightarrow NL$ 

 $\rightarrow DK$ 

 $\rightarrow$  S

 $\rightarrow N$ 

 $\rightarrow$  FIN

 $\rightarrow$  TR

 $\rightarrow$  GR

 $\rightarrow$  PL  $\rightarrow$  CZ

 $\rightarrow H$ 

Informacje na temat obsługi menu wprowadzania zamieszczono w rozdziale "Wprowadzanie danych przy użyciu menu" na stronie 30.

Informacje na temat przewijania list zamieszczono w rozdziale "Przewijanie list" na stronie 31.

#### Wskazówka:

 $\rightarrow D$ 

 $\rightarrow GB$ 

 $\rightarrow F$ 

 $\rightarrow$  I

 $\rightarrow E$ 

 $\rightarrow P$ 

 $\rightarrow NL$ 

 $\rightarrow DK$ 

 $\rightarrow$  S

 $\rightarrow N$ 

 $\rightarrow$  FIN

 $\rightarrow$  TR

 $\rightarrow$  GR

 $\rightarrow PL$ 

 $\rightarrow CZ$ 

 $\rightarrow H$ 

 $\rightarrow$  SK

Pole **kategorii** nie musi być wypełnione. Służy ono jedynie do ograniczania listy celów specjalnych. Lista może być bardzo obszerna, w zależności od wczytanej mapy. Cel specjalny: W miejscowości → Naciśnij przycisk **W miejscowości**.

| -   | Niemcy               |         |          |
|-----|----------------------|---------|----------|
| Mie | ejscowość            | Kod po. | Zapisz   |
| Bra | ik celów specjalnych |         | Na mapie |
| Bra | k celów specjalnych  |         | Opcje    |
| Ì   | Cel specjalny        | 7       | Uruchom  |

 $\rightarrow$  Wybierz żądany kraj.

→ W polu Miejscowość lub Kod pocztowy wpisz nazwę miejscowości, w której chcesz wyszukać cel specjalny.

 $\rightarrow$  Dotknij przycisk **Wszystkie kategorie**.

- → Wybierz kategorię główną (np. Kultura). Zostaną wyświetlone kategorie dostępne w podanej miejscowości.
- → Wybierz następnym przyciskiem kategorię (np. Muzeum).
- → Aby przejść do trybu wprowadzania, naciśnij przycisk Cel specjalny.
- → Za pomocą menu wprowadzania wybierz teraz żądany cel specjalny.

Informacje na temat obsługi menu wprowadzania zamieszczono w rozdziale "Wprowadzanie danych przy użyciu menu" na stronie 30.

Informacje na temat przewijania list zamieszczono w rozdziale "Przewijanie list" na stronie 31.

#### Wskazówka:

Pola **kategorii** nie muszą być wypełnione. Służą one jedynie do ograniczania listy celów specjalnych. Lista ta może być bardzo obszerna, zwłaszcza w dużych miastach.

## Możliwości w menu wprowadzania celu specjalnego

Po wyborze celu specjalnego można za pomocą przycisków po prawej stronie ekranu wybrać następujące możliwości:

- Za pomocą przycisku Na mapie pokazać na mapie cele specjalne.
- Za pomocą przycisku **Opcje** ustawić opcje profilu jazdy.
- Za pomocą przycisku **Zapisz** zapisać cel specjalny w pamięci.

 Za pomocą przycisku Uruchom – rozpocząć bezpośrednio prowadzenie do celu.

Można także wyświetlić informacje dotyczące wybranego celu specjalnego. → W tym celu naciśnij przycisk i.

#### Wskazówka:

Ten przycisk jest dostępny tylko wtedy, gdy dostępne są informacje dotyczące celu.

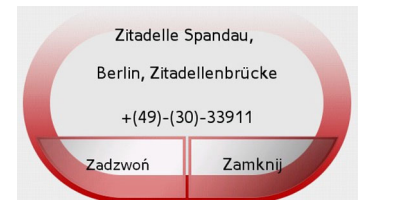

Zostaną wyświetlone informacje dotyczące wybranego celu specjalnego (dokładny adres i w razie dostępności numer telefonu).

Przez naciśnięcie przycisku **Zadzwoń** wyświetlony numer telefonu można wybrać przez telefon podłączony przez interfejs Bluetooth.

# Menu nawigacyjne: Cel z mapy

Jeśli żądanego celu nie ma jeszcze albo już nie ma w pamięci celów, przycisk **Cel z mapy** umożliwia wybór bezpośredni. Nie jest przy tym sprawdzany dokładny adres.

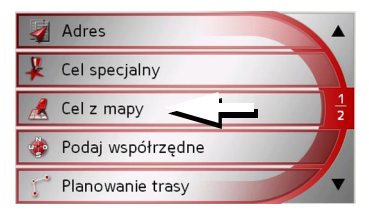

→ Aby dokonać wyboru bezpośredniego, naciśnij przycisk Cel z mapy. Zostanie wyświetlony widok mapy.

#### Wskazówka:

Za pomocą przycisków zoom + i – należy w razie potrzeby powiększyć obszar, aby znaleźć szukaną ulicę. Mapę można także przesunąć do żądanego punktu.

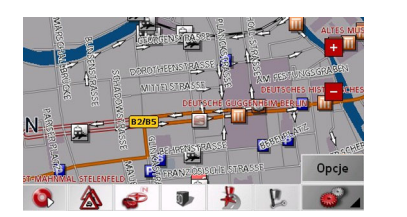

→ Naciśnij lekko powierzchnię ekranu, aż wokół wybranego celu zostanie utworzony okrąg złożony z punktów. Cel zostanie ustalony.

Z dostępnych zasobów danych zostaną wczytane i wyświetlone informacje na temat wybranego punktu. Poniżej pola informacji znajdują się przyciski, za pomocą których można wywołać wiele funkcji, dostępnych w odniesieniu do wybranego punktu trasy.

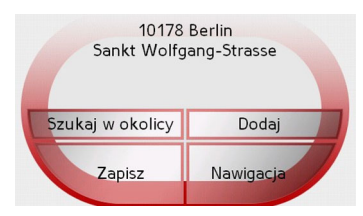

 $\rightarrow$  F  $\rightarrow 1$  $\rightarrow E$  $\rightarrow P$  $\rightarrow NL$  $\rightarrow DK$  $\rightarrow$  S  $\rightarrow N$  $\rightarrow$  FIN  $\rightarrow TR$  $\rightarrow$  GR  $\rightarrow PL$  $\rightarrow CZ$  $\rightarrow H$  $\rightarrow$  SK

>>>

 $\rightarrow D$ 

 $\rightarrow GB$ 

Przy wyłączonym prowadzeniu do celu dostępne są następujące przyciski:

| Przycisk  | Znaczenie                                                                                          |
|-----------|----------------------------------------------------------------------------------------------------|
| Nawigacja | Uruchamianie nawigacji                                                                             |
| Dodaj     | Dodawanie celu do trasy                                                                            |
| Zapisz    | Umożliwia zmianę<br>nazwy celu za<br>pośrednictwem menu<br>wprowadzania i zapis w<br>pamięci celów |
| Szukaj    | Okno wprowadzania,<br>podobnie jak w<br>przypadku zwykłego<br>wpisu POI                            |

W przypadku aktywnego naprowadzania na punkt docelowy dostępny jest ponadto przycisk **Cel posredni**. Za pomocą tego przycisku możesz dodać dowolny cel z mapy aktualnego prowadzenia do celu jako cel pośredni.

→ Aby wykonać żądaną operację, naciśnij przycisk.

#### Menu nawigacyjne: Planowanie trasy

Menu planowania trasy umożliwia tworzenie i wybieranie własnych tras. W tym celu należy wprowadzić poszczególne punkty żądanej trasy. Następnie można kolejno dojechać do tych punktów bez potrzeby wprowadzania dalszych danych. → W Menu nawigacyjne naciśnij przycisk trasy Planowanie trasy, aby przejść do menu trasy.

W menu trasy w prawym górnym rogu wyświetli się symbol mapy. W lewym górnym rogu wyświetli się nazwa ostatnio używanej trasy, a pod nią poszczególne etapy trasy.

| 1   | Om Ohoo'<br>Trasa Berlin1                        |
|-----|--------------------------------------------------|
| 0   | <sup>0m 0h00'</sup><br>Berlin, Stresemannstrasse |
| 1   | Om OhOO'<br>Berlin, Aalemannufer                 |
| 2   | Om OhOO'<br>Berlin, Unter Den Linden             |
| Now | a Opracuj Oblicz Uruchom                         |

#### Wskazówka:

Po zresetowaniu urządzenia lub przed zaplanowaniem jakiejkolwiek trasy menu tras jest puste.

#### Lista tras

Wybór jednaj z zapisanych tras odbywa się z dostępnej listy tras.

→ W menu tras naciśnij przycisk 1. Otworzy się lista tras.

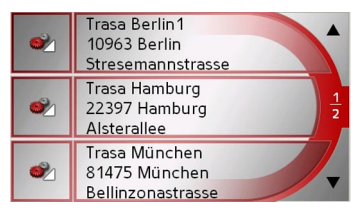

#### Przewijanie listy tras

→ Naciśnij przyciski strzałek z prawej strony ekranu, aby przewinąć listę tras.

#### Wyświetlanie szczegółów trasy

→ Naciśnij przycisk , aby wyświetlić szczegóły trasy.

Otworzy się okno **Szczegóły trasy**. W tym oknie można również zmieniać nazwy tras lub usuwać trasy z pamięci.

Naciśnij przycisk BACK, aby powrócić do listy tras.

→ GB

 $\rightarrow D$ 

>>>

 $\rightarrow$  F

 $\rightarrow P$ 

 $\rightarrow NL$ 

 $\rightarrow DK$ 

 $\rightarrow$  S

 $\rightarrow N$ 

 $\rightarrow$  FIN

 $\rightarrow$  TR

 $\rightarrow$  GR

 $\rightarrow PL$ 

 $\rightarrow CZ$ 

 $\rightarrow H$ 

>>>

#### Wybór trasy

→ Wybierz trasę, naciskając na jej nazwę.

Po załadowaniu trasa wyświetli się w menu tras.

| 1   | Om OhOO'<br>Trasa Berlin1                        |
|-----|--------------------------------------------------|
| 0   | <sup>Om Oh00'</sup><br>Berlin, Stresemannstrasse |
| 1   | Om OhOO'<br>Berlin, Aalemannufer                 |
| 2   | Om OhOO'<br>Berlin, Unter Den Linden             |
| Now | P Opracuj Oblicz Uruchom                         |

Korzystanie z trasy Dostępne są następujące przyciski: Przycisk Znaczenie Wyświetla po obliczeniu trasy wszystkie etapy aktualnej trasy w postaci mapy. tych Za pomocą **A V** przycisków można przewijać listy w górę i w dół. "okno Nowa Otwiera adresowe", służące do wpisywania nowego adresu docelowego. Uaktywnia poszczególne Opracuj punkty trasy w celu edycji Oblicz Oblicza różnice odcinków i czas drogi w oparciu o aktualne dane Uruchamianie nawigacji Uruchom

| Przyciski Nowa<br>Za pomocą przycisku Nowa możesz                                        | $\rightarrow$ D  |
|------------------------------------------------------------------------------------------|------------------|
| atworzyć nową trasę.<br>→ Naciśnij przycisk <b>Nowa</b> .                                | ightarrow GB     |
| Wyświetli się puste okno trasy. Pod tym<br>pustym oknem znajduje się przycisk <b>Do-</b> | ightarrow F      |
| daj.                                                                                     | $\rightarrow$ I  |
| Trasa                                                                                    | ightarrowE       |
| =                                                                                        | ightarrow P      |
|                                                                                          | ightarrow NL     |
| Dodaj Usuń OK                                                                            | $\rightarrow$ DK |
| → Naciśnij przycisk <b>Dodaj</b> .                                                       | $\rightarrow$ S  |
| 💐 Inny cel                                                                               | ightarrow N      |
| Do domu           Becker-Göring-Strasse, Karlsbad         1/2                            | ightarrow FIN    |
| 🕙 Elbchaussee, Hamburg                                                                   | $\rightarrow$ TR |
| 🗞 Unter Den Linden, Berlin 🔻                                                             |                  |
| →Wybierz cel w pokazanym widoku                                                          |                  |
| szybkiego dostępu.                                                                       | $\rightarrow PL$ |
| ub                                                                                       | $\rightarrow$ CZ |

 $\rightarrow$  H

 $\rightarrow GB$  $\rightarrow F$  $\rightarrow 1$  $\rightarrow F$ 

 $\rightarrow D$ 

>>>

- $\rightarrow P$
- $\rightarrow NL$

- $\rightarrow$  S
- $\rightarrow N$
- $\rightarrow$  FIN
- $\rightarrow$  TR
- $\rightarrow$  GR

- $\rightarrow PL$

 $\rightarrow CZ$ 

 $\rightarrow H$ 

 $\rightarrow$  SK

 $\rightarrow$  Nacisnać przycisk **Inny cel** i z możliwości Adres, Cel specjalny lub **Cel z mapy** wybrać dalszy etap trasy.

- →Za każdym razem po wprowadzeniu celu etapowego w oknie planowania trasy naciśnij przycisk Dodaj.
- →Za pomoca przycisków można zmieniać pozycję poszczególnych wpisów.
- $\rightarrow$  Po wykonaniu w oknie planowania trasy wszystkich wpisów zamknij definiowania danych. obszar naciskajac przycisk **OK**.
- $\rightarrow DK$ Pojawi się menu wpisu.
  - $\rightarrow$  Nadaj nazwe utworzonej trasie.
    - → Naciśnij przycisk **OK**.

Planowanie trasy zostanie zakończone. Zostanie wyświetlone menu trasy, zawierające nowa trase.

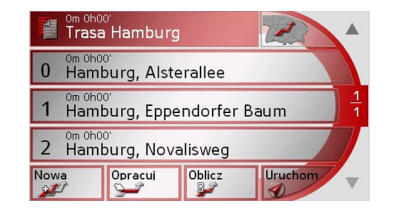

Przycisk Opracuj W menu **Opracuj** można zmienić istniejące już trasy.

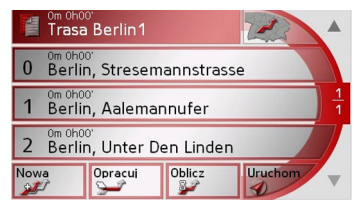

 $\rightarrow$  Aby zmienić istniejące trasy, naciśnij przycisk Opracuj.

Zostanie wyświetlone okno planowania tras. Dostepne sa nastepujace funkcje:

| Przycisk | Znaczenie                 |
|----------|---------------------------|
| Dodaj    | Za pomocą tego pola       |
|          | można dodać nowy punkt    |
|          | do trasy.                 |
| Usun     | Za pomocą tego pola       |
|          | można usunąć              |
|          | zaznaczony punkt z trasy. |
| ОК       | Za pomocą tego pola       |
|          | można zapisać             |
|          | edytowaną trasę i         |
|          | przenieść ją do okna      |
|          | szybkiego dostępu.        |

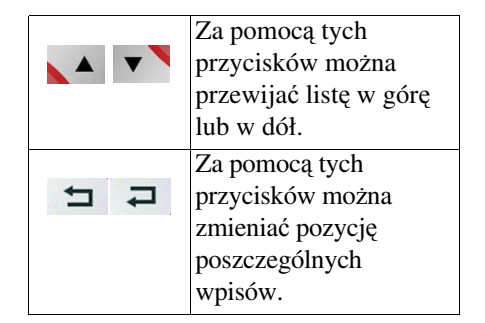

### Przycisk Oblicz

Zaplanowaną trasę można obliczyć także bez odbioru GPS, aby uzyskać w ten sposób ogólny oglad drogi do pokonania. Pierwszy wprowadzony punkt trasy przyjmowany jest wtedy jako punkt początkowy trasy.

#### Wskazówka:

W nawigacji przypadku punktem aktualna lokalizacja. startowym jest Pierwszy etap stanowi w tym przypadku przejazd do pierwszego wskazanego punktu trasy.

→ Naciśnij przycisk, aby obliczyć łączną drogę, jak również przypuszczalny czas przejazdu.

Zostanie otwarte okno wprowadzania Opcje trasy.

54

>>>

 $\rightarrow$  Wprowadź żądane ustawienia.

 $\rightarrow$  Naciśnij przycisk  $\blacksquare$ .

Zostanie rozpoczęte obliczanie trasy. Okno dialogowe informuje o postepie obliczania.

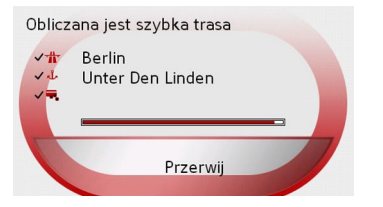

Po zakończeniu obliczania, w oknie Planowanie trasy poniżej listy punktów trasy wyświetlana jest łączna droga od pierwszego do ostatniego punktu trasy oraz przewidywany czas przejazdu tego odcinka.

38km 1h01' Trasa Berlin1

Przycisk Uruchom

- $\rightarrow$  W menu planowania tras naciśnij przycisk **Uruchom**.
- Zostaną ponownie wyświetlone opcje trasy.
- $\rightarrow$  Aby rozpocząć nawigację, naciśnij ponownie przycisk *1*.

#### Wskazówka:

Jeśli urządzenie chwilowo nie odbiera sygnału GPS, prowadzenie do celu uruchomi się automatycznie w momencie przywrócenia odbioru sygnału.

#### Menu nawigacyjne: Podaj współrzędneh

Cel podróży można również określać, podając jego współrzędne geograficzne.

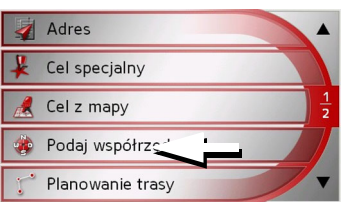

→ Naciśnij w menu nawigacji przycisk Podaj współrzędne.

| E / NA/             |                  | -             |                        |                          |                     |   |                  |
|---------------------|------------------|---------------|------------------------|--------------------------|---------------------|---|------------------|
| E / VV              | 13 23            | 49            | 052 LON                | Zapisz                   |                     |   | ightarrow D      |
| N / S               | 52 31            | 3             | 007 LAT                | Na mapie                 |                     |   | ightarrow GB     |
| 1                   | 2                | 3             | 4 5                    | Opcje                    |                     |   | $\rightarrow$ F  |
| 6                   | 7                | 8             | 9 0                    | <b>V</b> ruchom          |                     |   |                  |
| $\rightarrow W_{2}$ | ybierz           | w             | vartość,               | którą                    | chcesz              |   | $\rightarrow$ I  |
| zm                  | ienić.           | ~ ••••        | marriadá               | <del>i</del> a dono      | montoáó             |   | ightarrowE       |
| prz                 | zyciska          | e wi<br>imi   | 1 do 0                 | Ząuaną                   | wartose             |   | ightarrow P      |
| → Prz               | zyciska<br>N i L | ami j<br>AT 1 | po lewej<br>można w    | stronie i<br>vybrać k    | napisów<br>tierunek |   | ightarrow NL     |
| dłu                 | igości           | i sze         | erokości g             | geografi                 | cznej.              |   | $\rightarrow$ DK |
| Wsk                 | azówł            | ka:           |                        |                          |                     |   | →S               |
| Wpr<br>odpo         | owadza<br>wiadad | ane<br>ć uk   | współi<br>cładowi      | rzędne<br>WGS84          | muszą<br>(World     |   | ightarrow N      |
| Geo                 | detic Sy         | yster         | m 1984).               |                          |                     |   | ightarrow FIN    |
| Nacia<br>uruch      | šnij<br>10mić    | przy          | cisk <b>L</b><br>prowa | <b>Jruchom</b><br>dzenie | i, aby<br>do        |   | $\rightarrow$ TR |
| wpro                | wadzoi           | nego          | o celu.                |                          |                     |   | $\rightarrow$ GR |
|                     |                  |               |                        |                          |                     | 1 | ightarrow PL     |
|                     |                  |               |                        |                          |                     |   | ightarrow CZ     |
|                     |                  |               |                        |                          |                     |   | ightarrow H      |
|                     |                  |               |                        |                          |                     |   | $\rightarrow$ SK |
|                     |                  |               |                        |                          |                     |   |                  |

#### Menu nawigacyjne: Ustawienia

W menu **Ustawienia** znajdują się ustawienia istotne dla funkcji nawigacyjnych.

#### Wskazówka:

Wszystkie ustawienia należy potwierdzić naciśnięciem przycisku **OK**. Za pomocą klawisza BACK można w każdej chwili opuścić bieżący poziom ustawień bez dokonywania zmian.

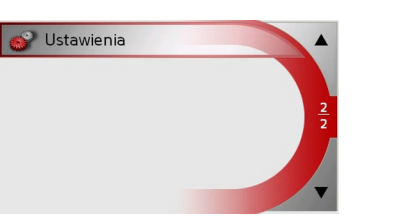

→ W menu nawigacji za pomocą przycisku v przejdź do punktu menu Ustawienia i naciśnij go. Nastąpi przejście do menu ustawień.

#### Struktura

W menu ustawień dostępne są różne przyciski:

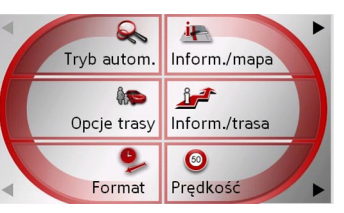

Poniżej opisane zostały funkcje różnych przycisków.

Przycisk Tryb automatyczny W oknie ustawień **Tryb automatyczny** możesz ustawić sposób prezentacji widoku mapy (widok 2D/3D, autozoom i orientacja mapy).

 $\rightarrow$  W menu ustawień naciśnij przycisk Tryb automatyczny.

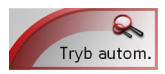

Wyświetli się okno ustawień **Tryb auto-matyczny**.

| 😞 Tryb autom. OK      |                |  |  |  |
|-----------------------|----------------|--|--|--|
| Zacznij od            | 3D             |  |  |  |
| Obraz 2D              | Kierunku jazdy |  |  |  |
| 2D: Obiektyw Normalny |                |  |  |  |
|                       |                |  |  |  |

| Ustawienie | Znaczenie            |
|------------|----------------------|
| Zacznij od | Wybierz, czy mapa ma |
|            | być prezentowana     |
|            | standardowo w widoku |
|            | 3D czy w widoku 2D.  |

56

 $\rightarrow$  D

 $\rightarrow GB$ 

 $\rightarrow$  F

 $\rightarrow$  |

 $\rightarrow E$ 

 $\rightarrow P$ 

 $\rightarrow NL$ 

 $\rightarrow DK$ 

 $\rightarrow$  S  $\rightarrow$  N

 $\rightarrow$  FIN

 $\rightarrow$  TR

 $\rightarrow$  GR

 $\rightarrow$  PL  $\rightarrow$  CZ

 $\rightarrow H$ 

| 2D Obiektyw                                                    | Wybierz, w przypadku<br>nawigacji z widokiem<br>2D, standardową opcję<br>funkcji Autozoom Niska,<br>Normalna, Wysoka lub<br>Autozoom wył.<br>W przypadku funkcji<br>Autozoom głebia | Przycisk Inform./mapa<br>W oknie dialogowym ustawień Inform./<br>mapa można wprowadzić następujące<br>ustawienia.<br>inform./mapa<br>Cele specjalne<br>Cele specjalne<br>Nazwy ulic (2D)<br>Nazwy ulic (2D)<br>Pole informacyjne<br>Ustawienie<br>Znaczenie |                                                                                                    | Pole informa-<br>cyjne       Wybór tego wpis<br>powoduje wyswietlani<br>na mapie kierunku stro<br>swiata, szybkosci jazdy<br>wysokosci na<br>poziomem morza.         → Naciśnij żądany wpis, aby włączy |  |  |
|----------------------------------------------------------------|----------------------------------------------------------------------------------------------------|----------------------------------------------------------------------------------------------------|----------------------------------------------------------------------------------------------------|----------------------------------------------------------------------------------------------------|--|--|
|                                                                | powiększenia zmienia się<br>w zależności od<br>prędkości jazdy: podczas<br>wolnej jazdy skala jest                                                                                  |                                                                                                    |                                                                                                    | <ul> <li>Iub wyłączyć □ odpowiednia<br/>funkcję.</li> <li>→ W celu potwierdzenia wyboru naciśni<br/>przycisk OK.</li> </ul>                                                                             |  |  |
|                                                                | szybkiej jazdy skala jest<br>większa.                                                                                                    | Cele specjal-<br>ne                                                                                                    | Gdy opcja jest<br>wyłączona, na mapie<br>wyświetlane są wszystkie                                                 |                                                                                                    |  |  |
| Obraz 2D                                                       | Wybierz, w przypadku<br>nawigacji a widokiem<br>2D, opcję standardowej<br>orientacji mapy <b>na</b><br>północ lub w kierunku<br>jazdy.                                              | Pokazuj na-<br>zwy ulic (2D)                                                                                                    | cel specjalny.<br>Po włączeniu tej opcji<br>na mapie w widoku 2D<br>zostaną wyświetlone<br>nazwy wszystkich ulic. |                                                                                                    |  |  |
| → W celu potwierdzenia wyboru naciśnij<br>przycisk <b>OK</b> . |                                                                                                    | Pokazuj na-<br>zwy ulic (3D)                                                                                                    | Po włączeniu tej opcji<br>na mapie w widoku 3D<br>zostaną wyświetlone<br>nazwy wszystkich ulic.                   |                                                                                                    |  |  |

>>> → D → GB → F

 $\rightarrow$  I

 $\rightarrow$  E

 $\rightarrow P$ 

 $\rightarrow$  NL  $\rightarrow$  DK

 $\rightarrow$  S  $\rightarrow$  N  $\rightarrow$  FIN

 $\rightarrow$  TR

 $\rightarrow$  GR  $\rightarrow$  PL

ightarrow CZ

 $\rightarrow$  H

 $\rightarrow$  D

 $\rightarrow GB$ 

 $\rightarrow$  F

 $\rightarrow$  I

 $\rightarrow E$ 

 $\rightarrow P$ 

 $\rightarrow NL$ 

 $\rightarrow DK$ 

 $\rightarrow$  S  $\rightarrow$  N

 $\rightarrow$  FIN

 $\rightarrow$  TR

 $\rightarrow$  GR

 $\rightarrow PL$ 

 $\rightarrow$  CZ

 $\rightarrow$  H

 $\rightarrow$  SK

Przycisk Opcje trasy
W oknie dialogowym ustawień Opcje trasy można ustawić profil jazdy.
Ustawienia wybrane w tym miejscu będą miały wpływ na wybór trasy oraz na sposób obliczania przewidywanych czasów pokonania etapów trasy.
→ W menu ustawień naciśnij przycisk

#### Opcje trasy.

ƙ Opcje trasy

#### Wyświetli się okno ustawień Opcje trasy.

| Profil: Normalne auto |            |  |
|-----------------------|------------|--|
| Profil trasy          | szybka     |  |
| Autostrady            | Dozwolone  |  |
| Promy                 | Zabronione |  |
| Drogi płatne          | Unikaj     |  |

- → Wybiesz właściwy sposób poruszania się, naciskając kilkakrotnie pole Profil.
- → Wybierz jedną z dostępnych opcji, naciskając kilkakrotnie pole z prawej strony widoku Profil trasy.

| Opcja         | Znaczenie                                                                                              | Opcja                        | Znaczenie                                                                                       |
|---------------|----------------------------------------------------------------------------------------------------|------------------------------|-------------------------------------------------------------------------------------------------|
| optymalna     | Przy wybraniu tej opcji<br>obliczana jest trasa<br>optymalna pod<br>względem nakładu<br>czasu i ilości | Dozwolone                    | Po wybraniu tej opcji w<br>obliczeniach zostanie<br>uwzględniony<br>odpowiedni rodzaj<br>drogi. |
|               | pokonanych<br>kilometrów.                                                                              | Unikaj                       | Po wybraniu tej opcji<br>odpowiedni rodzaj                                                      |
| szybka        | W przypadku tej opcji<br>obliczana jest trasa<br>najkrótsza pod                                        |                              | drogi zostanie w miarę<br>możliwości pominięty<br>w obliczeniach.                               |
|               | względem wymaganego<br>czasu przejazdu.                                                                | Zabronione                   | Po wybraniu tej opcji<br>odpowiedni rodzaj                                                      |
| <b>crótka</b> | W przypadku tej opcji<br>obliczana jest trasa<br>najkrótsza pod<br>wzoledem liczby                     |                              | drogi zostanie<br>pominięty w<br>obliczeniach.                                                  |
|               | kilometrów do<br>przejechania.                                                                         | → W celu potv<br>przycisk Oł | vierdzenia wyboru naciśnij<br><b>K</b> .                                                        |
| ciekawa       | Po wybraniu tej opcji<br>wytyczana jest trasa<br>prowadząca możliwie<br>najbardziej kretymi            |                              |                                                                                                 |

→ Wybierz jedną z dostępnych opcji, naciskając kilkakrotnie pole z prawej strony widoku Autostrady, Promy lub Drogi płatne.

odcinkami.

58

>>>

|                     | Informacje/   | Wyświetlanie                              | Wskazówka:                                                                                   |                  |
|---------------------|---------------|-------------------------------------------|----------------------------------------------------------------------------------------------|------------------|
| asa możesz          | cel           | szacowanego czasu                         | Niektóre z tych informacji moga być                                                          | $\rightarrow$ D  |
| prowadzenia         |               | przyjazdu (ETA),<br>pozostałego do        | wyświetlane tylko wtedy, gdy są one zgromadzone na mapie.                                    | $\rightarrow$ GB |
| przycisk <b>In-</b> |               | czasu pozostałego do                      | → Naciśnij żądany wpis, aby włączyć                                                          | → F              |
|                     |               | głównego.                                 | funkcję.                                                                                     | → F              |
| ń <b>Inform.</b> /  | Inform./etap  | Wyświetlanie<br>szacowanego czasu         | → W celu potwierdzenia wyboru nacisnij<br>przycisk OK.                                       | →P               |
|                     |               | pozostałego do                            | Przycisk Format                                                                              | $\rightarrow$ NL |
| ок                  |               | czasu pozostałego do                      | określić, jakie jednostki miary będą                                                         | $\rightarrow$ DK |
|                     |               | przybycia do celu<br>pośredniego.         | stosowana w przypadku czasu i odległości.<br>$\rightarrow$ W menu ustawień naciśnij przycisk | ⇒s               |
|                     | Informacje na | Gdy jest włączona ta                      | Format.                                                                                      | $\rightarrow$ N  |
| vienia.             | granicy       | funkcja, to przy<br>przekraczaniu granicy | Format                                                                                       | ightarrow FIN    |
|                     |               | wyświetlane są<br>automatycznie ogólne    | Wyświetli się okno ustawień Format.                                                          | $\rightarrow$ TR |
| e aktualnej/        |               | informacje dotyczące                      |                                                                                              | →GR              |
| <i>cy</i>           |               | drogowego w danym                         |                                                                                              | → PL             |
|                     |               | kraju (na przykład<br>ograniczenia        |                                                                                              | →CZ              |
|                     |               | prędkości).                               |                                                                                              | →H               |
|                     |               |                                           |                                                                                              | → SK             |

Przycisk Inform./trasa W oknie ustawień **Inform./trasa** możesz zdecydować, jakie informacje dodatkowe będą prezentowane w trakcie prowadzenia do celu.

→ W menu ustawień naciśnij przycisk Inform./trasa.

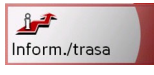

Wyświetli się okno ustawień Inform./ trasa.

| 💒 Inform./trasa         | ок |
|-------------------------|----|
| 🗹 Nazwy ulic            |    |
| 🗹 Informacje/cel        |    |
| 🗹 Inform./etap          |    |
| ✓ Informacje na granicy |    |

Dostępne sa następujące ustawienia.

| Ustawienie  | Znaczenie               |
|-------------|-------------------------|
| Pokazuj na- | Wyświetlanie aktualnej/ |
| zwy ulic    | następnej ulicy         |

>>>

 $\rightarrow D$ 

 $\rightarrow GB$ 

 $\rightarrow$  F

 $\rightarrow$  I

 $\rightarrow E$ 

 $\rightarrow P$ 

 $\rightarrow NL$ 

 $\rightarrow DK$ 

 $\rightarrow$  S

 $\rightarrow N$ 

 $\rightarrow$  FIN

 $\rightarrow$  TR  $\rightarrow$  GR

 $\rightarrow$  PL

 $\rightarrow$  CZ

 $\rightarrow$  H

 $\rightarrow$  SK

Format OK Czas 24h Odległość km

| Ustawienie              | Znaczenie                                                                                                    |
|-------------------------|----------------------------------------------------------------------------------------------------|
| Czas                    | Naciśnij ten przycisk<br>pola, aby przełączyć z<br>trybu wyświetlania 12-<br>godzinnego na 24-<br>godzinny.         |
| Odległość               | Naciśnij ten przycisk<br>pola, aby przełączyć z<br>trybu wyświetlania w<br>kilometrach na<br>wyświetlanie w milach. |
| →W celu<br>naciśnij prz | potwierdzenia ustawień<br>zycisk <b>OK</b> .                                                                        |

#### Przycisk Prędkość,

Okno ustawień **Prędkość**, umożliwia wyświetlanie ograniczeń prędkości jednocześnie z nawigacją. Ponadto przed przekroczeniem dozwolonej prędkości może być emitowany ostrzegawczy sygnał dźwiękowy.

#### Wskazówka:

Te informacje mogą być wyświetlane tylko wtedy, gdy są zawarte w danych mapy.

 $\rightarrow$  W menu ustawień naciśnij przycisk **Prędkość**,.

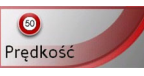

Wyświetli się okno ustawień Prędkość,

| Prędkość            | ОК |
|---------------------|----|
| Pokaż znaki: Zawsze |    |
| W terenie: Nigdy    |    |
| Poza terenem: Nigdy |    |
| 🗆 큣 Ostrzeżenie     |    |

Możliwe są następujące ustawienia.

| Ustawienie  | Znaczenie                  |
|-------------|----------------------------|
| Pokaż znaki | Umożliwia wybór, czy       |
|             | ograniczenia szybkości     |
|             | mają być wyświetlane       |
|             | zawsze, tylko przy ich     |
|             | przekraczaniu, czy też nie |
|             | mają być wyświetlane       |
|             | wcale.                     |
| W terenie   | Umożliwia ustawienie       |
|             | wartości przekroczenia     |
|             | prędkości, przy której w   |
|             | obrębie terenów            |
|             | zabudowanych               |
|             | urządzenie będzie          |
|             | emitowało ostrzegawczy     |
|             | sygnał dźwiękowy.          |
| Poza tere-  | Umożliwia ustawienie       |
| nem         | wartości przekroczenia     |
|             | prędkości, przy której     |
|             | poza terenem               |
|             | zabudowanym urządzenie     |
|             | będzie emitowało           |
|             | ostrzegawczy sygnał        |
|             | dźwiekowy.                 |

>>>

| Ustawienie  | Znaczenie                |
|-------------|--------------------------|
| Ostrzeżenie | Umożliwia ustawienie     |
|             | otrzymywania ostrzeżeń   |
|             | dźwiękowych o            |
|             | ograniczeniach prędkości |
|             | obowiązujących           |
|             | wyłącznie podczas        |
|             | opadów deszczu, śniegu   |
|             | lub o ściśle określonym  |
|             | porach dnia (ikona 🗹     |
|             | oznacza włączenie        |
|             | funkcji).                |

- →Naciśnij przycisk wybierz i odpowiednie ustawienie.
- $\rightarrow$  W celu potwierdzenia wyboru naciśnij przycisk **OK**.

### ▲ Niebezpieczeństwo wypadku!

Informacje zawarte w mapach mogą być błędne ze względu na doraźne zmiany (np. przebudowy dróg)!

Aktualna sytuacja w ruchu drogowym oraz oznakowanie mają pierwszeństwo przed informacjami systemu nawigacyjnego.

Przycisk Strefa czasowa W oknie ustawień Strefa czasowa można ustawić obowiązującą w aktualnei lokalizacji strefę czasową. Ustawienie to jest istotne dla poprawnego obliczenia przewidywanych czasów przyjazdu. →W menu ustawień naciśnij przycisk Strefa czasowa.

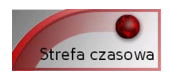

Wyświetli się okno ustawień Strefa czasowa.

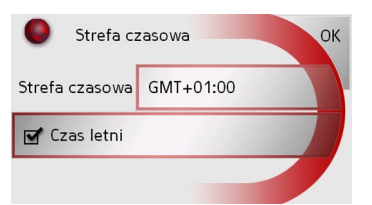

| Ustawienie | Znaczenie               |
|------------|-------------------------|
| Strefa     | Ustaw obowiązującą w    |
| czasowa    | aktualnej lokalizacji   |
|            | strefę czasową.         |
| Czas letni | Określ, czy w aktualnej |
|            | strefie czasowej        |
|            | obowiązuje czas letni   |
|            | ( 🗹 ) czy nie ( 🔲 ).    |

| → Ustawienia potwierdź przyciskiem                                               |                  |
|----------------------------------------------------------------------------------|------------------|
| ОК.                                                                              | ightarrow D      |
| Przycisk Smart Speller                                                           | ightarrow GB     |
| Funkcja Smart Speller umożliwia szybsze wprowadzanie nazw miast, ulic lub        | ightarrow F      |
| pozostałych celów dzięki zastosowaniu<br>inteligentnej metody selektywnego       | $\rightarrow$ I  |
| wykluczania proponowanych liter lub cyfr<br>podczas wprowadzania nazwy bądź kodu | ightarrowE       |
| pocztowego.                                                                      | $\rightarrow$ P  |
| Smart Speller.                                                                   | ightarrow NL     |
|                                                                                  | $\rightarrow$ DK |
| Smart Speller                                                                    |                  |
| ler.                                                                             | ightarrow N      |
| Smart Speller OK                                                                 | ightarrow FIN    |
|                                                                                  | $\rightarrow$ TR |
| OPARSTUA<br>VWXYZ                                                                | $\rightarrow$ GR |
|                                                                                  | $\rightarrow$ PL |
| → Naciśnij przycisk, aby włączyć<br>lub wyłączyć<br>odpowiednią                  | →CZ              |
| funkcję .                                                                        | $\rightarrow$ H  |
| → Potwierdż ustawienie przyciskiem<br>OK.                                        | $\rightarrow$ SK |

Przycisk Kruispuntinformatie W oknie ustawień Kruispuntinformatie  $\rightarrow D$ włączyć można lub wyłączyć  $\rightarrow GB$ wyświetlanie dostępnych informacji dotyczących skomplikowanych zmian  $\rightarrow$  F kierunku jazdy, np. skrzyżowań autostrad lub niektórych dróg wielopasmowych.  $\rightarrow 1$ →W menu ustawień naciśnij przycisk  $\rightarrow E$ Kruispuntinformatie.  $\rightarrow P$ uispuntinformati.  $\rightarrow NL$ Pojawi się okno ustawień Kruispuntinformatie.  $\rightarrow DK$ Kruispuntinformatie  $\rightarrow$  S OK 🗹 Reality View  $\rightarrow N$ 🗹 Znaki drogowe  $\rightarrow$  FIN Pasy ruchu  $\rightarrow$  TR  $\rightarrow$  GR Ustawienie Znaczenie Gdy jest włączona ta **Reality View**  $\rightarrow PL$ funkcja, wyświetlane  $\rightarrow CZ$ jest realistyczne przedstawienie

aktualnego układu

pasów ruchu (jeśli te

informacje są dostępne).

| Ustawienie         | Znaczenie                                                                                                    |
|--------------------|----------------------------------------------------------------------------------------------------|
| Znaki drogo-<br>we | Przy włączonej funkcji<br>urządzenie będzie<br>prezentowało<br>informacje o tablicach<br>informacyjnych,<br>według których należy                                                                |
| Pasy ruchu         | się kierować.<br>Przy włączonej funkcji,<br>podczas pokonywania<br>ulic wielopasmowych,<br>wyświetlane są w<br>postaci małej strzałki<br>wskazówki, którego<br>pasa ruchu należy się<br>trzymać. |

#### Wskazówki:

- Przy włączonej funkcji **Reality View** inne funkcje są niedostępne.
- Te informacje mogą być wyświetlane tylko wtedy, gdy są zawarte w danych mapy.
- → Naciśnij żądany wpis, aby włączyć
   Iub wyłączyć
   odpowiednią funkcję.
- $\rightarrow$  Wybór potwierdź przyciskiem  $\mathbf{OK}.$

Przycisk Adres domowy

W oknie **Adres domowy** możesz podać, zmienić i wyświetlić dane adresu domowego.

 $\rightarrow$  W menu ustawień naciśnij przycisk Adres domowy.

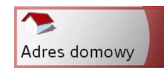

Wyświetli się adres domowy, o ile został już wprowadzony.

Ustalanie adresu domowego: → Naciśnij przycisk **Ustal**. Pojawi się widok szybkiego dostępu.

| 🛐 Inny cel 🔺 |                                 |               |
|--------------|---------------------------------|---------------|
| -            | Do domu                         |               |
| 8            | Becker-Göring-Strasse, Karlsbad | $\frac{1}{2}$ |
|              | Unter Den Linden, Berlin        | 7             |
|              | Elbchaussee, Hamburg            | ▼             |

→ Naciśnij cel dostępny na liście, by ustalić go jako adres domowy.

lub

→ Naciśnij przycisk Inny cel, by przejść do menu nawigacji.

W menu nawigacji masz do wyboru różne metody podania adresu domowego

 $\rightarrow H$ 

>>>

(np. podając dane adresowe), patrz "Struktura menu nawigacji" na stronie 41.

Zmiana podanego adresu domowego:

- → Naciśnij przycisk Zmien.
- → Wyświetli się szybki dostęp; dalsza obsługa pokrywa się z obsługą przy ustalaniu adresu domowego (zobacz powyżej).

Przycisk TMC

W oknie ustawień **TMC** można określić ustawienia odbioru komunikatów drogowych.

 $\rightarrow$  W menu ustawień naciśnij przycisk **TMC**.

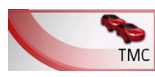

Wyświetli się okno ustawień TMC.

| ок ок                |                          |  |
|----------------------|--------------------------|--|
| 🗹 Autodostraj        | anie                     |  |
| 97.0 MHz .atl        | < >                      |  |
| Objazd               | manualnie                |  |
|                      |                          |  |
| Ustawienie Znaczenie |                          |  |
| Autodos-             | Umożliwia ustawienie,    |  |
| strajanie            | czy urządzenie będzie    |  |
|                      | automatycznie            |  |
|                      | wyszukiwało stację       |  |
|                      | radiową o najsilniejszym |  |
|                      | sygnale (ikona 🔽         |  |
|                      | oznacza włączenie        |  |
|                      | funkcji).                |  |

| Ustawienie                                                         | Znaczenie                  |     |                  |
|--------------------------------------------------------------------|----------------------------|-----|------------------|
| •                                                                  | Automatyczne               |     | ightarrow D      |
|                                                                    | wyszukiwanie stacji        |     |                  |
| •                                                                  | rozpoczyna się po          |     | ⇒ue              |
|                                                                    | naciśnięciu przycisków     |     | $\rightarrow$ F  |
|                                                                    | strzałek. Aktualnie        |     |                  |
|                                                                    | odbierana stacja TMC       |     | $\rightarrow$ I  |
|                                                                    | wyświetli się w polu       |     | ЪΓ               |
|                                                                    | obok. To ustawienie        |     | ΨE               |
|                                                                    | można wybrać tylko         |     | →P               |
|                                                                    | wtedy, gdy funkcja Auto-   |     |                  |
|                                                                    | dosstrajanie jest          |     | $\rightarrow$ NL |
|                                                                    | wyłączona.                 |     | עם ג             |
| Objazd                                                             | Za pomocą tego przycisku   |     |                  |
| -                                                                  | można ustawić, czy         |     | $\rightarrow$ S  |
|                                                                    | urządzenie będzie          |     |                  |
|                                                                    | obliczać zmianę trasy nig- |     | $\rightarrow N$  |
|                                                                    | dy, automatyczna, czy      |     |                  |
|                                                                    | manualnie. (Patrz          |     | 2111             |
|                                                                    | "Uwzględnianie             |     | $\rightarrow$ TR |
|                                                                    | komunikatów drogowych      |     |                  |
|                                                                    | przy obliczaniu trasy" na  |     | →GR              |
|                                                                    | stronie 67.) Ustawienie    | - I |                  |
|                                                                    | nigdy jest równoznaczne z  |     |                  |
|                                                                    | wyłączeniem funkcji        |     | $\rightarrow$ CZ |
|                                                                    | TMC.                       |     |                  |
| $\rightarrow$ W celu potwierdzenia wyboru naciśnii $\rightarrow$ H |                            |     | $\rightarrow$ H  |
| przycisk <b>O</b>                                                  | K.                         |     | → SK             |
|                                                                    |                            |     |                  |

Przycisk Glośność

W oknie ustawień **Głośność** można określić głośność komunikatów głosowych przekazywanych przy każdym uruchamianiu urządzenia Traffic Assist lub też całkowicie je wyłączyć. W zależności od sytuacji dostosowanie jest również możliwe w widoku mapy.

→ W menu ustawień naciśnij przycisk Glośność.

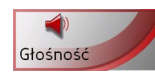

Wyświetli się okno ustawień Glośność.

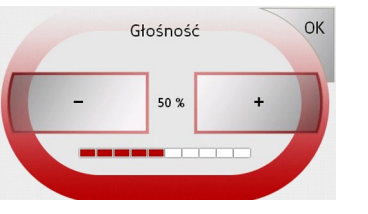

- → Naciskając przyciski i + wybierz żądaną głośność.
- → W celu potwierdzenia ustawień naciśnij przycisk OK.

Przycisk Zaciemnianie

W oknie ustawień **Zaciemnianie** można zdecydować, czy przy wjeździe do tunelu będzie się wyłączało podświetlenie wyświetlacza.

 $\rightarrow$  W menu ustawień naciśnij przycisk **Zaciemnianie**.

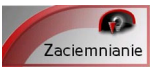

Wyświetli się okno ustawień **Zaciemnianie**.

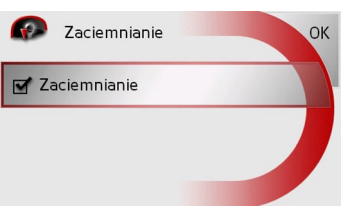

- → Naciśnij przycisk, aby włączyć lub wyłączyć funkcję.
- → Ustawienia potwierdź przyciskiem OK.

#### Przycisk Mapa

Urządzenie Traffic Assist wykorzystuje w pracy dane zgromadzone na karcie pamięci. Za pomocą przycisku **Mapa** można wyświetlić zawartość pamięci karty.

 $\rightarrow$  W menu ustawień naciśnij przycisk Mapa.

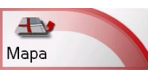

Wyświetli się okno ustawień Mapa.

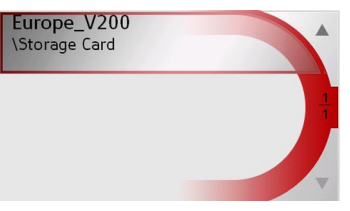

→ Wybierz żądaną mapę, naciskając właściwy przycisk.

 $\rightarrow PL$ 

 $\rightarrow$  CZ

 $\rightarrow H$ 

 $\rightarrow$  SK

 $\rightarrow D$ 

 $\rightarrow GB$ 

 $\rightarrow F$ 

 $\rightarrow$  I

 $\rightarrow E$ 

 $\rightarrow P$ 

 $\rightarrow NL$ 

64

>>>

 $\rightarrow D$ 

 $\rightarrow GB$ 

 $\rightarrow F$ 

 $\rightarrow$  I

 $\rightarrow$  F

 $\rightarrow P$ 

 $\rightarrow NL$ 

 $\rightarrow DK$ 

 $\rightarrow$  S

 $\rightarrow N$ 

 $\rightarrow$  FIN

 $\rightarrow TR$ 

 $\rightarrow$  GR

 $\rightarrow PL$ 

 $\rightarrow CZ$ 

 $\rightarrow H$ 

 $\rightarrow$  SK

Przycisk Ustawienia fabrycz.

W oknie ustawień **Ustawienia fabrycz.** można przywrócić ustawienia fabryczne, kasując dokonane zmiany.

 $\rightarrow$  W menu ustawień naciśnij przycisk Ustawienia fabrycz.

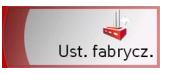

Wyświetli się okno ustawień Ustawienia fabrycz.

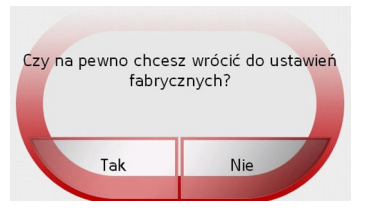

→ By przywrócić ustawienia fabryczne urządzenia Traffic Assist naciśnij przycisk Tak.

# Co to jest nawigacja dynamiczna?

W ustawieniu dynamicznego prowadzenia do celu trasa jest obliczana z uwzględnieniem aktualnych komunikatów drogowych.

#### Wskazówka:

Dynamiczne prowadzenie do celu nie jest dostępne we wszystkich krajach (obecnie jest dostępna tylko w Austrii Belgii, Danii, Francji, Hiszpanii, Holandii, Niemczech, Szwecji, Szwajcarii i Włoszech).

W celu korzystania z nawigacji dynamicznej i opisanych poniżej funkcji, musi być zapewniony odbiór sygnałów TMC.

Komunikaty drogowe są emitowane przez stacje radiowe TMC (Traffic Message Channel) dodatkowo z programem radiowym, a następnie odbierane i analizowane przez układ nawigacyjny. Odbiór komunikatów drogowych jest bezpłatny.

|--|

Z uwagi na fakt, że komunikaty drogowe są wysyłane przez stacje radiowe, nie możemy zagwarantować kompletności i poprawności ich zawartości. Austria:Lokalizacja i kod zdarzenia są

udostępniane przez firmy ASFINAG i BMVIT.

Układ nawigacyjny kontroluje przez cały czas, czy pojawiły się komunikaty, które mogą być istotne dla obliczonej trasy. Jednak utrudnienia w ruchu będą pokazywane na mapie również wtedy, gdy nie jest włączone prowadzenie do celu.

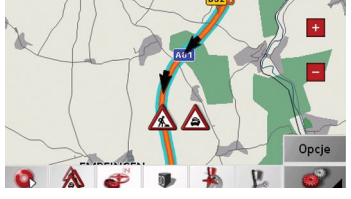

Jeśli jeden z nich będzie pasował do aktualnej trasy, układ nawigacyjny obliczy na nowo trasę z uwzględnieniem tego komunikatu (patrz "Przycisk TMC" na stronie 63.).

#### Prezentacja komunikatów TMC na mapie

Aktualne komunikaty TMC wyświetlane są na mapie w postaci graficznych symboli. Odcinki trasy, na których istnieją utrudnienia ruchu są zaznaczane na niebiesko. Pojawią się strzałki pokazujące kierunek pasa ruchu, na którym mogą wystąpić utrudnienia w ruchu.

Oprócz kolorowego zaznaczenia, na danym odcinku trasy wyświetlany jest symbol zagrożenia.

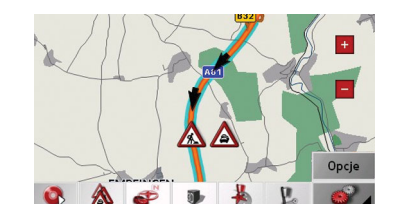

#### Korzystanie z funkcji TMC

Po przyłączeniu anteny TMC, urządzenie Traffic Assist będzie otrzymywało aktualne komunikaty drogowe pozwalające na obliczanie tras dynamicznych (objazdy korków). Komunikaty drogowe można również przeglądać bezpośrednio.

Definiowanie ustawień TMC, Patrz "Przycisk TMC" na stronie 63.

→ W widoku mapy włącz pasek narzędzi (patrz także strona 70) i naciśnij przycisk ▲.

lub

→ Naciśnij w menu głównym na przycisk TMC (patrz także strona 30).

#### Wskazówka:

Przycisk będzie widoczny tylko wtedy, gdy po przełączeniu na tryb nawigacji nastąpi ponowny powrót do menu głównego.

Po wyłączeniu i ponownym włączeniu urządzenia Traffic Assist z TMC przełącznikiem On/Off, przycisk **TMC** będzie ponownie widoczny dopiero po powyższej operacji. Po naciśnięciu jednego z dwóch przycisków pojawia się lista komunikatów.

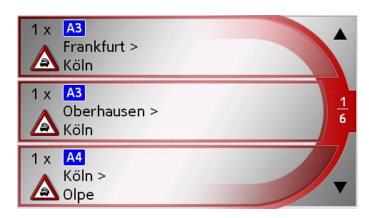

Przyciskami strzałek widocznymi z prawej strony ekranu można przewijać listę.

Dla każdego komunikatu drogowego wyświetlany jest numer drogi (autostrady, drogi krajowej lub lokalnej), fragment mapy z kierunkiem jazdy oraz rodzaj utrudnienia ruchu.

 $\rightarrow D$ 

 $\rightarrow GB$ 

 $\rightarrow F$ 

 $\rightarrow$  I

 $\rightarrow E$ 

 $\rightarrow P$ 

 $\rightarrow NL$ 

 $\rightarrow DK$ 

 $\rightarrow$  S

 $\rightarrow N$ 

 $\rightarrow$  FIN

 $\rightarrow$  TR

 $\rightarrow$  GR

 $\rightarrow PL$ 

 $\rightarrow CZ$ 

 $\rightarrow H$ 

#### Odczyt komunikatu

→ Naciśnij żądany komunikat z listy. Wyświetli się widok komunikatu.

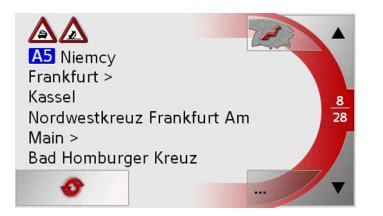

- → Naciśnij przycisk, by wyświetlić pozostałą część tekstu komunikatu.
- → Naciśnij przyciski strzałek ↓ ♥, by przewinąć komunikaty.
- → Naciśnij przycisk BACK, by powrócić do listy komunikatów.

Wyświetl daną ulicę na mapie → W widoku komunikatu naciśnij przycisk .

Na mapie widać daną ulicę.

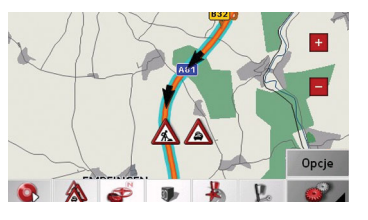

Aktualizacja komunikatów → W widoku komunikatu naciśnij przycisk ◆.

# Uwzględnianie komunikatów drogowych przy obliczaniu trasy

Urządzenie Traffic Assist może uwzględniać odbierane komunikaty drogowe przy obliczaniu trasy. Czy będzie to funkcja automatyczna, czy trzeba włączyć ją ręcznie, można ustawić tak, jak opisano to w punkcie "Przycisk TMC" na stronie 63.

# Automatyczne ponowne obliczanie trasy

Jeśli komunikat drogowy będzie dotyczył aktualnie pokonywanej trasy, to w celu możliwie jak najszybszego objazdu utrudnień ruchu urządzenie obliczy nową trasę.

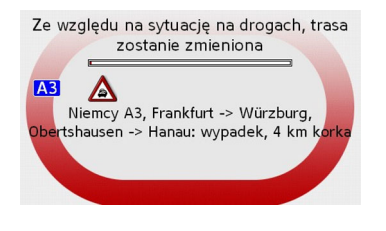

 $\rightarrow$  I  $\rightarrow$  F  $\rightarrow P$  $\rightarrow NL$  $\rightarrow DK$  $\rightarrow$  S  $\rightarrow N$  $\rightarrow$  FIN  $\rightarrow TR$  $\rightarrow$  GR  $\rightarrow PL$  $\rightarrow CZ$  $\rightarrow H$ 

>>>

 $\rightarrow D$ 

 $\rightarrow GB$ 

 $\rightarrow$  F

Ręczne ponowne obliczanie trasy Jeśli komunikat drogowy będzie dotyczył pokonywanego aktualnie pokonywanej trasy, pojawi się okno z dokładnymi danymi o komunikacie drogowym.

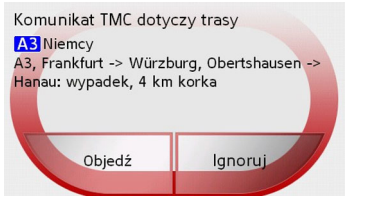

Aby obliczyć trasę z uwzględnieniem objazdu napotkanych utrudnień ruchu, naciśnij przycisk **Objedź**, w przeciwnym wypadku naciśnij **Ignoruj**.

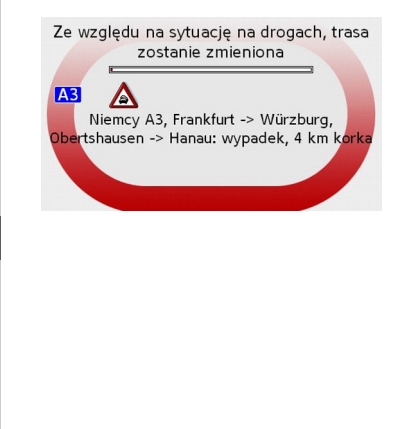

#### Zmiana stanu

W każdej chwili można zmienić ustawienie tego, czy komunikaty drogowe mają być uwzględniane, czy nie.

 $\rightarrow$  W widoku mapy włącz pasek narzędzi

(patrz także strona 70).

 $\rightarrow$  Naciśnij przycisk  $\land$ .

| 1 x A1<br>Dortmund ><br>Köln   |     |
|--------------------------------|-----|
| 1 x A1<br>Euskirchen ><br>Köln | 110 |
| 1 x A1<br>Köln ><br>Euskirchen |     |

Pojawi się lista komunikatów. Komunikaty, które dotyczą wybranej trasy znajdują się na początku.

- → Naciśnij pozycję wybranego komunikatu drogowego.
- → Naciśnij przycisk w dolnej części ekranu, aby zmienić stan między Objedź (obliczyć objazd) a Ignoruj (zignorować).

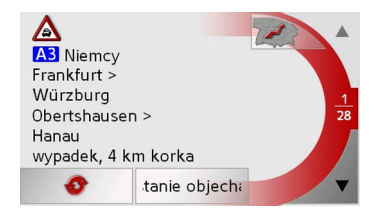

### Widok mapy

Przy włączonej nawigacji widok mapy jest wywoływany automatycznie.

Jednak także przy niewłączonej nawigacji można wyświetlić widok mapy.

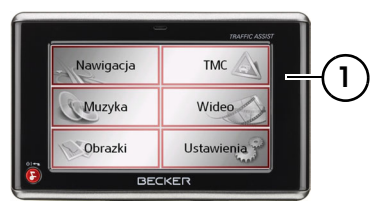

→ W tym celu naciśnij przycisk ① na obudowie urządzenia Traffic Assist.

#### Wskazówka:

W niektórych menu można wyświetlić widok mapy, naciskając jej miniaturę. Najczęściej służy to do tego, aby informacje, np. komunikaty TMC, pokazać na mapie.

 $\rightarrow$  F

 $\rightarrow 1$ 

 $\rightarrow F$ 

 $\rightarrow P$ 

 $\rightarrow NL$ 

 $\rightarrow DK$ 

 $\rightarrow$  S

 $\rightarrow N$ 

 $\rightarrow$  FIN

 $\rightarrow TR$ 

 $\rightarrow$  GR

 $\rightarrow PL$ 

 $\rightarrow CZ$ 

 $\rightarrow H$ 

 $\rightarrow$  SK

>>>

#### Widok mapy

Widok mapy zależy od aktualnego sposobu pracy urządzenia Traffic Assist.

Widok mapy bez prowadzenia do celu

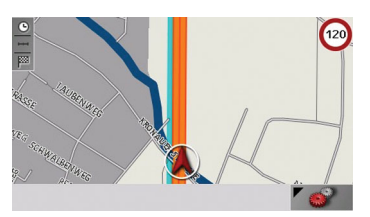

Gdy nawigacja nie jest włączona, mapa zajmuje prawie całą powierzchnię ekranu. W prawym dolnym rogu zawsze jest wyświetlana ikona umożliwiająca wywołanie paska narzędzi.

Jeśli aktualne położenie pojazdu może być określone za pomocą systemu GPS, jest ono zaznaczone na mapie okręgiem z czerwoną strzałką. Widok mapy przy włączonym prowadzeniu do celu

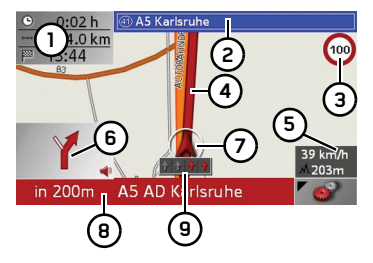

- Przewidywany czas dojazdu, pozostały czas jazdy i pozostała odległość do celu (można wyświetlać i ukrywać, naciskając przycisk).
- Ulica, do której prowadzi następna zmiana kierunku jazdy.
- 3 Ograniczenie prędkości obowiązujące na aktualnie pokonywanej ulicy (ten widok może być niedostępny dla niektórych ulic).
- 4 Trasa.
- 5 Prędkość jazdy samochodu i wysokość położenia nad poziomem morza.
- 6 Następna zmiana kierunku trasy.
- 7 Położenie samochodu.
- 8 Odległość do następnej zmiany kierunku trasy i aktualnie

pokonywana ulica.

9 Wskazówki dotyczące pasa ruchu (wyświetlane tylko przy określonych ulicach wielopasmowych, czerwone strzałki to zalecane pasy ruchu).

#### Wskazówka:

W przypadku kierowania się wskazówkami dotyczącymi pasów ruchu następna zmiana kierunku trasy nie będzie wymagała zmiany pasa ruchu.

Gdy nawigacja jest włączona, na mapie pojawi się aktualne położenie pojazdu oznaczone za pomocą ikony pozycji.

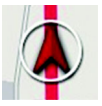

W zależności od ustawienia opcji ikona pozycji pozostaje nieruchoma, a porusza się mapa, lub na odwrót.  $\rightarrow GB$  $\rightarrow$  F  $\rightarrow$  I  $\rightarrow$  F  $\rightarrow P$  $\rightarrow NL$  $\rightarrow DK$  $\rightarrow$  S  $\rightarrow N$  $\rightarrow$  FIN  $\rightarrow$  TR  $\rightarrow$  GR  $\rightarrow PL$  $\rightarrow CZ$  $\rightarrow H$  $\rightarrow$  SK

>>>

 $\rightarrow D$ 

Pole informacyjne na prawym brzegu ekranu pokazuje aktualna prędkość i wysokość nad poziomem morza. W punkcie "Przycisk Inform./mapa" na stronie 57 opisano, w jaki sposób pole informacyjne można wyświetlać lub ukrywać.

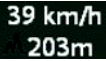

>>>

 $\rightarrow D$ 

 $\rightarrow GB$ 

 $\rightarrow$  F

 $\rightarrow$  I

 $\rightarrow E$ 

 $\rightarrow P$ 

 $\rightarrow NL$ 

 $\rightarrow DK$ 

 $\rightarrow$  S

 $\rightarrow N$ 

 $\rightarrow$  FIN

 $\rightarrow$  TR

 $\rightarrow$  GR

 $\rightarrow PL$  $\rightarrow CZ$ 

 $\rightarrow$  H

 $\rightarrow$  SK

203m

W lewym dolnym rogu pojawi się okno podgladu z informacjami.

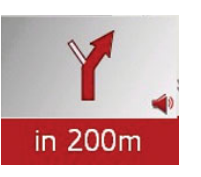

Kierunek dalszej jazdy jest pokazany przez strzałkę; pod nią pokazana jest odległość. Jeśli w krótkim odstępie czasu są niezbedne dwa manewry, to nad pierwszą strzałka pokazana jest druga, mniejsza, opisująca następny manewr.

W zależności od ustawień na mapie moga bvć wvświetlane także inne informacje.Patrz "Informacje dodatkowe" na stronie 72.

#### Mapa w widoku rzeczywistym

W przypadku wielu skrzyżowań autostrad możliwe jest wyświetlenie szczegółowego, niemal realistycznego ich przedstawienia.

W tym celu w ustawieniach "Przycisk Kruispuntinformatie" na stronie 62 należy włączyć funkcję Reality View.

W razie zbliżania się do takiego skrzyżowania urzadzenie Traffic Assist pokaże jego odpowiedni widok.

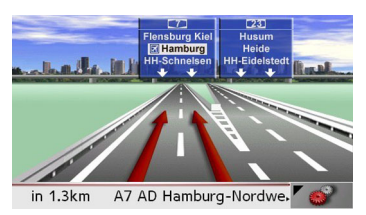

Należy jechać pasem ruchu oznaczonym czerwonymi strzałkami.

Widok mapy z paskiem narzędzi Naciskając poniższy przycisk można właczyć pasek narzędzi, zaś po ponownym naciśnieciu zostanie on wyłaczony.

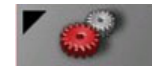

Oprócz widoku mapy zostaną wyświetlone dodatkowe przyciski funkcyjne.

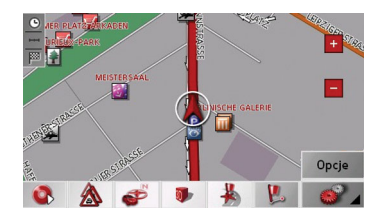

>>>

Na pasku dostępne sa następujące przyciski funkcyjne:

| Ikona | Znaczenie                                                                                 |
|-------|-------------------------------------------------------------------------------------------|
| 1     | Patrz "Wyświetlanie trasy<br>(pasek narzędzi)" na stronie<br>72.                          |
|       | Patrz "Uwzględnianie<br>komunikatów drogowych<br>przy obliczaniu trasy" na<br>stronie 67. |
| 1     | Patrz "Zmienianie sposobu<br>wyświetlania (pasek<br>narzędzi)" na stronie 73.             |
| Z     | Patrz "Pozycjonowanie w<br>kierunku północnym (pasek<br>narzędzi)" na stronie 73.         |
|       | Patrz "Dostępne na trasie cele<br>specjalne (pasek narzędzi)" na<br>stronie 73.           |
| 0     | "Odtwarzanie" na stronie 87                                                               |

#### Obsługa widoku mapy

Powtarzanie ostatniej zapowiedzi Urządzenie w czasie prowadzenia do celu przekazuje informacje, ważne np. dotyczące wykonania następnego manewru drogowego. Ostatni komunikat być przekazany może ze zaktualizowanymi danymi.

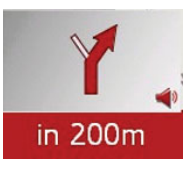

 $\rightarrow$  Przy uruchomionym prowadzeniu do celu i wyłączonym pasku narzędzi naciśnij obszar okna podglądu. Ostatni komunikat zostanie powtórzony ze zaktualizowanymi danymi. Ponadto wyświetli się głośność odtwarzania komunikatu.

#### Zmiana głośności komunikatu

Można zmienić głośność odtwarzania komunikatów.

|                                                                               | $\rightarrow$ D  |
|-------------------------------------------------------------------------------|------------------|
|                                                                               | ightarrow GB     |
| in 200m                                                                       | $\rightarrow$ F  |
| → Przy uruchomionym prowadzeniu do<br>celu i wyłączonym pasku narzędzi        | $\rightarrow$ I  |
| naciśnij obszar okna podglądu.                                                | $\rightarrow$ E  |
|                                                                               | $\rightarrow$ P  |
|                                                                               | ightarrow NL     |
| * - +                                                                         | $\rightarrow$ DK |
| 1.5km B2 Strasse Des 17. Juni                                                 | $\rightarrow$ S  |
| Wykres słupkowy obrazuje stan głośności.<br>→ Naciśnij przycisk + bądź - , by | ightarrow N      |
| zwiększyć lub zmniejszyć głośność.                                            | ightarrow FIN    |
| komunikaty głosowe.                                                           | $\rightarrow$ TR |
| → Aby wyłączyć wyciszenie, naciśnij ponownie przycisk .                       | ightarrow GR     |
| ⊥ Uwaga!                                                                      | $\rightarrow$ PL |
| Należy ustawić taki poziom głośności.                                         | →CZ              |
| aby nie zagłuszyć w całości odgłosów<br>dochodzacych z otoczenia              | $\rightarrow$ H  |
|                                                                               | → SK             |
|                                                                               | , 51             |

>>>

### TRYB NAWIGACJI

przycisk nie

naciśnięty, wykres słupkowy zniknie

W zależności od wybranych ustawień,

można

maksymalnie trzy dodatkowe informacje.

Informacje (przewidywany czas dojazdu,

pozostały czas jazdy i pozostała odległość

do celu/celu pośredniego) na lewym

brzegu ekranu odnoszące się do celu (1) i

celu pośredniego (2) można wyświetlać

lub ukrywać. Lewy wycinek obrazu

przedstawia informacje, które zostały

Inform./trasa"

automatycznie po trzech sekundach.

zostanie

na

wyświetlać

żaden

Informacje dodatkowe

"Przycisk

Jeśli

patrz

ukryte.

• •

• I I •

stronie 59.,

 $\rightarrow$  D

 $\rightarrow GB$ 

- $\rightarrow$  F

 $\rightarrow$  |

 $\rightarrow E$ 

 $\rightarrow P$ 

- $\rightarrow NL$
- $\rightarrow DK$

 $\rightarrow$  S

- $\rightarrow N$
- $\rightarrow$  FIN  $\rightarrow$  TR

 $\rightarrow$  GR

 $\rightarrow PL$ 

 $\rightarrow$  CZ

 $\rightarrow H$ 

 $\rightarrow$  SK

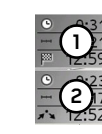

W dolnej części ekranu (czerwony wiersz) pokazywana jest nazwa aktualnej ulicy (drogi), jeśli funkcja jest włączona.

#### Informacje o położeniu

Aby wyświetlić informacje o dowolnym punkcie na mapie, należy otworzyć okno informacji. Pojawia sie informacje o wybranym punkcie (w zależności od tego, jakie informacje są zapisane w danych mapy) oraz będą dostępne różne funkcje przydatne przy dalszej obsłudze nawigacji. → Przesuwaj lub powiększaj mapę, aż do znalezienia żądanego punktu.

→ Naciśnij i przytrzymaj wybrany punkt do momentu, aż wyświetli sie okno informacji.

| 10178<br>Sankt Wolfg | Berlin<br>ang-Strasse |
|----------------------|-----------------------|
| Szukaj w okolicy     | Dodaj                 |
| Zapisz               | Nawigacja             |

 $\rightarrow W$ konieczności razie dokonai właściwych ustawień, patrz "Menu nawigacyjne: Cel z mapy" na stronie 51.

Powiekszanie (pasek mapy narzędzi)

Przyciskami zoom można stopniowo wyświetlać mape w wiekszej lub mniejszej skali.

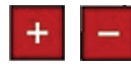

- $\rightarrow$  Naciśnij przycisk powiększenia aby powiększyć widok mapy i przybliżyć przedstawione na niej detale.
- →Naciśnij przycisk pomniejszenia - . aby pomniejszyć widok mapy i uzyskać w ten sposób oglad ogólny.

Wyświetlanie trasy (pasek narzędzi) Za pomocą tej karty mapa powiększana jest automatycznie tak, iż widoczna jest cała trasa. Funkcja ta aktywna jest tylko wtedy, gdy dla naprowadzania na punkt docelowy wybrano trasę.

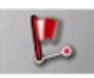

 $\rightarrow$  Naciśnij przycisk trasy.

Mapa zostanie powiększona i będą widoczne poszczególne cele trasy.

72
### TRYB NAWIGACJI

Pozycjonowanie

(pasek narzędzi)

jak cel pośredni.

>>>

kierunku w północnym (pasek narzędzi)  $\rightarrow D$ Za pomocą przycisku kompasu można  $\rightarrow GB$ ustawić mape na ekranie dotykowym w kierunku północnym.  $\rightarrow$  F  $\rightarrow$  I  $\rightarrow E$ → Naciśnij przycisk kompasu. Mapa na ekranie dotykowym zostanie  $\rightarrow P$ ustawiona w kierunku północnym.  $\rightarrow NL$ Dostępne na trasie cele specjalne  $\rightarrow DK$ Za pomocą przycisku POI można  $\rightarrow$  S wyświetlić cele specjalne dostępne na trasie i zastosować wybrany cel specjalny  $\rightarrow N$  $\rightarrow$  FIN  $\rightarrow TR$  $\rightarrow$  GR → Naciśnij przycisk POI. Pojawi się widok celów specjalnych  $\rightarrow PL$ dostępnych na trasie.  $\rightarrow CZ$  $\rightarrow H$  $\rightarrow$  SK

73

Wyświetlanie komunikatów TMC (pasek narzędzi)

| 1 x A1<br>Dortmund ><br>Köln   | -   |
|--------------------------------|-----|
| 1 x A1<br>Euskirchen ><br>Köln | 110 |
| 1 x A1<br>Köln ><br>Euskirchen |     |

tego przycisku Za pomoca można wyświetlić wszystkie komunikatv drogowe TMC, odebrane z aktualnie ustawionej stacji.

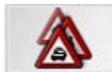

W ten sposób można wyświetlić przegląd wszystkich sytuacji drogowych i w razie konieczności obliczyć trasę objazdu lub usunąć obliczony wcześniej objazd (patrz "Uwzględnianie komunikatów drogowych przy obliczaniu trasy" na stronie 67.).

 $\rightarrow$  Naciśnij przycisk Komunikaty TMC. Pojawi się lista komunikatów TMC. Naciśnij przyciski strzałek z prawej strony ekranu, aby przewinąć listę.

 $\rightarrow$  Przyciskami strzałek widocznymi z prawej strony ekranu można przewijać listę.

Zmienianie sposobu wyświetlania (pasek narzędzi) Mapę można wyświetlać w widoku 2D(1)lub 3D (2).

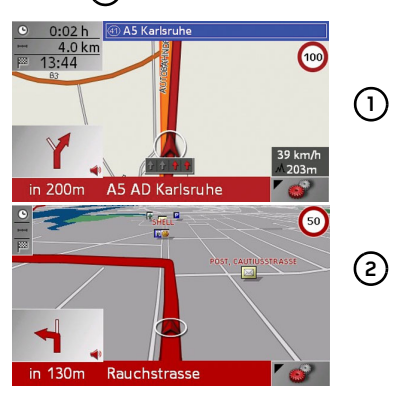

Sposób wyświetlania można zmieniać za pomoca przycisku 3D.

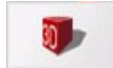

 $\rightarrow$  Naciśnij przycisk 3D.

Widok zostanie zmieniony. Ponowne przycisku naciśniecie powoduje przywrócenie poprzedniego widoku.

### TRYB NAWIGACJI

>>>

 $\rightarrow$  D

 $\rightarrow GB$ 

 $\rightarrow$  F

 $\rightarrow$  I

 $\rightarrow E$ 

 $\rightarrow P$ 

 $\rightarrow NL$ 

 $\rightarrow DK$ 

 $\rightarrow$  S

 $\rightarrow N$ 

 $\rightarrow$  FIN

 $\rightarrow$  TR

 $\rightarrow$  GR

 $\rightarrow PL$ 

 $\rightarrow CZ$ 

 $\rightarrow H$ 

 $\rightarrow$  SK

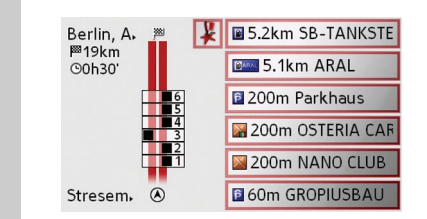

Jednocześnie można wvświetlić maksymalnie sześć celów. W przykładzie zaprezentowano po dwa cele specjalne z kategorii Restauracja i Parkowanie oraz jeden z kategorii Stacja paliw. Kategorie celów specialnych można rozpoznać po ikonie widocznej z lewej strony informacji o odległości. Odległości do celów specjalnych są podawane w linii prostej. Schemat ulicy widoczny z lewej strony pokazuje, z której strony pasa ruchu sa zlokalizowane cele specjalne. Numeracja celów specjalnych odnosi się do położenia celów specjalnych na prawej liście (cel specjalny nr 1 znajduje się na samym dole listy).

Zastosowanie celu specjalnego jako pośredniego:

 $\rightarrow$  Naciśnij wybrany cel specjalny.

Zostanie on zastosowany jako cel pośredni; urządzenie Traffic Assist rozpoczyna obliczanie trasy do celu pośredniego.

Określenie kategorii celów specjalnych: Możesz określić kategorie celów specjalnych, które będą uwzględniane przez urządzenie Traffic Assist. → Naciśnij przycisk POI. Widać aktualne ustawienie.

| C | ele specj. na trasie | ОК |
|---|----------------------|----|
| ۵ | Stacja paliw         |    |
| 2 | Parkowanie           |    |
|   | Restauracja          |    |

→ Naciśnij jedną z ustawionych kategorii, np. Stacja paliw.
 Wyświetli się pełna lista kategorii.

→ Przewiń ewentualnie listę i naciśnij jedną z kategorii, którą chcesz ustawić jako nową, np. Dworzec.

Ponownie widać chwilowe ustawienie; kategoria **Stacja paliw** jest teraz zastąpiona kategorią **Dworzec**.

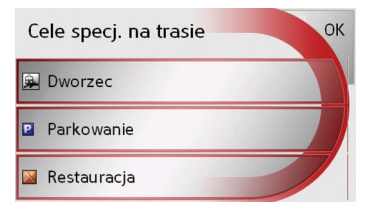

→ W razie konieczności z pozostałymi dwoma kategoriami postąp w taki sam sposób.

→ Na zakończenie naciśnij przycisk OK. Wyświetli się zależny od zmiany kategorii zaktualizowany widok celów specjalnych dostępnych na trasie.

### TRYB NAWIGACJI

Przesuwanie mapy (pasek narzędzi) Mapę można przesuwać w dowolnym kierunku w trybie pracy pozwalającym ją przemieszczać. Tryb ten włącza się automatycznie po wyświetleniu paska narzędzi, patrz "Widok mapy z paskiem narzędzi" na stronie 70..

→ Przy włączonym pasku narzędzi naciśnij dowolny punkt na mapie i przesuń go od razu w wybranym kierunku.

Mapa krótko po tym również przesunie się zgodnie z wybranym kierunkiem.

### Wskazówka:

Jeśli zaczekasz zbyt długo z przesunięciem, wyświetlą się informacje o położeniu punktu wybranego na mapie, patrz "Informacje o położeniu" na stronie 72.. Wybieranie menu opcji (pasek narzędzi)

W menu opcji dostępne są przydatne funkcje.

→ Naciśnij przycisk **Opcje**.

Pojawi się menu opcji. Pasek narzędzi można zamknąć przyciskiem BACK lub naciskając przycisk dotykowy widoku mapy.

| 🌠 Menu nawi.                                          | -          |
|-------------------------------------------------------|------------|
| Cel pośredni                                          |            |
| Następny cel                                          | <u>1</u> 2 |
| Opcje trasy                                           |            |
| Zamknij                                               |            |
|                                                       |            |
| Menu nawi.                                            | -          |
| Menu nawi.<br>Ustawienia                              | -          |
| Menu nawi.<br>Ustawienia<br>Stan GPS-u                | 22         |
| Menu nawi.<br>Ustawienia<br>Stan GPS-u<br>Info / kraj | 212        |

Dostępne są również następujące możliwości do wyboru.

| Wybór        | Znaczenie                                          |  | $\rightarrow$ GB |
|--------------|----------------------------------------------------|--|------------------|
| Menu nawi-   | Powoduje zakończenie                               |  | , 30             |
| gacji        | naprowadzania i przejście                          |  | $\rightarrow$ F  |
|              | do okna szybkiego<br>dostępu.                      |  | $\rightarrow$ I  |
| Cel pośredni | Umożliwia wprowadzenie                             |  | ightarrowE       |
|              | celu pośredniego (tylko<br>gdy aktywne jest        |  | ightarrow P      |
|              | naprowadzanie na punkt docelowy).                  |  | ightarrow NL     |
|              | Patrz "Menu                                        |  | ightarrow DK     |
|              | nawigacyjne: Adres" na stronie 42.                 |  | →S               |
| Następny cel | Jeśli wprowadzono kilka                            |  | ightarrow N      |
|              | celów, wyświetlony<br>zostanie cel kolejny (tylko  |  | ightarrow FIN    |
|              | w przypadku aktywnego<br>naprowadzania na punkt    |  | $\rightarrow$ TR |
|              | docelowy).                                         |  | $\rightarrow$ GR |
| Opcje trasy  | Umożliwia zmianę opcji<br>trasy (tylko gdy aktywne |  | ightarrow PL     |
|              | jest naprowadzanie na<br>punkt docelowy).          |  | ightarrow CZ     |
|              | <ul> <li>Patrz "Opcje profilu</li> </ul>           |  | $\rightarrow$ H  |
|              | jazdy" na stronie 46.                              |  | → SK             |

>>>

 $\rightarrow D$ 

### >>> TRYB NAWIGACJI

|                   | Zamknij      | Na zaplanowanej przez                            | Stan GPS-u            | Dzięki tej funkcji można    |
|-------------------|--------------|--------------------------------------------------|-----------------------|-----------------------------|
| $\rightarrow$ D   |              | system Traffic Assist                            |                       | sprawdzić, ile satelitów    |
|                   |              | trasie może dojść do                             |                       | jest odbieranych w danym    |
| →GB               |              | nieprzewidzialnych                               |                       | momencie, jakie jest        |
| $\rightarrow$ F   |              | zatorów drogowych.                               |                       | aktualne położenie oraz z   |
|                   |              | Funkcja ta umożliwia                             |                       | jaką prędkością porusza     |
| $\rightarrow$     |              | przekazanie do systemu                           |                       | się samochód. Ponadto       |
| →E                |              | informacji o długości                            |                       | aktualne położenie mozna    |
| , _               |              | zatoru. Ustalone juz                             |                       | zapisac w pamięci.          |
| $\rightarrow$ P   |              | ulugosci zalorow mozna<br>wybrać Po wprowadzeniu |                       |                             |
| $\rightarrow$ NI  |              | nastani ponowne                                  | Odtwarzanie           | e plików MP3 podczas        |
| ZINL              |              | obliczenie trasy ze                              | aktywnej nav          | wigacji (pasek narzędzi)    |
| $\rightarrow$ DK  |              | zmienionym                                       | Podczas aktyw         | vnej nawigacji możliwe jest |
|                   |              | naprowadzaniem na punkt                          | odtwarzanie w         | czesniej zapisanych plików  |
| 75                |              | docelowy (tylko w                                | MP3.                  | moist 👩                     |
| $\rightarrow$ N   |              | przypadku aktywnego                              | → Nacisiiij prz       | cycisk w .                  |
|                   |              | naprowadzania).                                  | Teraz można           | odtwarząć pliki muzyczne    |
| $\rightarrow$ FIN | Informacje o | Zostaną wyświetlone                              | (patrz rozdzia)       | dtwarzanie" na stronie      |
| $\rightarrow$ TR  | kraju        | informacje właściwe dla                          | (puni rolaina<br>60). |                             |
|                   |              | danego kraju,                                    | ).                    |                             |
| $\rightarrow$ GR  |              | np. maksymalna                                   |                       |                             |
|                   |              | dozwolona prędkość                               |                       |                             |
| / T L             |              | jazdy.                                           |                       |                             |
| $\rightarrow$ CZ  | Ustawienia   | Patrz "Menu                                      |                       |                             |
| ЪЦ                |              | nawigacyjne:                                     |                       |                             |
| 7 H               |              | Ustawienia" na stronie                           |                       |                             |
| $\rightarrow$ SK  |              | 56.                                              |                       |                             |

### OBSŁUGA TELEFONU

Urządzenie Traffic Assist można połączyć z telefonem komórkowym wyposażonym w interfejs bezprzewodowy *Bluetooth*®. Wtedy Traffic Assist może służyć jako praktyczny zestaw głośnomówiący.

### Wskazówki:

- Niektóre telefony komórkowe wyposażone w interfejs *Bluetooth*® mogą nie obsługiwać niektórych opisywanych tu funkcji.
- Jeśli telefon komórkowy nie jest podłączony do urządzenia Traffic Assist, to odpowiednie pozycje menu nie są aktywne (są wyświetlane w szarym kolorze).

# Wybieranie trybu obsługi telefonu

Nawigacja

Muzyka

Obrazki

1

Tryb obsługi telefonu wywołuje się przyciskiem dotykowym.

TMC

Wideo

Ustawienia

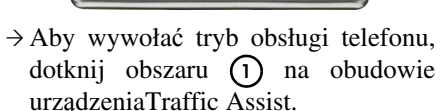

BECKER

Pojawi się tryb szybkiego dostępu do telefonu.

| Me  | nu telefonu  | -        |
|-----|--------------|----------|
| Ľ   | 072414557788 |          |
| Ľ   | 0724145678   | <u>1</u> |
| Ľ   | THOMAS       |          |
| e Z | 01711234567  | 7        |

### Szybki dostęp do telefonu

W widoku szybkiego dostępu wyświetlanych jest 50 ostatnio wybranych, odebranych lub odrzuconych połączeń, w postaci numerów lub nazw, w kolejności chronologicznej. Poniżej przedstawiono przykładowy widok szybkiego dostępu do telefonu.

| Me | nu telefonu  |   |
|----|--------------|---|
|    | 072414557788 |   |
| 2  | 0724145678   | 1 |
|    | THOMAS       |   |
|    | 01711234567  | 7 |

## Struktura szybkiego dostępu do telefonu

W trybie szybkiego dostępu w górnym wierszu jest wyświetlany przycisk **Menu telefonu** służący do wywołaniamenu telefonu. Ponadto, jeśli telefon jest podłączony, w pierwszym wierszu pojawi się nazwa telefonu i wskazanie mocy odbieranego sygnału.

W następnych wierszach jest wyświetlana lista numerów.

>>>

 $\rightarrow D$ 

 $\rightarrow GB$ 

 $\rightarrow$  F

 $\rightarrow$  I

 $\rightarrow E$ 

 $\rightarrow P$ 

 $\rightarrow NL$ 

 $\rightarrow DK$ 

 $\rightarrow$  S

 $\rightarrow N$ 

 $\rightarrow$  FIN

 $\rightarrow$  TR

 $\rightarrow$  GR

 $\rightarrow$  PL

 $\rightarrow CZ$ 

 $\rightarrow H$ 

#### **OBSŁUGA TELEFONU** >>>

### Lista numerów

Na tej liście (lista celów) znajduja się wszystkie dostępne do szybkiego wybo-ru numery telefonów lub nazwiska.

> Każdy wiersz listy celów jest podzielony Każde dwa pola. pole jest na przedstawione w postaci przycisku. Na prawym przycisku jest przedstawiony numer lub nazwisko/nazwa wpisu, a na lewym ikona wskazująca właściwości tego wpisu.

### Wskazówki:

- · Na liście numerów jest automatycznie zapamietywanych 50 ostatnich numerów lub nazwisk. Jeśli wszystkie 50 pozycji listy zostanie zapełnione, to nowy numer kasuje automatycznie najstarszy wpis. Można jednak chronić przed skasowaniem ważne numery. Wpisy szybkiego dostępu odnoszą się zawsze do sytuacji, w której
  - telefon komórkowy był podłączony za pomoca interfejsu bezprzewodowego Bluetooth® do urzadzenia Traffic Assist ohne TMC. Wpisy szybkiego dostępu urządzenia Traffic Assist ohne TMC nie są synchronizowane z listą wybranych numerów telefonu komórkowego.

### Stosowane ikony

Na liście numerów sa stosowane następujące ikony.

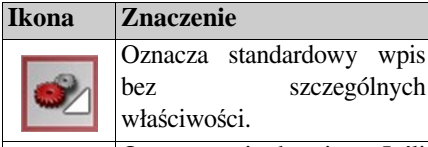

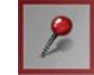

Oznacza wpis chroniony. Jeśli lista numerów jest pełna, ten wpis nie zostanie automatycznie usunięty. W razie potrzeby można go usunąć ręcznie.

szczególnych

W przypadku chronionego wpisu można także określić miejsce widoku jego W szybkiego dostępu.

### Obsługa szybkiego dostępu

### Wybieranie zapisanego numeru

Numer lub nazwę zapisaną na liście numerów można wybrać bezpośrednio.

### Wskazówki:

- Jeśli telefon nie jest podłączony, nie można wybrać żadnego numeru.
- Wpisy z nazwą **unknown** nie mogą zostać wybrane. Są to połączenia, przy których nie został przekazany numer telefonu wywołującego.

→ Aby rozpocząć wybieranie numeru, naciśnij przycisk z żądanym wpisem. Połaczenie zostanie zainicjowane.

### Przeglądanie listy numerów

Za pomocą przycisków 🔪 🔨 można przeglądać listę numerów, poruszając się w kierunku wskazywanym przez strzałki. Pomiędzy przyciskami jest wyświetlany bieżacy numer strony listy i całkowita liczba stron.

 $\rightarrow D$ 

 $\rightarrow$  F

 $\rightarrow$  I

 $\rightarrow E$ 

 $\rightarrow P$ 

 $\rightarrow NL$ 

 $\rightarrow DK$ 

 $\rightarrow$  S

 $\rightarrow N$ 

 $\rightarrow$  FIN

 $\rightarrow$  TR

 $\rightarrow$  GR

 $\rightarrow PL$ 

 $\rightarrow CZ$ 

 $\rightarrow H$ 

### OBSŁUGA TELEFONU

Wyświetlanie i edytowanie wpisów

Każdy numer znajdujący się na liście szybkiego dostępu można wyświetlić i edytować.

→ Naciśnij na pole przycisku znajdujące się z lewej strony żądanego numeru. Pojawi się menu wyboru.

| Pokaż detale    |  |
|-----------------|--|
| Nazwij wpis     |  |
| Zabezpiecz wpis |  |
| Usuń wpis       |  |
| Usuń listę      |  |

| Wybór       | Znaczenie                                                                            |
|-------------|--------------------------------------------------------------------------------------|
| Pokaż       | Zostaną wyświetlone                                                                  |
| detale      | dane wpisu (numer i<br>nazwa, jeśli są dostępne,<br>oraz czas i data<br>połączenia). |
| Nazwij wpis | Nazwę wpisu można<br>zmienić.                                                        |
| Usuń wpis   | Wpis zostanie usunięty z<br>listy numerów.                                           |

| Wybór         | Znaczenie                 |  |
|---------------|---------------------------|--|
| Zabezpiecz    | Wpis zostanie             |  |
| wpis          | zabezpieczony przed       |  |
|               | automatycznym             |  |
|               | usunięciem (dostępne      |  |
|               | tylko w urządzeniach bez  |  |
|               | ochrony).                 |  |
| Obezpiecz     | Ochrona wpisu zostanie    |  |
| wpis          | zniesiona (dostępne tylko |  |
|               | w urządzeniach z          |  |
|               | ochroną).                 |  |
| Przesuń do    | Wpis zostanie             |  |
| góry          | przesunięty o jedną       |  |
|               | pozycję do przodu         |  |
|               | (dostępne tylko w         |  |
|               | urządzeniach z ochroną).  |  |
| Przesuń w dół | Wpis zostanie             |  |
|               | przesunięty o jedną       |  |
|               | pozycję w dół (dostępne   |  |
|               | tylko w urządzeniach z    |  |
|               | ochroną).                 |  |
| Usuń listę    | Wszystkie cele (również   |  |
|               | chronione) zostaną        |  |
|               | usunięte z listy.         |  |

### Menu telefonu

W menu telefonu można także wybrać numer bezpośrednio, otworzyć książkę telefoniczną, połączyć urządzenie Traffic Assist z telefonem komórkowym i dokonać ustawień interfejsu Bluetooth®.

| ivie | 072414557788 |
|------|--------------|
|      | 0724145678   |
| Ż    | THOMAS       |
| Ż    | 01711234567  |

→ W widoku szybkiego dostępu naciśnij przycisk Menu telefonu na górnym brzegu ekranu.

Pojawi się menu telefonu.

| Wybierz numer        |  |
|----------------------|--|
| Książka telefoniczna |  |
| Połącz z telefonem   |  |
| Ustawienia           |  |
|                      |  |

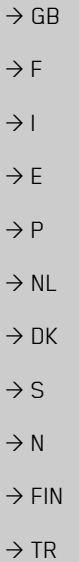

 $\rightarrow$  GR  $\rightarrow$  PL

 $\rightarrow CZ$ 

 $\rightarrow$  H

 $\rightarrow$  SK

>>>

 $\rightarrow$  D

### >>> OBSŁUGA TELEFONU

### Wybieranie numeru

Można wprowadzić numer telefonu i zainicjować jego wybieranie lub zapisać go pod wybraną nazwą.

→ W menu telefonu naciśnij przycisk Wybierz numer.

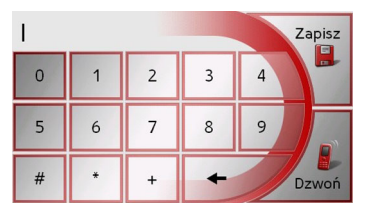

→ Następnie wprowadź za pomocą wyświetlonych przycisków żądany numer telefonu.

→ Naciśnij przycisk Dzwoń.

Traffic Assist rozpocznie próbę nawiązania połączenia z żądanym numerem. Dalsza obsługa jest opisana w podrozdziale "Rozmowy telefoniczne" na stronie 84.

Po naciśnięciu przycisku **Zapisz** można zapisać wprowadzony numer telefonu pod wybraną nazwą.

### Książka telefoniczna

W książce telefonicznej są wyświetlane wpisy z karty SIM telefonu komórkowego. Po wybraniu żądanego wpisu można połączyć się z przypisanym mu numerem telefonu.

→ W menu telefonu naciśnij przycisk Ksiązka telefoniczna.

| 118 | 333 |   |   |   |   |   | Lista |
|-----|-----|---|---|---|---|---|-------|
| А   | В   | С | D | Ε | F | G | 123   |
| Η   | 1   | J | К | L | М | Ν |       |
| 0   | Ρ   | Q | R | S | Т | U | ÂŬ    |
| V   | W   | Х | Y | Z | 1 | - | ок    |

Jeśli w książce telefonicznej znajduje się więcej niż 30 wpisów, zostanie wyświetlone menu wpisu. Jeśli wpisów jest mniej niż 30, ich lista zostanie od razu wyświetlona.

→ W menu wpisu wprowadź początkową literę szukanego wpisu.

→ Naciśnij przycisk OK, kiedy w górnym wierszu pokaże się szukana nazwa. Traffic Assist rozpocznie próbę nawiązania połączenia z żądanym numerem. Dalsza obsługa jest opisana w podrozdziale "Rozmowy telefoniczne" na stronie 84.

Jeśli nie wprowadzono jeszcze pełnej nazwy wpisu, to naciskając przycisk **Lista** można wyświetlić listę. Na tej liście znajdą się wpisy, których nazwy odpowiadają wprowadzonej nazwie częściowej.

| KontoService     | -              |
|------------------|----------------|
| Madeleine        |                |
| Miller           | <u>5</u><br>11 |
| Mobilbox-Abfrage |                |
| Mobilbox-Ausland | -              |

→ Naciśnij przyciski strzałek ▲ ▲ ▲ ▼ , aby przewinąć komunikaty.

→ Naciśnij żądany wpis.

Traffic Assist rozpocznie próbę nawiązania połączenia z żądanym numerem.

ightarrow F

 $\rightarrow$  I

 $\rightarrow D$ 

 $\rightarrow GB$ 

 $\rightarrow P$ 

 $\rightarrow NL$ 

 $\rightarrow DK$ 

 $\rightarrow$  S

 $\rightarrow N$ 

 $\rightarrow$  FIN

 $\rightarrow$  TR

 $\rightarrow$  GR

 $\rightarrow PL$ 

 $\rightarrow$  CZ

 $\rightarrow H$ 

### OBSŁUGA TELEFONU

#### >>>

 $\rightarrow$  F

 $\rightarrow P$ 

 $\rightarrow NL$ 

 $\rightarrow DK$ 

 $\rightarrow$  S

 $\rightarrow N$ 

 $\rightarrow$  FIN

 $\rightarrow TR$ 

 $\rightarrow$  GR

 $\rightarrow PL$ 

 $\rightarrow C.7$ 

 $\rightarrow H$ 

 $\rightarrow$  SK

## Przyłączanie telefonu komórkowego

Aby za pomocą urządzenia Traffic Assist można było telefonować, należy do niego podłączyć telefon komórkowy wyposażony w interfejs bezprzewodowy Bluetooth®. Różne możliwości podłączenia telefonu zostaną przedstawione w dalszej części.

### Otwieranie listy urządzeń

 $\rightarrow$  W menu telefonu naciśnij przycisk **Połącz z telefonem**.

| Szuk | anie telefonów | - |
|------|----------------|---|
|      | Phone 1        |   |
|      | Mobile Phone   | 1 |
|      |                |   |
|      |                | T |

Pojawi się lista urządzeń.

Na liście urządzeń można wyszukać telefon komórkowy i wykonać podłączenie.

#### Wskazówka:

Jeśli do tej pory nie wykonano żadnego podłączenia telefonu komórkowego, lista będzie pusta. Lista urządzeń przedstawia wszystkie dostępne do wyboru urządzenia.

Każdy wiersz listy urządzeń jest podzielony na dwa pola. Każde pole jest przedstawione w postaci przycisku. Na prawym przycisku jest przedstawiona nazwa urządzenia, a na lewym ikona wskazująca jego właściwości.

| Ikona    | Znaczenie                                                                                                    |                                                                                |
|----------|----------------------------------------------------------------------------------------------------|--------------------------------------------------------------------------------|
| <u>م</u> | Oznacza<br>urządzenie bez s<br>właściwości.                                                                             | standardowe<br>zczególnych                                                     |
| 2        | Oznacza<br>chronione. Jeśli li<br>jest pełna,<br>urządzenie nie<br>automatycznie u<br>razie potrzeby<br>usunać recznie. | urządzenie<br>sta urządzeń<br>chronione<br>zostanie<br>isunięte. W<br>można je |

W przypadku chronionego wpisu można także określić jego miejsce na liście urządzeń.

Po naciśnięciu ikony pojawi się menu, w którym można na przykład ochronić urządzenie przed usunięciem.

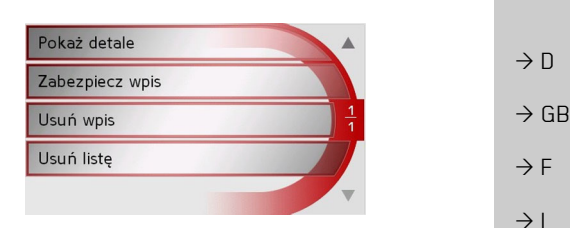

| Wybór              | Znaczenie                                                                                                    |  |
|--------------------|----------------------------------------------------------------------------------------------------|--|
| Pokaż              | Zostaną wyświetlone                                                                                           |  |
| detale             | dane urządzenia.                                                                                              |  |
| Zabezpiecz         | Urządzenie zostanie                                                                                           |  |
| wpis               | zabezpieczone przed<br>automatycznym                                                                          |  |
|                    | usunięciem (dostępne<br>tylko w urządzeniach bez<br>ochrony).                                                 |  |
| Obezpiecz          | Ochrona urządzenia                                                                                            |  |
| wpis               | zostanie zniesiona<br>(dostępne tylko w<br>urządzeniach z ochroną).                                           |  |
| Przesuń do<br>góry | Urządzenie zostanie<br>przesunięte o jedną<br>pozycję w górę (dostępne<br>tylko w urządzeniach z<br>ochroną). |  |

### >>> OBSŁUGA TELEFONU

| Wybór         | Znaczenie                                                                                                    |
|---------------|----------------------------------------------------------------------------------------------------|
| Przesuń w dół | Urządzenie zostanie<br>przesunięte o jedną<br>pozycję w dół (dostępne<br>tylko w urządzeniach z<br>ochroną). |
| Usuń wpis     | Urządzenie zostanie<br>usunięte z listy urządzeń.                                                            |
| Usuń listę    | Wszystkie urządzenia<br>(również chronione)<br>zostaną usunięte z listy.                                     |

#### Automatyczne podłączanie

- Po włączeniu urządzenie Traffic Assist próbuje nawiązać połączenie z telefonem komórkowym.
- Pod warunkiem, że:
- W urządzeniu Traffic Assist jest włączona obsługa interfejsu Bluetooth® (zobacz "Ustawienia telefonu i interfejsu Bluetooth" na stronie 83).
- Telefon znajduje się już na liście urządzeń.
- W telefonie jest aktywowana obsługa interfejsu Bluetooth®.

## Wyszukiwanie telefonu komórkowego

#### Wskazówka:

Przed wyszukiwaniem w telefonie należy włączyć obsługę interfejsu Bluetooth®.

### →Otwórz listę urządzeń.

| Szuk     | anie telefonów |   |
|----------|----------------|---|
|          | Phone 1        |   |
| <u>م</u> | Mobile Phone   | 1 |
|          |                |   |

→ Naciśnij przycisk Szukanie telefonów. Rozpocznie się wyszukiwanie.

Podczas wyszukiwania zostaną pokazane znalezione telefony. Naciskając przycisk **Przerwij**, można przerwać wyszukiwanie. Po zakończeniu wyszukiwania lub po naciśnięciu przycisku **Przerwij** zostanie wyświetlona lista znalezionych urządzeń.

| Znalezione telefony: | -        |
|----------------------|----------|
| Phone 1              |          |
| Z550i                | <u>1</u> |
|                      |          |
|                      | V        |

→ Naciśnij nazwę telefonu komórkowego, który chcesz podłączyć.

Urządzenie Traffic Assist rozpocznie próbę podłączenia. Na telefonie komórkowym pojawi się żądanie wprowadzenia hasła. To hasło jest przydzielane przez urządzenie Traffic Assist.

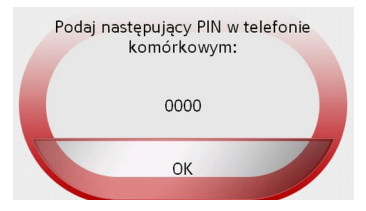

→ Wprowadź w telefonie podane hasło. Podłączenie zostanie wykonane. Po pomyślnym podłączeniu zostanie wyświetlony widok szybkiego dostępu do telefonu.

 $\rightarrow D$ 

 $\rightarrow GB$ 

 $\rightarrow$  F

 $\rightarrow$  I

 $\rightarrow$  F

 $\rightarrow P$ 

 $\rightarrow NL$ 

 $\rightarrow DK$ 

 $\rightarrow$  S

 $\rightarrow N$ 

 $\rightarrow$  FIN

 $\rightarrow TR$ 

 $\rightarrow$  GR

 $\rightarrow PL$ 

 $\rightarrow CZ$ 

 $\rightarrow H$ 

### **OBSŁUGA TELEFONU**

#### \_>><u>></u>

 $\rightarrow D$ 

### Podłączanie z listy urządzeń

Podłączenie do telefonu komórkowego można zainicjować z listy urządzeń. Jeśli aktualnie jest podłączony jakiś telefon komórkowy, zostanie on odłączony, a w jego miejsce zostanie podłączony wybrany telefon.

 $\rightarrow$  Otwórz listę urządzeń.

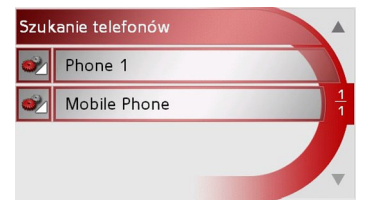

→ Naciśnij na liście żądany telefon komórkowy.

Zostanie wykonane podłączenie wybranego telefonu. Po pomyślnym podłączeniu zostanie wyświetlony widok szybkiego dostępu do telefonu.

#### Ustawienia telefonu i interfejsu Bluetooth

W ustawieniach telefonu i interfejsu Bluetooth można włączyć obsługę Bluetooth®, nadać nazwę w interfejsie Bluetooth urządzeniu Traffic Assist, ustawić widzialność urządzenia Traffic Assist, a także głośność telefonu i jego dzwonka.

→ W menu telefonu naciśnij przycisk Ustawienia.

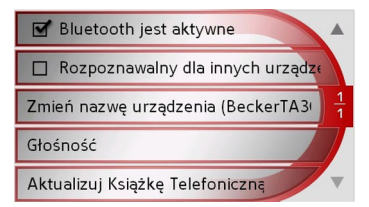

Pojawią się ustawienia telefonu i interfejsu Bluetooth.

| Nłączanie | i | wyłączanie | obsług |
|-----------|---|------------|--------|
| Bluetooth |   |            |        |

Aby można było automatycznie wykonać podłączenie urządzenia Traffic Assist do telefonu komórkowego (zobacz "Automatyczne podłączanie" na stronie 82), obsługa Bluetooth musi być włączona.

→ W ustawieniach telefonu i interfejsu Bluetooth naciśnij przycisk Bluetooth jest aktywne, aby włączyć ✓ lub wyłączyć obsługe Bluetooth □.

#### Widzialność urządzenia Traffic Assist

W tym miejscu można ustawić, czy inne urządzenia wyposażone w interfejs Bluetooth będą wykrywały przy wyszukiwaniu urządzenie Traffic Assist, czy też będzie ono niewidoczne.

→ W ustawieniach telefonu i interfejsu Bluetooth naciśnij przycisk Rozpoznawalny dla innych urządze, aby włączyć i lub wyłączyć widzialność urządzenia .  $\rightarrow GB$  $\rightarrow F$  $\rightarrow 1$  $\rightarrow E$  $\rightarrow P$  $\rightarrow NL$  $\rightarrow DK$  $\rightarrow$  S  $\rightarrow N$  $\rightarrow$  FIN  $\rightarrow TR$  $\rightarrow$  GR  $\rightarrow PL$  $\rightarrow CZ$  $\rightarrow H$ 

#### **OBSŁUGA TELEFONU** >>>

### Nazwa urządzenia

Urządzeniu Traffic Assist można nadać  $\rightarrow$  D własną nazwę. Będzie ona wówczas  $\rightarrow GB$ rozpoznawana przez inne urządzenia wyposażone w interfejs Bluetooth.  $\rightarrow$  F

#### Wskazówka:

Aktualna nazwa jest pokazana w nawiasach na przycisku Zmién nazwę urządzenia.

- $\rightarrow$  W ustawieniach telefonu/interfeisu Bluetooth naciśnij przycisk Zmién nazwę urządzenia.
- Pojawi się menu wpisu.
- $\rightarrow$  Wpisz nową nazwę.
- Ustawianie głośności i dzwonka telefonu
  - Głośność dzwonka można ustawić.
    - $\rightarrow$  W ustawieniach telefonu i interfeisu Bluetooth naciśnij przycisk Głośność.
- $\rightarrow$  Ustaw żądaną głośność.

### Rozmowy telefoniczne

W punkcie "Rozmowy telefoniczne" przedstawiono możliwości dostępne przy nawiązywaniu, przyjmowaniu i kończeniu połączenia.

### Nawiązywanie połaczenia

 $\rightarrow$  Wprowadź numer telefonu badź wybierz wpis w widoku szybkiego dostępu lub w książce telefonicznej. Rozpocznie się wybieranie numeru

### Wskazówka:

Naciśnięcie przycisku Zakończ połączepodczas wybierania nie numeru powoduje przerwanie łaczenia.

Gdy po przeciwnej stronie nastąpi akceptacja połączenia, widok zmieni się, co oznacza ustanowienie połączenia.

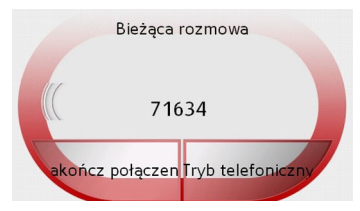

Jeśli połączenie zostało zainicjowane podczas trwajacej nawigacji, widok powróci do wyświetlania mapy.

### Wskazówka:

Naciskając przycisk Rozmowa prywatna, można rozmowę przełączyć na telefon komórkowy - zestaw głośnomówiący zostanie wyłaczony.

 $\rightarrow$  I

 $\rightarrow E$ 

 $\rightarrow P$ 

 $\rightarrow NL$ 

 $\rightarrow DK$ 

 $\rightarrow$  S

 $\rightarrow N$ 

 $\rightarrow$  FIN

 $\rightarrow$  TR

 $\rightarrow$  GR  $\rightarrow PL$  $\rightarrow CZ$ 

 $\rightarrow H$ 

### OBSŁUGA TELEFONU

#### >>>

### Przyjmowanie połączenia

Połączenie przychodzące jest sygnalizowane dzwonkiem. Ponadto na ekranie pojawi się następujący widok.

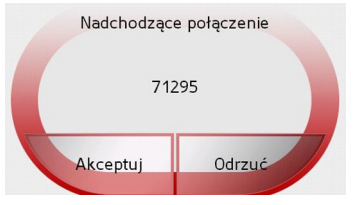

Zostanie wyświetlony numer telefonu i nazwisko wywołującego, jeśli są one dostępne.

| Wybór    | Znaczenie                                                                                                    |
|----------|----------------------------------------------------------------------------------------------------|
| Akceptuj | Rozmowa zostanie<br>podjęta. Przy trwającej<br>nawigacji widok powróci<br>do wyświetlania mapy.                                                                 |
| Odrzuć   | Połączenie zostanie<br>odrzucone. Wywołujący<br>usłyszy wówczas w<br>słuchawce sygnał zajętej<br>linii. Na ekranie pojawi<br>się ostatnio wyświetlany<br>widok. |

#### Wskazówka:

Połączenie można również odrzucić, naciskając przycisk BACK.

### Kończenie połączenia

Sposób zakończenia połączenia zależy od tego, czy trwa prowadzenie do celu.

### Przy trwającym prowadzeniu do celu

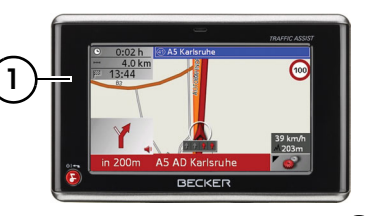

→ Naciśnij przycisk dotykowy ① na obudowie urządzenia Traffic Assist.

### Wskazówka:

Przez długie naciśnięcie przycisku (1) połączenie zostanie przerwane bez dalszych pytań.

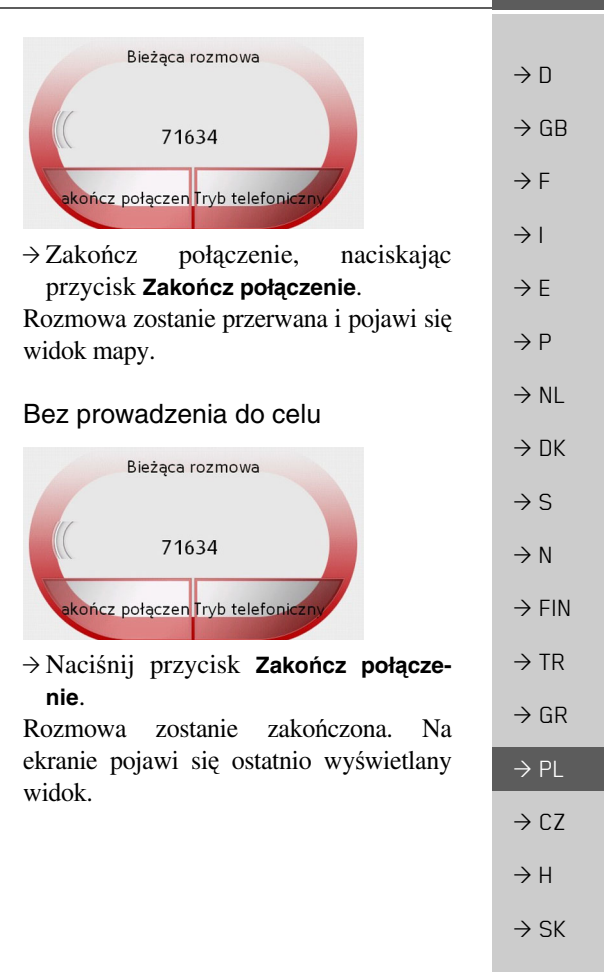

### >>> TRYB ODTWARZANIA MUZYKI

### Wybieranie funkcji odtwarzania muzyki

Tryb odtwarzania muzyki można włączyć z poziomu menu.

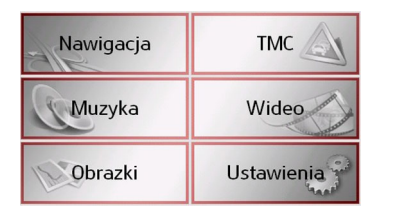

- → W menu głównym naciśnij przycisk Muzyka.
- Uruchamianie przy wyłączonej nawigacji
- Uruchomi się moduł MP3-Player i zostanie wyświetlony jego ekran główny.
- Gdy wcześniej zostało przerwane odtwarzanie jakiegoś utworu muzycznego, wyświetlany jest tytuł ostatnio odtwarzanego utworu.
- Jeśli nie jest on już dostępny, zostanie wyświetlony pierwszy plik muzyczny z karty pamięci.
- Jeśli zaś karta pamięci nie zawiera plików muzycznych, zostanie wyświetlony komunikat Nie ma

### dostępnej muzyki.

### MP3-Player

Za pomocą odtwarzacza MP3 można wywoływać i odtwarzać pliki MP3 zapisane na karcie pamięci.

### Wskazówka:

Sposób zapisywania muzyki na karcie pamięci opisany jest w części "Przesyłanie utworów muzycznych, zdjęć i nagrań wideo" na stronie 36.

Standardowy widok modułu odtwarzacza MP3-Player przedstawiono poniżej przy użyciu przykładowego pliku.

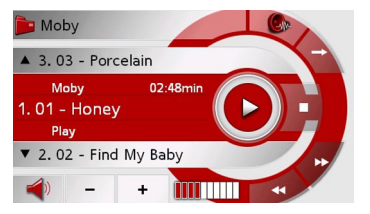

W środkowym obszarze widoku odtwarzacza MP3, w wierszu tytułu, wyświetla się nazwa aktualnie załadowanego utworu muzycznego z danymi o wykonawcy i numerze zajmowanym przez utwór w aktualnym folderze.

#### Wskazówka:

Nazwisko wykonawcy oraz tytuł utworu wczytywane są zeznacznika ID3 pliku MP3. Jeśli wczytany plik MP3 nie posiada znacznika ID3, wyświetlana jest bezpośrednio nazwa danego pliku.

## Obsługa modułu odtwarzacza MP3-Players

W celu ułatwienia obsługi wokół paska tytułu zgrupowane są różne pola przycisków.

### Przejście do innego tytułu

Nad wzgl. pod aktualnie odtwarzanym utworem muzycznym pojawi się poprzedni wzgl. następny utwór z odpowiednią nazwą.

→ Naciśnij nazwę utworu muzycznego. Nazwa utworu zostanie wprowadzona do wiersza tytułu.

• Jeśli natomiast aktualnie odtwarzany jest utwór, nastąpi przerwanie jego odtwarzania i rozpoczęcie odtwarzania nowego tytułu.

 $\rightarrow D$ 

 $\rightarrow GB$ 

 $\rightarrow$  F

 $\rightarrow$  I

 $\rightarrow F$ 

 $\rightarrow P$ 

 $\rightarrow NL$ 

 $\rightarrow DK$ 

 $\rightarrow$  S

 $\rightarrow N$ 

 $\rightarrow$  FIN

 $\rightarrow$  TR

 $\rightarrow$  GR

 $\rightarrow PL$ 

 $\rightarrow CZ$ 

 $\rightarrow H$ 

### TRYB ODTWARZANIA MUZYKI

#### Odtwarzanie

Utwory muzyczne, począwszy od tytułu wyświetlonego na pasku tytułu, odtwarzane są po naciśnięniu następującego przycisku.

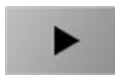

→ Naciśnij przycisk z ikoną odtwarzania.

MP3-Player rozpocznie odtwarzanie. Ikona przycisku zmienia się na ikonę pauzy.

Powyżej tytułów utworów zostaną wyświetlone, jeśli są dostępne, informacje o wykonawcach, a obok czas odtwarzania utworów.

#### Wskazówka:

Wskazywane czasy mogą odbiegać od czasu rzeczywistego w zależności od zastosowanej prędkości strumienia danych (kompresji) pliku MP3. Przerywanie odtwarzania

Możliwe jest przerwanie odtwarzania w dowolnym momencie, a następnie jego kontynuowanie.

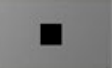

→ Naciśnij przycisk z ikoną pauzy.

Odtwarzanie zostanie przerwane. W wierszu tytułu nadal widoczny jest aktualny utwór. Ikona na przycisku zmienia się w ikonę odtwarzania. Ponowne naciśnięcie przycisku powoduje kontynuację odtwarzania.

### Przerywanie odtwarzania

Odtwarzanie utworu można przerwać.

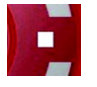

→ Naciśnij przycisk obok ikony pauzy. Odtwarzanie zostanie przerwane. Po ponownym uruchomieniu odtwarzania utwór zostanie odtworzony od początku.

### Widok katalogu

03 - Porcelain.MP3

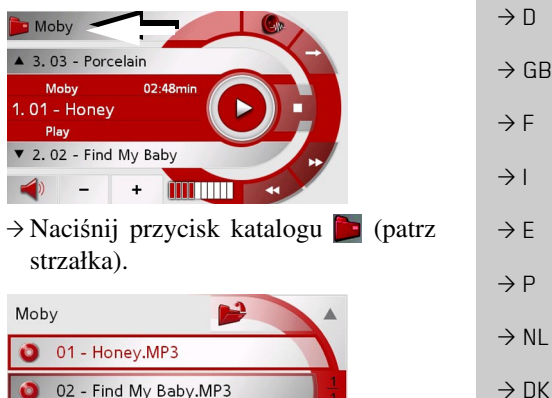

Wyświetla się zawartość aktualnego folderu. W najwyższym wierszu widać nazwę folderu, a pod nią ewentualnie dostępne podfoldery i tytuły. >>>

### >>> TRYB ODTWARZANIA MUZYKI

Utwór aktualnie odtwarzany jest oznaczony czerwoną ramką.
 → Naciśnij przycisk , by przejść poziom wyżej w hierarchii folderów.

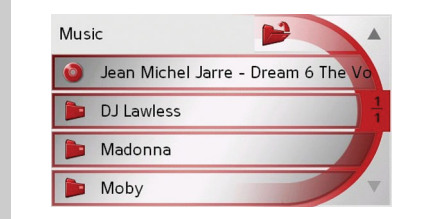

- Również w tym widoku w najwyższym wierszu widać nazwę aktualnego folderu, a pod nią zawarte w nim podfoldery i nazwy utworów.
- → Naciśnij nazwę folderu, by wyświetlić jego zawartość.
  - → Naciśnij nazwę utworu, by rozpocząć odtwarzanie.

Powtarzanie utworu i losowe odtwarzanie utworów

Można wybrać powtarzanie odtwarzania tego samego utworu lub odtwarzanie utworów w losowej kolejności.

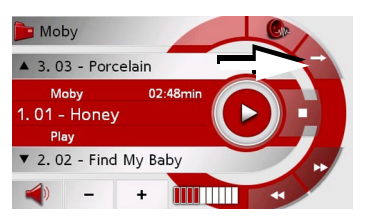

→ Naciskaj przycisk ze strzałką, aż do wybrania żądanej funkcji.

Wyświetlana ikona zmieni się zależnie od wybranej funkcji.

- Ikona funkcje są wyłączone
- Ikona 之 włączone losowe odtwarzanie
- Ikona 🔕 włączone powtarzanie utworu

Ustawianie poziomu głośności

Za pomocą przycisków + bądź można zwiększyć bądź zmniejszyć głośność.

Ustawiona głośność odtwarzania jest pokazana za pomocą paska wyświetlanego pomiędzy przyciskami.

### ⊥ Uwaga!

Należy ustawić taki poziom głośności, aby nie zagłuszyć w całości odgłosów dochodzących z otoczenia.

- → Naciśnij przycisk + bądź , by zwiększyć lub zmniejszyć głośność.
- → Naciśnij przycisk , by wyłączyć dźwięk.
- → Naciśnij ponownie przycisk , by wyłączyć wyciszenie dźwięku.

88

 $\rightarrow$  D

 $\rightarrow GB$ 

 $\rightarrow$  F

 $\rightarrow$  I

 $\rightarrow E$ 

 $\rightarrow P$ 

 $\rightarrow NL$ 

 $\rightarrow DK$ 

 $\rightarrow$  S

 $\rightarrow N$ 

 $\rightarrow$  FIN

 $\rightarrow$  TR

→ GR → PL → CZ

 $\rightarrow H$ 

 $\rightarrow H$ 

 $\rightarrow$  SK

### TRYB ODTWARZANIA MUZYKI

Włączanie nadajnika FM

Podczas odtwarzania muzyki można włączyć nadajnik FM.

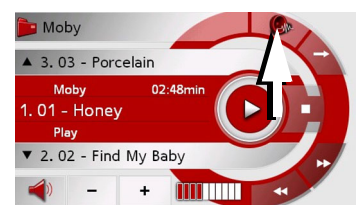

→ Naciśnij przycisk ze strzałką.
 Pojawią się ustawienia nadajnika FM.
 Patrz "Nadajnik FM" na stronie 98.

#### Wskazówka:

Należy przestrzegać wskazówek dotyczących używania nadajnika FM. Patrz "Nadajnik FM" na stronie 98. Nawigacja podczas odtwarzania plików MP3 Podczas odtwarzania plików MP3 można

uruchamiać lub kontynuować aktywną nawigację.

→ Naciśnięcie przycisku BACK powoduje zakończenie pracy odtwarzacza MP3

Przy włączonym prowadzeniu do celu wyświetlany jest widok mapy. Przy wyłączonym prowadzeniu do celu wyświetlane jest menu główne.

#### Wskazówka:

Należy włożyć kartę pamięci, która zawiera zarówno dane map, jak i pliki MP3.

### Wskazówka:

Przy jednoczesniejszy ruch z nawigacyjny i MP3- odtwarzanie moze to do zaklócenia i wystawiac w ten odtwarzanie przyjechac.

## Zamykanie odtwarzacza MP3-Player

Naciśnięcie przycisku BACK powoduje zakończenie pracy odtwarzacza MP3 i wyświetlenie głównego menu lub widoku mapy, jeśli jest włączone prowadzenie do celu.

#### Wskazówka:

Po zamknięcia menu MP3 odtwarzanie muzyki trwa nadal. W celu zakończenia odtwarzania muzyki należy nacisnąć ikonę Pauza (Patrz "Przerywanie odtwarzania" na stronie 87.).  $\rightarrow$  |  $\rightarrow$  F  $\rightarrow P$  $\rightarrow NL$  $\rightarrow DK$  $\rightarrow$  S  $\rightarrow N$  $\rightarrow$  FIN  $\rightarrow TR$  $\rightarrow$  GR  $\rightarrow PL$  $\rightarrow CZ$ 

>>>

 $\rightarrow D$ 

 $\rightarrow GB$ 

 $\rightarrow F$ 

## >>> TRYB WYŚWIETLANIA ZDJĘĆ

### Wybieranie wyświetlania zdjęć

Tryb wyświetlania zdjęć można włączyć z poziomu menu.

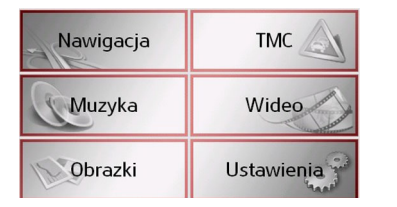

→ W menu głównym naciśnij przycisk Obrazki.

Uruchomi się moduł Picture Viewer i zostanie wyświetlony jego ekran główny.

- Gdy ostatnio wyświetlone zdjęcie znajduje się jeszcze na karcie pamięci, zostanie wyświetlone w obszarze zdjęcia.
- Jeśli jest już niedostępne, zostanie wyświetlone następne zdjęcie w tym samym folderze. Jeśli w danym folderze nie ma zdjęć, nie zostanie wyświetlone żadne zdjęcie.
- Jeśli karta pamięci nie zawiera zdjęć, zostanie wyświetlony komunikat Nie ma dostępnych obrazków.

### **Picture Viewer**

Za pomocą przeglądarki zdjęć można wywoływać i wyświetlać zapisane na karcie pamięci urządzenia nawigacyjnego zdjęcia (format JPG). Standardowy widok modułu przeglądarki zdjęć Picture Viewer przedstawiono poniżej przy użyciu przykładowego zdjęcia.

### Wskazówka:

Sposób zapisywania zdjęć na karcie pamięci opisany jest w części "Przesyłanie utworów muzycznych, zdjęć i nagrań wideo" na stronie 36.

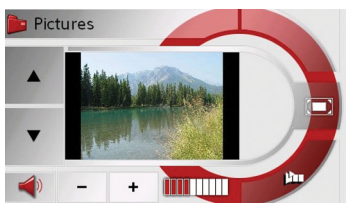

Pośrodku okna przeglądarki Picture Viewers wyświetlane jest aktualnie wczytane zdjęcie.

### Obsługa przeglądarki zdjęć Picture Viewers

W celu ułatwienia obsługi wokół obszaru zdjęcia zgrupowane są różne pola przycisków.

### Przeglądanie

Za pomocą przycisków **v v** można zgodnie z kierunkeim strzałki przeglądać zdjęcia, znajdujące się w aktualnym folderze.

### Pokaz slajdów

Podczas pokazu slajdów automatycznie wyświetlane są po kolei wszystkie zdjęcia z aktualnego folderu. Za pomocą tego przycisku można uruchomić pokaz slajdów.

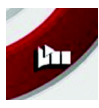

 $\rightarrow$  Naciśnij przycisk z ikoną pokazu slajdów.

 $\rightarrow D$ 

 $\rightarrow GB$ 

 $\rightarrow$  F

 $\rightarrow$  |

 $\rightarrow$  NL

 $\rightarrow DK$ 

 $\rightarrow N$ 

 $\rightarrow$  S

 $\rightarrow$  FIN  $\rightarrow$  TR

 $\rightarrow$  GR

 $\rightarrow PL$ 

 $\rightarrow$  CZ

 $\rightarrow H$ 

 $\rightarrow$  SK

90

>>>

 $\rightarrow D$ 

 $\rightarrow GB$ 

 $\rightarrow$  F

 $\rightarrow 1$ 

 $\rightarrow$  F

 $\rightarrow P$ 

 $\rightarrow NL$ 

 $\rightarrow DK$ 

 $\rightarrow$  S

 $\rightarrow N$ 

 $\rightarrow$  FIN

 $\rightarrow$  TR

 $\rightarrow$  GR

 $\rightarrow$  PL

 $\rightarrow CZ$ 

 $\rightarrow H$ 

 $\rightarrow$  SK

### TRYB WYŚWIETLANIA ZDJĘĆ

Po wyświetleniu wszystkich zdjęć pojawi się zapytanie o następną czynność.

- → Aby powtórzyć wyświetlanie zdjęć od początku, naciśnij przycisk Tak.
- → By zakończyć pokaz slajdów naciśnij przycisk Nie.

Jeśli nie zostanie wykonana żadna akcja, powtórzenie wyświetlania zdjęć nastąpi automatycznie.

→ Aby zakończyć wyświetlanie zdjęć, naciśnij przycisk BACK.

### Tryb pełnoekranowy

W trybie pełnoekranowym aktualne zdjęcie powiększane jest do rozmiaru całej powierzchni ekranu dotykowego. Za pomocą tego przycisku można włączyć tryb pełnoekranowy.

→ Naciśnij przycisk z ikoną pełnego ekranu.

lub

 $\rightarrow$  Naciśnij wyświetlany obraz.

Sposób wyświetlania zdjęć zmienia się na tryb pełnoekranowy i prezentacja rozpoczyna się od wyświetlonego zdjęcia aktualnego katalogu.

Naciśnięcie lewej lub prawej powierzchni ekranu dotykowego powoduje wyświetlenie poprzedniego lub kolejnego zdjęcia z aktualnego katalogu.

Klawisz Back umożliwia powrót do widoku standardowego.

### Zamykanie przeglądarki zdjęć Picture Viewer

Naciśnięcie klawisza BACK powoduje zamknięcie modułu przeglądarki Picture Viewer i wyświetlenie menu głównego.

### Widok folderów

🖴 0003.JPG

P1000170.JPG

Ponad wyświetlanym obrazem w polu przycisków zostanie wyświetlony katalog, w którym dany obraz się znajduje.

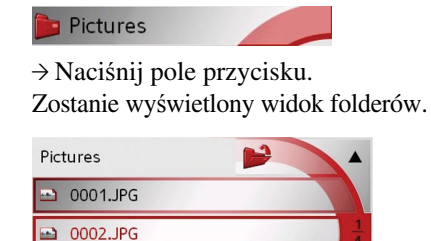

| W widoku tym nazwa aktualnego folderu   |
|-----------------------------------------|
| wyświetlana jest w najwyższym wierszu.  |
| Jego zawartość przedstawia zamieszczona |
| poniżej lista.                          |
|                                         |

Pola listy przedstawione są również w postaci przycisków. Zdjęcia i podfoldery wyświetlane są wraz z ich nazwami.

| >>>               | TRYB WYŚWIETLANIA ZD                                                        | ŊĘĆ                                                                           |                                                                               |
|-------------------|-----------------------------------------------------------------------------|-------------------------------------------------------------------------------|-------------------------------------------------------------------------------|
|                   | Obsługa widoku folderów                                                     | Zmienianie folderów                                                           | Regulacja głośności                                                           |
| $\rightarrow$ D   | Podkatalogi                                                                 | Za pomocą przycisku <b>p</b> mozesz przejsc<br>do nastepnego wyższego poziomu | Za pomocą przyciskow + 1 – mozna<br>zwiekszać i zmpiejszać głośność           |
| ightarrow GB      | W widoku katalogu wyświetlane są                                            | folderów.                                                                     | odtwarzanej muzyki.                                                           |
| ightarrow F       | wszystkie katalogi, zawierające pliki ze zdjęciami.                         | → W celu wyświetlenia zawartości<br>podkatalogu należy nacisnąć na            | Ustawiona głośność odtwarzania jest pokazana za pomocą paska wyświetlanego    |
| $\rightarrow$ I   | Przegladanie                                                                | odpowiedni przycisk.                                                          | pomiędzy przyciskami.                                                         |
| ightarrowE        | Za pomocą przycisków 🚺 💌 można                                              | Zamykanie widoku folderów                                                     | ⊥ Uwaga!                                                                      |
| ightarrow P       | przewijać wpisy na liście zgodnie z<br>kierunkiem danej strzałki.           | Widok katalogu zamykany jest przez naciśnięcie przycisku BACK.                | Nalezy ustawić taki poziom głosności,<br>aby nie zagłuszyć w całości odgłosów |
| $\rightarrow$ NL  | Pomiędzy celami wyświetlana jest                                            |                                                                               | dochodzących z otoczenia.                                                     |
| $\rightarrow$ DK  | stron.                                                                      |                                                                               | → Naciśnij przycisk + lub - , aby<br>zwiekszyć lub zmniejszyć głośność        |
| ⇒s                | Whiterapia adiasis                                                          |                                                                               | <ul> <li>→ Naciśnij przycisk</li></ul>                                        |
|                   | Zdiecie z listy można od razu wczytać do                                    |                                                                               | dźwięk.                                                                       |
| →N                | okna przeglądarki Picture Viewer.                                           |                                                                               | wyłaczyć wyciszenie dźwieku.                                                  |
| $\rightarrow$ FIN | → Naciśnij przycisk żądanego zdjęcia. Widek foldorów zostonia zomlnietu i w |                                                                               |                                                                               |
| $\rightarrow$ TR  | przeglądarce Picture Viewer zostanie                                        |                                                                               |                                                                               |
| $\rightarrow$ GR  | wyświetlone żądane zdjęcie.                                                 |                                                                               |                                                                               |
| ightarrow PL      |                                                                             |                                                                               |                                                                               |
| $\rightarrow$ CZ  |                                                                             |                                                                               |                                                                               |
| ightarrow H       |                                                                             |                                                                               |                                                                               |
| $\rightarrow$ SK  |                                                                             |                                                                               |                                                                               |
|                   |                                                                             |                                                                               |                                                                               |

### ODTWARZANIE WIDEO

### Wybór odtwarzania wideo

Odtwarzanie wideo można wybrać z menu głównego.

| Nawigacja | тмс 🔬      |
|-----------|------------|
| Muzyka    | Wideo      |
| Obrazki   | Ustawienia |

→ Naciśnij w menu głównym przycisk Wideo.

Pojawia się ekran główny odtwarzacza wideo.

- Jeśli ostatnio odtwarzane nagranie jest jeszcze zapisane na Memory Card urządzenie rozpocznie jego odtwarzanie.
- Jeśli nagranie jest niedostępne, urządzenie rozpocznie odtwarzanie nagrania, które występuje jako następne w kolejności w tym samym folderze. Jeśli w folderze nie ma żadnych nagrań, wyświetla się pusty ekran odtwarzacza wideo.
- Jeśli na Memory Card nie ma żadnych nagrań, wyświetli się komunikat Nie ma dostępnej wideo.

### Odtwarzacz wideo

Za pomocą odtwarzacza wideo można odtwarzać nagrania zapisane na Memory Card.

Urządzenie Traffic Assist obsługuje następujące formaty wideo:

- MPEG1
- WMV

### Wskazówka:

Zapisywanie nagrań wideo na Memory Card opisano w rozdziale "Przesyłanie utworów muzycznych, zdjęć i nagrań wideo" na stronie 36".

Poniżej pokazano przykładowy widok ekranu dostępny w momencie odtwarzania nagrania wideo.

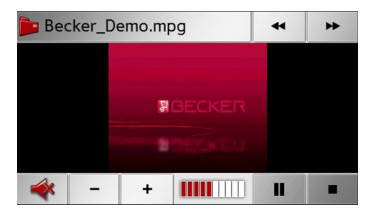

### Obsługa odtwarzacza wideo

Otwieranie i odtwarzania nagrania  $\rightarrow D$ wideo  $\rightarrow GB$ 

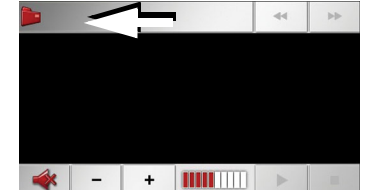

→ Naciśnij przycisk folderu (patrz strzałka).

| Video          |  |
|----------------|--|
| ecker_Demo.mpg |  |
|                |  |
|                |  |

jest czerwoną ramką.

folderów.

→ Naciśnij przycisk folderu

Wyświetla się zawartość aktualnego

folderu. W górnym wierszu widać nazwę

folderu, a pod nia ewentualnie dostępne

podfoldery i nazwy nagrań wideo.

Nagranie aktualnie odtwarzane oznaczone

prawym górnym rogu ekranu, by

przejść poziom wyżej w hierarchii

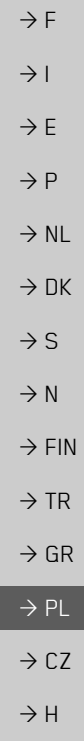

>>>

 $\rightarrow$  SK

w

#### ODTWARZANIE WIDEO >>>

 $\rightarrow GB$ 

- $\rightarrow$  F
- $\rightarrow$  |
- $\rightarrow E$
- $\rightarrow P$
- $\rightarrow NL$
- $\rightarrow DK$
- $\rightarrow$  S
- $\rightarrow N$
- $\rightarrow$  FIN
- $\rightarrow$  TR

- $\rightarrow$  GR

- $\rightarrow PL$

 $\rightarrow$  CZ

 $\rightarrow$  H

 $\rightarrow$  SK

94

Również w tym widoku w górnym wierszu widać nazwę aktualnego folderu, a pod nią zawarte w nim podfoldery i nazwy nagrań wideo.

- → Naciśnij nazwę folderu, by wyświetlić jego zawartość.
- $\rightarrow$  Naciśnij nazwę nagrania wideo, by rozpocząć odtwarzanie.

### Wyświetlanie paska przycisków w trakcie odtwarzania

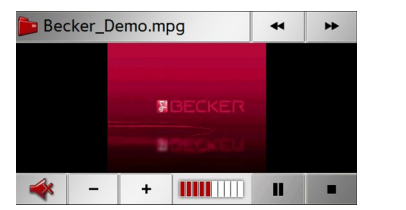

- W górnej i dolnej części odtwarzacza wideo znajdują się paski przycisków. Podczas odtwarzania nagrania wideo pasek przycisków ukrvwa się automatycznie po pewnym czasie.
  - →Naciśnii dowolne miejsce na wyświetlaczu, by ponownie wyświetlić pasek przycisków.

Zatrzymywanie i.

wznawianie

odtwarzania

Do tego celu służą następujące przyciski:

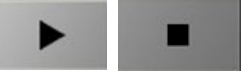

- → Wyświetl pasek przycisków.
- →Naciśnij przycisk aby zatrzymać odtwarzanie utworu.
- Widok przycisku zmieni się na 🕨 .
- → Naciśnij przycisk ► , aby wznowić odtwarzanie utworu.

Widok przycisku zmieni się na

#### Szybkie przewijanie do przodu i wstecz

Do tego celu służą następujące przyciski:

→ Wyświetl pasek przycisków.

- →Naciśnij przycisk szybkiego przewijania do przodu 🕨
- →Naciśnij przycisk szybkiego przewijania wstecz •
- → Aby zakończyć szybkie przewijanie, naciśnij przycisk **•**.

Regulacja głośności Służa do tego następujące przyciski:

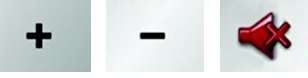

 $\rightarrow$  Wyświetl pasek przycisków.

- → Naciśnij przycisk by zmniejszyć
- głośność lub przycisk by + zwiększyć głośność.
- $\rightarrow$  Naciśnij przycisk  $\triangleleft$  by całkowicie wyłączyć głos wzgl. przywrócić głośność.

>>>

### Wybieranie ustawień

Można zdefiniować różne podstawowe ustawienia, odnoszace się do wszystkich aplikacji systemu Traffic Assist.

| Nawigacja | тмс 🔬      |
|-----------|------------|
| Muzyka    | Wideo      |
| Obrazki   | Ustawienia |

 $\rightarrow$  W menu głównym naciśnij przycisk Ustawienia.

Zostanie otwarte menu ustawień, oferujące dalszy wybór.

### Menu ustawień

Z poziomu menu ustawień można wybierać różne opcje ustawień.

|                           | L           |
|---------------------------|-------------|
| Energia                   | Kalibrację  |
|                           |             |
| Mood light                | Jasność     |
| 8                         | 24 24       |
| <ul> <li>Język</li> </ul> | Dźwięki 🕨 🕨 |

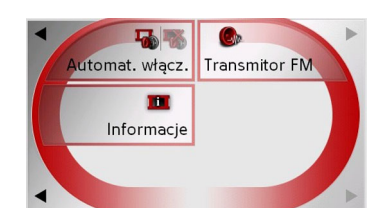

### Obsługa

#### Możliwości wyboru

Wyboru dokonuje się przez naciśnięcie żądanego przycisku. Funkcje przycisków różnią się w zależności od wyboru i są opisane w rozdziale "Poszczególne punkty menu" na stronie 95.

Aby przejść do następnej lub poprzedniej strony ustawień, naciśnij przycisk **b** lub

◀.

#### Zamykanie menu ustawień

Naciśnięcie klawisza BACK powoduje zamknięcie menu ustawień i wyświetlenie menu głównego.

| Poszczególne punkty menu                                                    |                  |
|-----------------------------------------------------------------------------|------------------|
|                                                                             | $\rightarrow$ D  |
| Energia                                                                     | ightarrow GB     |
| może być zasilane z zewnętrznego źródła                                     | ightarrow F      |
| prądu lub przez zamontowany akumulator.                                     | $\rightarrow$ I  |
| Wskazówka:                                                                  |                  |
| W przypadku zasilania przy użyciu                                           | ΨE               |
| akumulatorów ważny jest aktualny stan<br>naładowania. W przypadku niedoboru | $\rightarrow$ P  |
| energii może się np. zdarzyć, że                                            | $\rightarrow$ NL |
| nawigacja nie będzie prowadzona do osiągnięcia celu.                        | $\rightarrow$ DK |
| ródło zasilania oraz jego stan wskazywany                                   | ightarrow S      |
| jest za pomocą wskaznika statusu.                                           | ightarrow N      |
| Wskazywanie źródła zasilania                                                | ightarrow FIN    |
| Za pomocą tego przycisku mozna włączyć wskaźnik statusu.                    | $\rightarrow$ TR |
| Enorgia                                                                     | ightarrow GR     |
|                                                                             | ightarrow PL     |
| Zostanie włączony wskaźnik statusu,                                         | ightarrow CZ     |
| wskazujący zrodio zasilania.                                                | ightarrow H      |
|                                                                             | $\rightarrow$ SK |

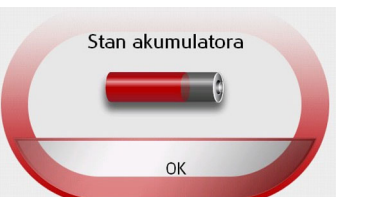

Stan naładowania będzie wyświetlany na pasku stanu naładowania. Na powyższym przykładzie akumulator naładowany jest w ok. dwóch trzecich.

Proces ładowania sygnalizowany jest symbolem gniazdka na pasku stanu.

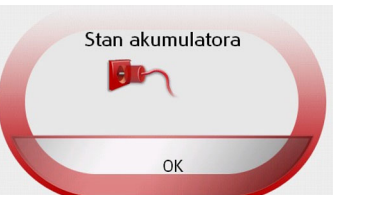

Zamykanie wskazywania statusu Naciśnięcie przycisku **OK** powoduje zamknięcie widoku statusu i wyświetlenie menu ustawień.

### Tryb pracy dzienny/nocny

Za pomocą następującego przycisku można zmieniać ustawienie jasności ekranu odpowiednio do warunków pracy dziennej lub nocnej:

### 🍬 🕻 Jasność

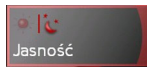

#### → Naciśnij przycisk Jasność.

Jasność ekranu zmieni się z ustawienia dziennego na nocne lub odwrotnie.

Pojawi się ikona aktualnego ustawienia.

- Lewa ikona: tryb pracy dzienny
- Prawa ikona: tryb pracy nocny

### Kalibrację

W przypadku błędnej reakcji ekranu dotykowego na dotykanie przycisków należy wykonać kalibrację ekranu.

#### Uruchamianie kalibracji

Za pomocą tego przycisku można włączyć kalibrację.

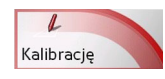

#### $\rightarrow$ Naciśnij przycisk Kalibrację.

Zostanie rozpoczęta procedura kalibracji. Przez procedurę prowadzą wskazówki tekstowe.

 $\rightarrow$  D

 $\rightarrow GB$ 

 $\rightarrow F$ 

 $\rightarrow$  I

 $\rightarrow E$ 

 $\rightarrow P$ 

 $\rightarrow NL$ 

 $\rightarrow DK$ 

⇒s →n

 $\rightarrow$  FIN

 $\rightarrow$  TR

 $\rightarrow$  GR

 $\rightarrow PL$ 

 $\rightarrow$  CZ

 $\rightarrow H$ 

 $\rightarrow$  SK

96

### Język

Teksty widoczne na ekranie dotykowym mogą być wyświetlane w różnych językach.

### Wyświetlanie okna wyboru języka

Za pomocą tego przycisku można wybierać spośród różnych języków.

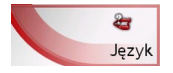

#### → Naciśnij przycisk Język.

Zostanie wyświetlone okno wyboru języka.

| 🗊 Brazilian       | -  |
|-------------------|----|
| 🚮 Canadian-French |    |
| 🛌 Ceština         | 15 |
| 🔚 Dansk           |    |
| E Deutsch         | ~  |

W oknie wyboru języka widoczne są dostępne języki w postaci kilkustronicowej listy. Każde pole listy wyświetlane jest w postaci przycisku. Poszczególne przyciski posiadają etykietkę języka oraz odpowiednią flagę narodową.

#### Przeglądanie

Za pomocą przycisków **v** można przewijać wpisy na liście zgodnie z kierunkiem danej strzałki.

Pomiędzy celami wyświetlana jest aktualna strona listy oraz łączna liczba stron.

### Wybieranie języka

Po wybraniu języka następuje ponowne uruchomienie oprogramowania.

 $\rightarrow$ Naciśnij przycisk żądanego języka.

#### Przerywanie wybierania języka

Naciśnięcie klawisza BACK powoduje zamknięcie menu wyboru języka i wyświetlenie menu ustawień.

### Moodlight

Tym przyciskiem można przełączać boczne pasy świetlne na kolor czerwony, niebieski lub je całkowicie wyłączać.

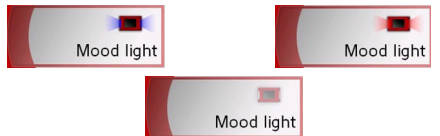

→ Naciśnij przycisk Mood light.
 Listy są odpowiednio przełączane.

#### Wskazówka:

Należy wyłączyć oświetlenie urządzenia Becker-Mood używanego w samochodzie podczas jazdy, aby uniknąć rozpraszania uwagi od sytuacji na drodze! >>>

#### USTAWIENIA >>>

### Dźwięki

Dźwięki urządzenia Traffic Assist możesz włączyć i wyłączyć. Dotyczy również przyciskami dźwięku klikania ekranowymi.  $\rightarrow$  F

### → Naciśnij przycisk **Dźwięki**.

W zależności od poprzedniego ustawienia dźwięki się włączają bądź wyłączają. Aktualne ustawienie jest sygnalizowane widokiem odpowiedniej kolorowym ikony.

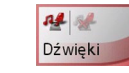

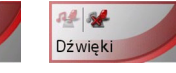

- Lewa ikona: dźwieki właczone
- Prawa ikona: dźwieki wyłaczone

### Automatycznie wł./wył.

Urządzenie Traffic Assist w przypadku wyłączenia zapłonu może się przełączyć automatycznie na tryb hibernacji.

Niezbędne są do tego następujące warunki:

- Urządzenie Traffic Assist musi być podłaczone do zapalniczki samochodowej (patrz także strona 23).
- W zapalniczce po wyłaczeniu zapłonu nie może płynać prąd.

• W urządzeniu Traffic Assist jest włączona odpowiednia funkcja.

### Włączanie i wyłączanie funkcji → Naciśnij przycisk Automat. wyłącz..

W zależności od poprzedniego ustawienia funkcja się włącza bądź wyłącza. Aktualne ustawienie jest sygnalizowane kolorowym widokiem odpowiedniej ikony.

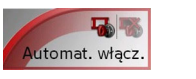

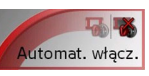

- Lewa ikona: Funkcja jest włączona; urządzenie Traffic Assist wyłączy się automatycznie.
- Prawa ikona: Funkcja jest wyłączona; urządzenie Traffic Assist nie wyłączy się automatycznie.

### Nadajnik FM

### Wskazówka:

Używanie nadajnika FM nie we wszystkich krajach jest dozwolone. Używanie nadajnika FM w krajach, w których jest to niedozwolone może spowodować konsekwencje karne.

Po włączeniu nadajnika FM pojawi się pytanie, w którym kraju zamierza się go stosować. Następnie pojawi sie informacja, czy jest to w danym kraju dozwolone. Należy wziąć pod uwagę to, że informacja ta odnosi się do stanu aktualnego w czasie dostawy urządzenia Traffic Assist. Ewentualne późniejsze zmiany nie beda uwzglednione.

Należy także wziąć pod uwagę przy przekraczaniu granicy, że w innym kraju mogą obowiązywać inne przepisy, które zabraniają korzystania z nadajnika.

Przy włączonej funkcji nadajnika FM wszystkie odtwarzane przez Traffic Assist utwory audio (np. komunikaty nawigacyjne, muzyka) sa emitowane na określonej częstotliwości radiowej. Po wbudowanym radiu ustawieniu we tej czestotliwości samochodowym wszystkie dźwięki odtwarzane przez

 $\rightarrow$  I

 $\rightarrow E$ 

 $\rightarrow P$ 

 $\rightarrow NL$ 

 $\rightarrow DK$ 

 $\rightarrow$  S

 $\rightarrow N$ 

 $\rightarrow$  FIN

 $\rightarrow$  TR

 $\rightarrow$  GR

 $\rightarrow PL$ 

 $\rightarrow CZ$ 

 $\rightarrow$  H

>>>

Traffic Assist beda także odtwarzane przez radio.

Można zapamiętać do pięciu różnych częstotliwości, które następnie można wybierać w zależności od jakości odbioru.

#### Wskazówka:

Przed ustawieniem częstotliwości należy sprawdzić, które częstotliwości nie są na danym obszarze wykorzystywane. Dzięki temu uniknie się sytuacji, w której odtwarzanie jest zakłócane przez jakąś silniejszą stację.

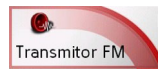

### → Naciśnij przycisk **Transmitor FM**.

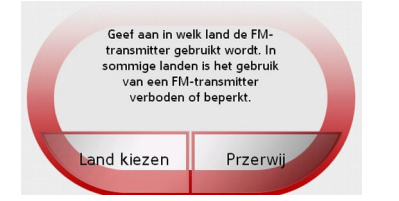

→Zwróć wyświetloną uwagę na informację i wybierz opcję Land kiezen lub Przerwij.

Po wyborze opcji Land kiezen pojawi się lista krajów.

| 🗱 Australia | -  |
|-------------|----|
| 💶 Austria   |    |
| Belgia      | 17 |
| 👫 Canada    |    |
| 🖿 Czechy    | ▼  |

 $\rightarrow$  Przyciskami  $\checkmark$  przewijaj listę, aby znaleźć żądany kraj.

 $\rightarrow$  Naciśnij przycisk z żądanym krajem. Pojawi się informacja, czy używanie nadajnika FM jest w tym kraju dozwolone. Jeśli tak, naciśnij przycisk **OK**, aby otworzyć menu ustawień.

| 🗆 Aktywuj         |  |
|-------------------|--|
|                   |  |
| ◀ 87.50 MHz       |  |
| Zapisz frekwencję |  |
|                   |  |

 $\rightarrow$  Przyciskami  $\triangleleft$  i  $\triangleright$  wybierz żądaną czestotliwość.

#### lub

- →Przyciskami po prawej stronie wyświetlacza wybierz jedna Ζ zapamiętanych częstotliwości.
- $\rightarrow$  Naciśnij przycisk **Aktywuj**, bv włączyć transmisję dźwięku.

| Aby zakończyć transmisję, należy ponownie nacisnąć przycisk <b>Aktywuj</b> .                                           | $\rightarrow$ D  |
|----------------------------------------------------------------------------------------------------|------------------|
| Zapamiętywanie częstotliwości                                                                                          | ightarrow GB     |
| Można zapamiętać maksymalnie 5 częstotliwości.                                                                         | ightarrow F      |
| → Ustaw częstotliwość, jak opisano<br>wyżej.                                                                           | $\rightarrow$ I  |
| → Następnie naciśnij przycisk Zapisz<br>frekwencie                                                                     | $\rightarrow$ E  |
| Wybrana częstotliwość zostanie                                                                                         | $\rightarrow$ P  |
| przypisana do najwyższego przycisku po<br>prawej stronie                                                               | ightarrow NL     |
| Wskazówka:                                                                                                    | $\rightarrow$ DK |
| Jeśli do wszystkich przycisków po prawej                                                                               | ightarrow S      |
| stronie zostały już przypisane określone<br>częstotliwości, to zapamiętanie nowej<br>spowoduje automatycznie usunięcie |                  |
|                                                                                                    |                  |
|                                                                                                    | $\rightarrow$ GR |
|                                                                                                    | $\rightarrow$ PL |
|                                                                                                    | $\rightarrow$ CZ |
|                                                                                                    | ightarrow H      |
|                                                                                                    | $\rightarrow$ SK |

#### USTAWIENIA >>>

### Information

Poniższy klawisz umożliwia wyświetlenie informacji na temat systemu Traffic  $\rightarrow GB$ Assist.

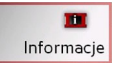

→ Naciśnij przycisk Informacje. Zostanie wyświetlony widok informacji.

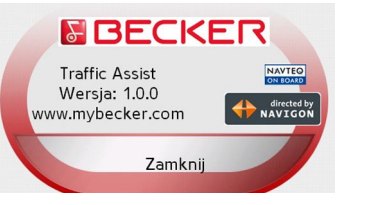

Uwagę należy zwrócić zwłaszcza na nazwę produktu oraz informację o numerze wersji oprogramowania. W przypadku zapytań do serwisu firmy Harman/Becker należy zawsze podawać te dane.

 $\rightarrow$  SK

 $\rightarrow$  D

 $\rightarrow$  F

 $\rightarrow$  |

 $\rightarrow E$ 

 $\rightarrow P$ 

 $\rightarrow NL$ 

 $\rightarrow DK$ 

### 101

>>>

 $\rightarrow D$ 

 $\rightarrow GB$ 

 $\rightarrow$  F

 $\rightarrow$  I

 $\rightarrow E$ 

 $\rightarrow P$ 

 $\rightarrow NL$ 

 $\rightarrow DK$ 

 $\rightarrow$  S

 $\rightarrow N$ 

 $\rightarrow$  FIN

 $\rightarrow$  TR

 $\rightarrow$  GR

 $\rightarrow PL$ 

 $\rightarrow CZ$ 

 $\rightarrow H$ 

 $\rightarrow$  SK

### SłOWNIK TERMINÓW

### Active Sync

Active Sync to produkt firmy Microsoft. Jest to standardowe oprogramowanie do synchronizacji danych dla urządzeń przenośnych korzystających z systemu Windows, tak jak Traffic Assist. Program ten można pobrać bezpłatnie z Internetu.

### Bluetooth

Technologia bezprzewodowej transmisji danych na niewielką odległość do około 10 metrów.

#### GMT

(Greenwich Mean Time) Czas środkowoeuropejski

Czas normalny w punkcie 0 st. długości georgraficznej (południk zerowy przecina Wielką Brytanię w Greenwich). Czas ten stosowany jest na całym świecie jako czas standardowy, służący do synchronizacji zbiorów danych.

### GPS

(Global Positioning System)

System GPS ustala za pośrednictwem satelity aktualną pozycję geograficzną. Podstawę jego działania stanowią 24 satelity, okrążające ziemię i wysyłające sygnały. Odbiornik GPS odbiera te sygnały i na podstawie różnic czasów przebiegu sygnałów oblicza odległość od danego satelity, a tym samym jego aktualną pozycję – długość i szerokość geograficzną. W celu ustalenia pozycji potrzebne są sygnały przynajmniej z trzech satelitów, w przypadku czterech można natomiast obliczyć aktualną wysokość.

### HDOP

(Horizontal Dilution Of Precision) HDOP określa jakość sposobu ustalania pozycji. Teoretycznie możliwe są wartości w zakresie od 0 do 50, przy czym obowiązuje zasada, że im mniejsza wartość, tym dokładniejsze jest ustalanie pozycji (wartość 0 = brak odchyleń od pozycji rzeczywistej). Do celów nawigacji wystarczające są wartości do 8.

### Znacznik ID3

"Spis treści" pliku MP3. Zawiera informacje na temat tytułu, artysty, albumu, roku i gatunku.

#### JPG/JPEG

(Joint Photographic Experts Group) JPEG to najczęściej stosowany format zapisu o stratnej kompresji obrazu. Oznacza to, że podczas kompresji następuje utrata szczegółów obrazu. Pomimo to format ten zapewnia dobrą jakość obrazu i umożliwia wybór stopni kompresji. Jest to zarazem najczęstszy format wyświetlania i wymiany obrazów w Internecie.

#### MP3

Specjalna procedura kompresji plików audio (np. plików muzycznych).

| >>>              | SłOWNIK TERMINOW                                                                    |                                 |
|------------------|-------------------------------------------------------------------------------------|---------------------------------|
| $\rightarrow$ D  | <b>Folder</b><br>Katalog                                                            | Rysik zapewi<br>obsługa przy    |
| ightarrow GB     | Folder na dysku CD/karcie pamięci/dysku<br>Microdrive, zawierający plik MP3.        | ekranem styka<br>Ponadto nie po |
| ightarrow F      | Karta SD                                                                            | ouciskanni pai                  |
| $\rightarrow$ I  | (Secure Digital)                                                                    | TMC                             |
| →E               | Karta SecureDigital została stworzona<br>przez firmę SanDisk w roku 2001 na bazie   | (Traffic Messa<br>Wyświetlanie  |
| ightarrow P      | starszego standardu MMC. Karta SD to wymienna karta pamięci, umożliwiająca          | przekazywany<br>sygnału RDS     |
| ightarrow NL     | wielokrotny zapis.                                                                  | zakresie FN<br>nawigacii dyn    |
| $\rightarrow$ DK | Rysik                                                                               |                                 |
| →S               | Rysik to pisak używany do obsługi ekranu<br>dotykowego telefonów komórkowych lub    | USB<br>(Universal Ser           |
| ightarrow N      | palmtopów.                                                                          | Universal Ser                   |
| ightarrow FIN    | w zasadzie składa się on z pisaka z<br>tworzywa, zawierającego rdzeń z              | komputera z z                   |
| $\rightarrow$ TR | miększego tworzywa. Warstwa<br>zewnętrzna jest twarda i poręczna, zaś               | peryferyjnymi<br>danych.        |
| $\rightarrow$ GR | miękki rdzeń przechodzi w czubek i dzięki<br>swym cechom nie niszczy ekranu (nie ma |                                 |
| ightarrow PL     | niebezpieczeństwa zarysowania podczas                                               |                                 |
| ightarrow CZ     | zetknięcia).                                                                        |                                 |
| $\rightarrow$ H  |                                                                                     |                                 |
|                  |                                                                                     |                                 |

,

nia większą precyzję, niż użyciu palców, ponieważ z a się jedynie wąski czubek. owoduje zabrudzenia ekranu ców.

#### age Channel)

komunikatów drogowych, pośrednictwem /ch za przez niektóre stacje w M. Podstawa działania namicznej.

#### rial **B**us)

rial Bus (USB) to system umożliwiający połączenie zewnętrznymi urządzeniami USB w celu wymiany

|                       |                                   | HASłA                | >>>               |
|-----------------------|-----------------------------------|----------------------|-------------------|
| A                     | D                                 | L                    |                   |
| Active Sync           | Droga płatna                      | limit prędkości60    | $\rightarrow$ D   |
| Antena TMC            | droga płatna                      | lista celów          |                   |
| Autostrada            |                                   | Lista numerów        | $\rightarrow$ GB  |
| autostrada            | E                                 | Edycja               |                   |
| autozoom              | ETA (Estimated Time of Arrival)59 | przeglądanie         | 76                |
|                       | (,,,,,,                           | Wybieranie numeru    | $\rightarrow$ I   |
| В                     | F                                 | lista tras           |                   |
| Blokada przycisków    | folder 102                        | edycja53             | $\rightarrow$ E   |
| 1 2                   | format czasu 59                   | nowa trasa           |                   |
| С                     |                                   | Listy                | 21                |
| cel pośredni          | G                                 | Lista celów          | $\rightarrow$ NL  |
| Cele                  | GMT 101                           | Numery telefonów     |                   |
| chronione             | GPS 101                           | listy                | → UK              |
| standardowe           | 616                               | lista miast44        | ⇒s                |
| wprowadzanie          | н                                 | lista ulic           | , 0               |
| cele                  | HDOR 101                          |                      | $\rightarrow$ N   |
| adresem domowym       | HDOF101                           | Μ                    |                   |
| standardowe           |                                   | menu główne          | $\rightarrow$ FIN |
| zabezpieczone         | J                                 | Menu nawigacji       | $\rightarrow$ TR  |
| cele specjalne        | Jednostki miary                   | menu nawigacji       |                   |
| w okolicy             | JPG/JPEG101                       | struktura            | $\rightarrow$ GR  |
| wyświetlanie na mapie | 17                                | Menu telefonu 77, 79 |                   |
| ciekawa trasa         | K                                 | MP3 86, 101          | → PL              |
| czas jazdy            | karta pamięci (Memory Card)20     | MP3-Player           | $\rightarrow$ CZ  |
| czas przyjazdu        | karta SD                          | otwieranie           |                   |
|                       | krótka trasa                      | zamykanie            | $\rightarrow$ H   |
|                       | Ksiązka telefoniczna              |                      | -> SK             |
|                       |                                   |                      | / 5/              |

#### HASłA >>>

### Ν

| $\rightarrow$ D  | Nawigacja        |
|------------------|------------------|
|                  | Szybki dostęp 38 |
| $\rightarrow$ GB | zatrzymywanie 48 |
|                  | nawigacja 37     |
| 7 F              | uruchamianie     |

### 0

 $\rightarrow$  |

| 、 <b>-</b>       | •                          |
|------------------|----------------------------|
| →F               | Obsługa telefonu 77        |
| $\rightarrow P$  | obsługa widoku folderów 92 |
|                  | odległość do celu 59       |
| $\rightarrow$ NL | odtwarzanie 87             |
|                  | Ograniczenia               |
| →DK              | Prom 46, 58                |
| ⇒s               | ograniczenie prędkości 60  |
| , .              | okno szybkiego dostępu 39  |
| $\rightarrow N$  | ikony 39                   |
| ightarrow FIN    | optymalna trasa 46, 58     |
|                  | ostrzeżenia                |
| $\rightarrow$ TR | limit prędkości 60         |
|                  |                            |

### Ρ

| Pamięć celów            |
|-------------------------|
| Cele specjalne 50       |
| zmiana 78               |
| pamięć celów 39         |
| przewijanie 39          |
| zmienianie 39, 40       |
| Picture Viewer 90       |
| zamykanie               |
| Planowanie trasy 41     |
| planowanie trasy 52     |
| Połączenie telefoniczne |
| z celem specjalnym 51   |
| pokaz slajdów 90        |
| Powtarzanie aktualnie   |
| odtwarzanego utworu 87  |
| pozostały czas jazdy 59 |
| profil jazdy 46         |
| Prom                    |
| prom 58                 |
| przecznica 45           |
| przeglądanie            |
| folderu z muzyką 86     |
| folderu ze zdjęciami 90 |
| w obrębie list 92       |
| Przeglądarka zdjęć 93   |

| Przerywanie odtwarzania 87 | 1 |
|----------------------------|---|
| przerywanie odtwarzania 87 | 1 |
| Przewijanie                |   |
| W folderze zdjęć 93        | 3 |
| Przyciski dotykowe 15, 34  | ł |

### R

| Regulacja gł | ośi | nos | ści |       | <br> | 34, | 71  | , 92 |
|--------------|-----|-----|-----|-------|------|-----|-----|------|
| rodzaj trasy |     |     |     |       | <br> |     |     | . 58 |
| rysik        |     |     |     | <br>• | <br> |     | ••• | 102  |

### S

| szybka trasa 46,          | 58 |
|---------------------------|----|
| Szybki dostęp             |    |
| Ikony                     | 78 |
| Szybki dostęp do telefonu | 78 |

### Т

| IMC                  | 65 |
|----------------------|----|
| Obliczanie trasy     | 67 |
| Prezentacja na mapie | 66 |
| Ustawienia           | 63 |
| Trasa                |    |
| Usuwanie             | 52 |
| Zmiana nazwy         | 52 |

ightarrow H ightarrow SK

ightarrow GR

ightarrow CZ

HASłA

>>>

#### trasa

| krótka               |
|----------------------|
| rodzaj58             |
| szybka46, 58         |
| Tryb                 |
| tryb jazdy58         |
| tryb pełnoekranowy91 |
| Tryb pracy dzienny   |
| Tryb pracy nocny     |

### U

| użytkowanie zgodne z               |
|------------------------------------|
| przeznaczeniem6                    |
| uruchamianie przy                  |
| wyłączonej nawigacji               |
| USB102                             |
| ustawianie poziomu głośności65, 88 |
| Ustawienia                         |
| nawigacji41                        |
| ustawienia                         |
| nawigacji56                        |
| Ustawienia interfejsu Bluetooth83  |

| ۱ | ٨ | V | 1 |
|---|---|---|---|
|   |   | V |   |

| widok folderów                  |
|---------------------------------|
| Widok mapy                      |
| aktualne położenie              |
| Cele specjalne                  |
| widok mapy                      |
| wyświetlanie celu               |
| Widok rzeczywisty               |
| wpisywanie adresu42             |
| Wskazówki dotyczące             |
| bezpieczeństwa                  |
| wybieranie miasta43             |
| Wybieranie numeru               |
| wybieranie ulicy44              |
| wybieranie wyświetlania zdjęć90 |
| wybieranie zdjęcia92            |
| wybór celu                      |
| cel specjalny                   |
| na mapie                        |
| wpisywanie adresu               |
| Wybór prezentacji zdjęć93       |
| Wyświetlacz                     |
| Tryb pracy dzienny              |
| Tryb pracy nocny                |
| wyświetlanie aktualnej ulicy59  |
| wyświetlanie nazw ulic          |
| -                               |

### Ζ

| Z                                              |                   |
|------------------------------------------------|-------------------|
| zamykanie przeglądarki<br>zdieć Picture Viewer | ightarrow D       |
| zanykanie widoku folderów92                    | $\rightarrow$ GB  |
| zmienianie folderów                            | ightarrow F       |
|                                                | $\rightarrow$ I   |
|                                                | ightarrowE        |
|                                                | ightarrow P       |
|                                                | $\rightarrow$ NL  |
|                                                | $\rightarrow$ DK  |
|                                                | ightarrow S       |
|                                                | ightarrow N       |
|                                                | $\rightarrow$ FIN |
|                                                | $\rightarrow$ TR  |
|                                                | $\rightarrow$ GF  |
|                                                | ightarrow PL      |
|                                                | $\rightarrow$ CZ  |
|                                                | ightarrow H       |
|                                                | $\rightarrow$ SK  |
|                                                |                   |

### DANE TECHNICZNE

>>>

| → D<br>→ GB       | <ul> <li>Wymiary:<br/>(szer. x wys. x gł.)<br/>w mm 147 x 93 x 19</li> <li>Ciężar:</li> </ul> | <ul> <li>Napięcie zasilania:<br/>5 V poprzez przyłącze USB</li> <li>Przystawka AC:<br/>110-230 V</li> </ul> |
|-------------------|-----------------------------------------------------------------------------------------------|----------------------------------------------------------------------------------------------------|
| $\rightarrow$ F   | 287 gram                                                                                      | 0,2 A<br>50 60 Hz                                                                                           |
| → I               | • <b>Procesor:</b><br>400 MHz o architekturze RISC                                            | Napięcie wyjściowe: 5 V                                                                                     |
| →E                | • Ekran:<br>4,8"                                                                              |                                                                                                    |
| →P                | ekran dotykowy o 16-bitowej                                                                   |                                                                                                    |
| $\rightarrow$ NL  | głębi kolorów<br>65536 kolorów                                                                |                                                                                                    |
| $\rightarrow$ DK  | antyodblaskowy                                                                                |                                                                                                    |
| →S                | Pamięć:<br>pamięć Flash 128 MB<br>128 MB SD BAM                                               |                                                                                                    |
| $\rightarrow N$   | • Czytnik kart SD:                                                                            |                                                                                                    |
| $\rightarrow$ FIN | obsługuje karty o pojemności                                                                  |                                                                                                    |
| → TR              | sformatowany FAT 16                                                                           |                                                                                                    |
| →GR               | • Złącze USB:                                                                                 |                                                                                                    |
| $\rightarrow$ PL  | MINI USB                                                                                      |                                                                                                    |
| →CZ               | • Wyjście słuchawkowe:<br>gniazdo stereo 3,5 mm                                               |                                                                                                    |
| →H                | • 2 Głośnik wewnętrzny:                                                                       |                                                                                                    |
| → SK              | maks. 2 W                                                                                     |                                                                                                    |

C F

#### Do przyszłych użytkowników

Zgodnie z obowiązująca dyrektywa UE to urządzenie może być użytkowane przez każda osobę. Urządzenie jest zgodnie z obecnie obowiązującymi europejskimi względnie zharmonizowanymi międzynarodowymi normami. To oznaczenie gwarantuje, że urzadzenie spełnia obowiazujace specyfikacje odnośnie kompatybilności elektromagnetycznej. Oznacza to, że zakłócenia innych urządzeń elektrycznych / elektronicznych spowodowane działaniem niniejszego urządzenia, jak również czynniki pochodzące od innych urządzeń elektrycznych / elektronicznych zakłócające pracę niniejszego urządzenia zostały w znacznym stopniu wyeliminowane.

Przyznawany przez luksemburski organ rejestrujący ruchu drogowego znak aprobaty typu WE (E13) zgodnie z europejską dyrektywą dotyczącą kompatybilności elektromagnetycznej ECE-R10 w jej aktualnym brzmieniu zezwala na montaż i użytkowanie w samochodach (klasy L, M, N i O).

### Deklaracja zgodności WE

Harman/Becker Automotive Systems GmbH oświadcza niniejszym, że urządzenie Traffic Assist jest zgodne z podstawowymi wymaganiami obowiązkowych dyrektyw WE, a w szczególności z podstawowymi wymaganiami i pozostałymi ważnymi przepisami dyrektywy R&TTE (Radio Equipment and Telecommunications Terminal Equipment) 1999/5/WE.

Obszerna treść deklaracji zgodności WE znajduje się na stronie internetowej http://www.mybecker.com przy odpowiednim produkcji w sekcji "Downloads".

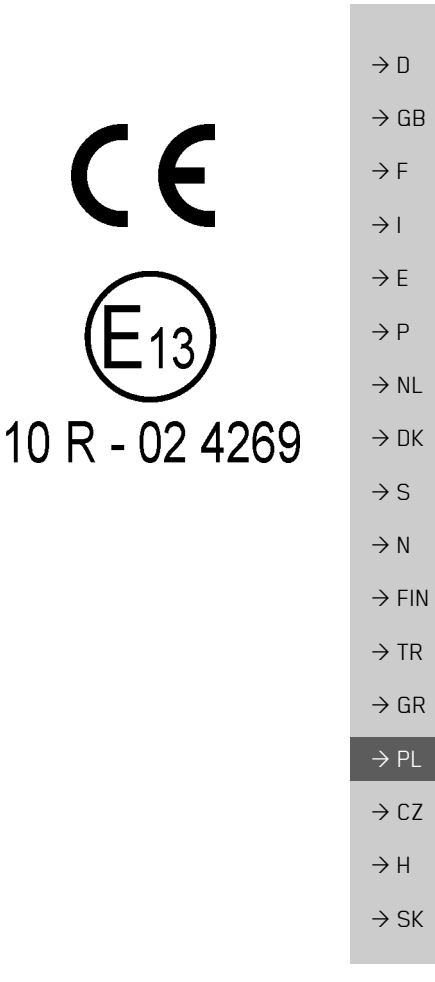

>>>

### >>> ZAPAMIĘTAJ

### Utylizacja

- → □
   → □
   → □
   → □
   → □
   → □
   → □
   → □
   → □
   → □
   → □
   → □
   → □
   → □
   → □
   → □
   → □
   → □
   → □
   → □
   → □
   → □
   → □
   → □
   → □
   → □
   → □
   → □
   → □
   → □
   → □
   → □
   → □
   → □
   → □
   → □
   → □
   → □
   → □
   → □
   → □
   → □
   → □
   → □
   → □
   → □
   → □
   → □
   → □
   → □
   → □
   → □
   → □
   → □
   → □
   → □
   → □
   → □
   → □
   → □
   → □
   → □
   → □
   → □
   → □
   → □
   → □
   → □
   → □
   → □
   → □
   → □
   → □
   → □
   → □
   → □
   → □
   → □
   → □
   → □
   → □
   → □
   → □
   → □
   → □
   → □
   → □
   → □
   → □
   → □
   → □
   → □
   → □
   → □
   → □
   → □
   → □
   → □
   → □
   → □
   → □
   → □
   → □
   → □
   → □
   → □
   → □
   → □
   → □
   → □
   → □
   → □
   → □
   → □
   → □
   → □
   → □
   → □
   → □
   → □
- → F
   W myśl narzuconych sobie przez Harman/Becker Automotive Systems GmbH
   wytycznych wyprodukowany przez nią produkt zawiera wysokiej jakości materiały i składniki nadające się do recyklingu.
- → I
   → I
   → E
   → E
   → P
   → NL
   → NL
- → DK Właściwa utylizacja tego produktu ma na celu troskę o ochronę środowiska naturalnego, a także zapobieganie ich oddziaływania na organizmy człowieka i środowisko naturalne,
- → S jakie mogłoby wynikać z niewłaściwego postępowania z takimi odpadami.
   Szczegółowych informacji o najbliższym punkcie zbiórki wzgl. odzysku surowców wtórnych udzielaja placówki administracji gminnych.
  - Do klientów handlowych na terenie Unii Europejskiej
  - W przypadku zamiaru przekazania tego urządzenia elektrycznego / elektronicznego do utylizacji należy zwrócić się do najbliższego punktu sprzedaży wzgl. importera.

### Informacje o utylizacji w krajach spoza obszaru Unii Europejskiej

Ten symbol obowiązuje wyłącznie na terenie Unii Europejskiej.

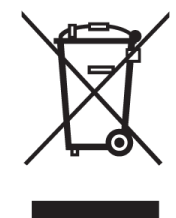

 $\rightarrow$  FIN

 $\rightarrow$  TR

 $\rightarrow$  GR

 $\rightarrow PL$ 

 $\rightarrow$  CZ

 $\rightarrow$  H